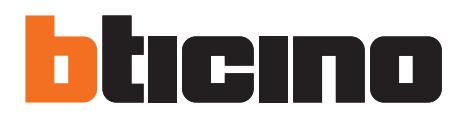

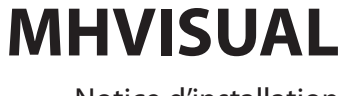

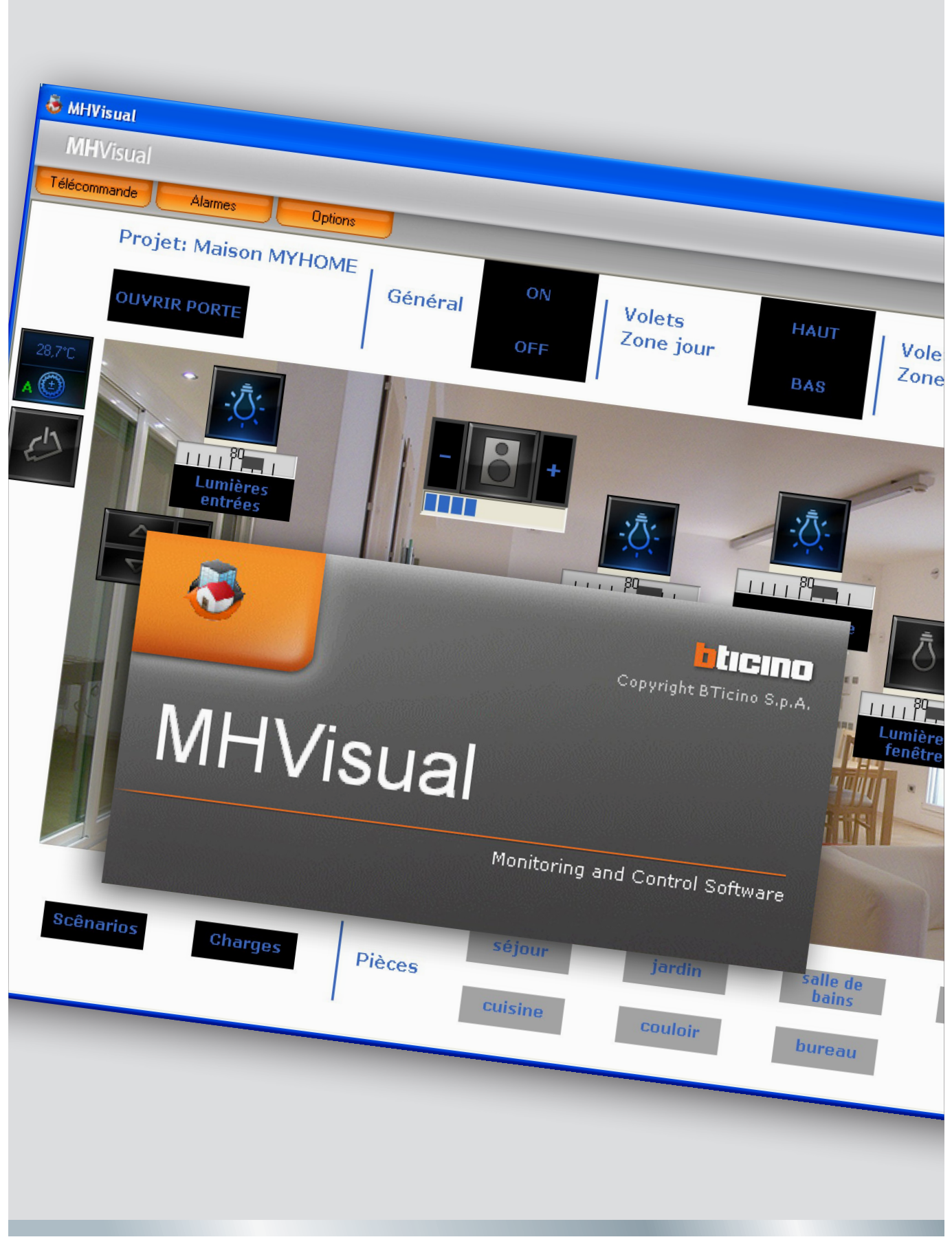

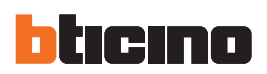

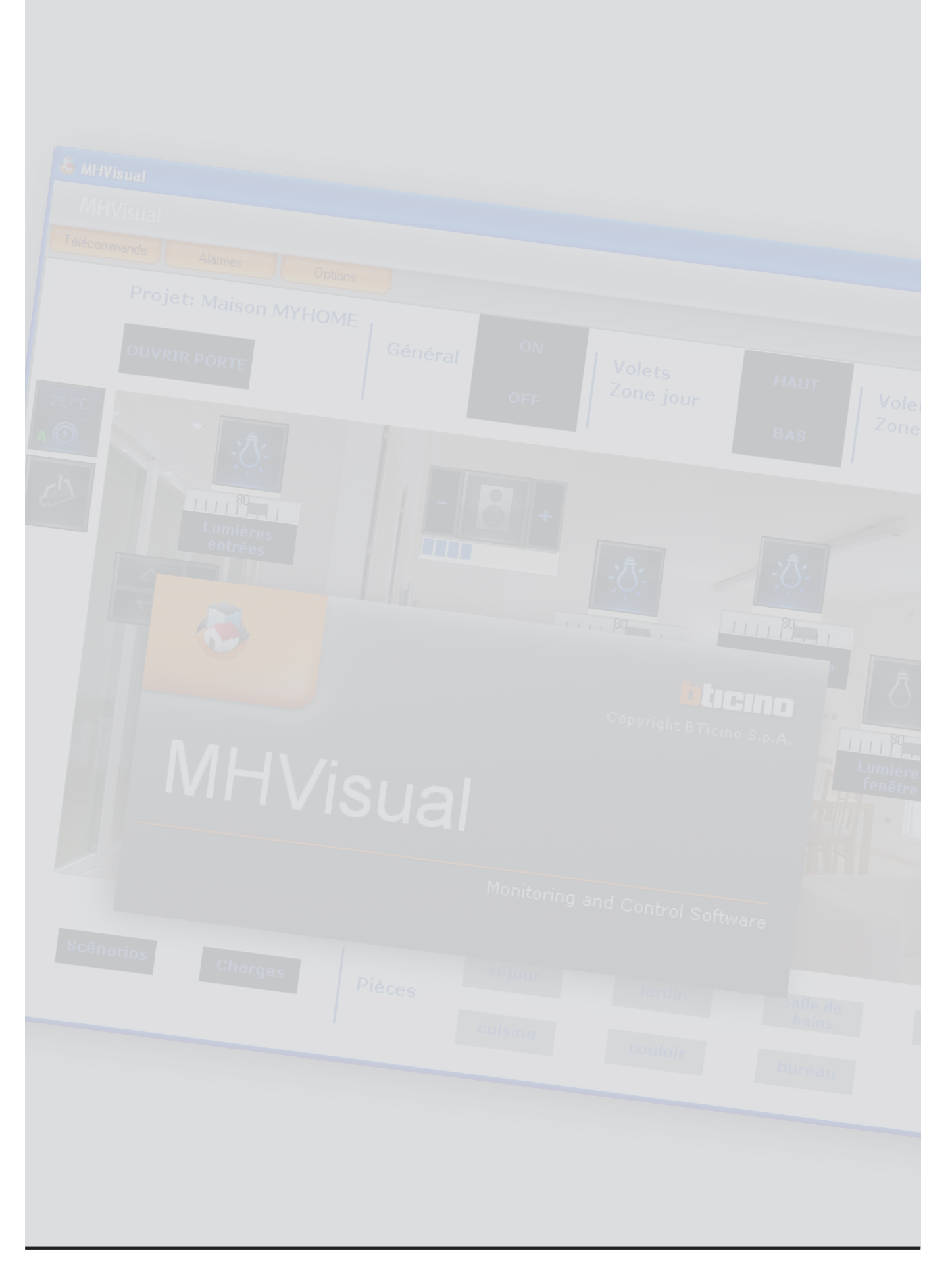

## Index

| 1. | MH\   | /ISUAL                                        | 4     |
|----|-------|-----------------------------------------------|-------|
|    | 1.1   | Concepts fondamentaux                         | 4     |
|    | 1.2   | Modalité de connexion                         | 5     |
| 2. | Prér  | equis Hardware et Software                    | 6     |
|    | 2.1   | Prérequis Hardware                            | 6     |
|    | 2.2   | Prérequis Software                            | 6     |
|    | 2.3   | Espace occupé sur disque dur                  | 6     |
| 3. | Insta | allation et activation                        | 6     |
| 4. | Sect  | ion Design                                    | 7     |
|    | 4.1   | Menu de sélection des fonctions               | 10    |
|    | 4.2   | Projet                                        | 13    |
|    |       | 4.2.1 Création d'un projet                    | 13    |
|    |       | 4.2.2 Configuration d'un projet               | 14    |
|    |       | 4.2.3 Gestion projet                          | 16    |
|    |       | 4.2.4 Lancement automatique projet            | 17    |
|    | 4.3   | Objets                                        | 18    |
|    |       | 4.3.1 Gestion et formatation des objets       | 18    |
|    |       | 4.3.2 Objets graphiques                       | 20    |
|    |       | 4.3.3 Objet actionneur SCS                    | 21    |
|    |       | 4.3.4 Objet contact                           | 21    |
|    |       | 4.3.5 Objet Module scénarios                  | 22    |
|    |       | 4.3.6 Objet actionnement SCS                  | 23    |
|    |       | 4.3.7 Objet Web Server                        | 24    |
|    |       | 4.3.8 Objet caméra                            | 25    |
|    |       | 4.3.9 Objet centrale antivol                  | 26    |
|    |       | 4.3.10 Objet charge contrôlée                 | 27    |
|    |       | 4.3.11 Objet centrale thermorégulation 99 zon | es 28 |
|    |       | 4.3.12 Objet centrale thermorégulation 4 zone | s 34  |
|    |       | 4.3.13 Objet sonde thermorégulation           | 37    |
|    |       | 4.3.14 Objet source sonore                    | 38    |
|    |       | 4.3.15 Objet amplificateur standard           | 40    |
|    |       | 4.3.16 Objet amplificateur de puissance       | 41    |
|    |       | 4.3.17 Objet commande Open                    | 43    |
|    |       | 4.3.18 Objet horloge                          | 48    |
| 5. | Con   | trôle configuration                           | 49    |
| 6. | Area  | a Monitoraggio                                | 50    |
|    | 6.1   | Télécommande                                  | 51    |
|    | 6.2   | Alarmes                                       | 52    |
|    | 6.3   | Opzioni                                       | 57    |
| 7. | Exer  | nple de projet                                | 58    |

## **1.MHVISUAL**

#### **1.1 Concepts fondamentaux**

Le logiciel MHVISUAL permet de créer un synoptique, à savoir une représentation à la fois claire et ordonnée de l'installation SCS, afin de fournir un instrument en mesure de simuler et ensuite de commander l'installation.

Par l'intermédiaire d'une interface simple et intuitive, il est possible de positionner dans le projet différents objets de façon à recréer la réalité de l'installation effectivement présente. Ainsi est-il possible de:

- Contrôler la configuration.
- Transmettre une commande de confort (éclairage, automation et scénarios), y compris à des installations à extension logique.
- Gérer les caméras.
- Visualiser les alarmes provenant de l'installation antivol: anti-intrusion et auxiliaires.
- Gérer les électroménagers (Centrale de contrôle charges).
- Visualiser les paramètres Web Server.
- Transmettre des commandes Open.
- Gérer les systèmes de Thermorégulation et de Diffusion Sonore

L'environnement de travail de MHVISUAL est subdivisé en deux parties:

#### **Section Design**

C'est la section de MHVISUAL qui permet de créer, configurer et gérer un projet.

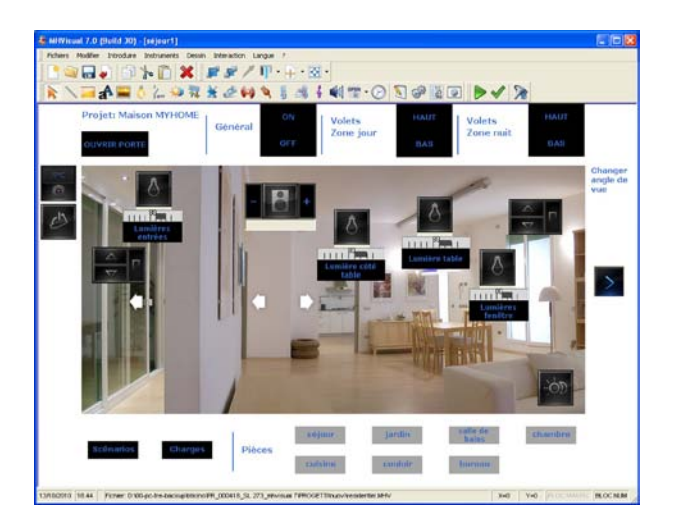

#### **Section Monitorage**

C'est la section de MHVISUAL qui permet d'interagir avec les éléments de l'installation, en intervenant sur les objets précédemment ajoutés à la section Design. Dans cette section, il n'est pas possible d'effectuer des modifications de l'aspect ni de la configuration du projet ou des objets ajoutés.

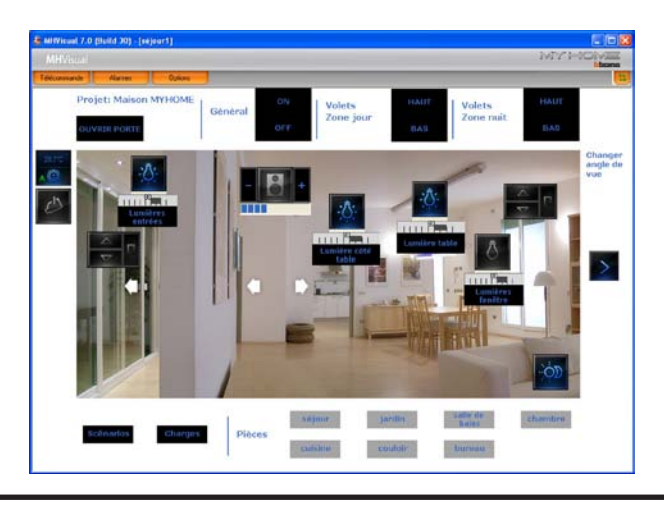

#### 1.2 Modalité de connexion

Il est possible de contrôler une ou plusieurs installations (en présence de plusieurs installations, il est nécessaire d'utiliser un dispositif HUB ou switch) par l'intermédiaire d'une carte de réseau Ethernet configurée pour l'accès à un ou plusieurs Web Server BTicino (F452, F453AV) installés. Dans cette modalité, il est possible de gérer les fonctions commandes, sécurité, contrôle charges et, avec F453AV, la fonction de contrôle vidéo également.

#### Modalité de connexion LAN

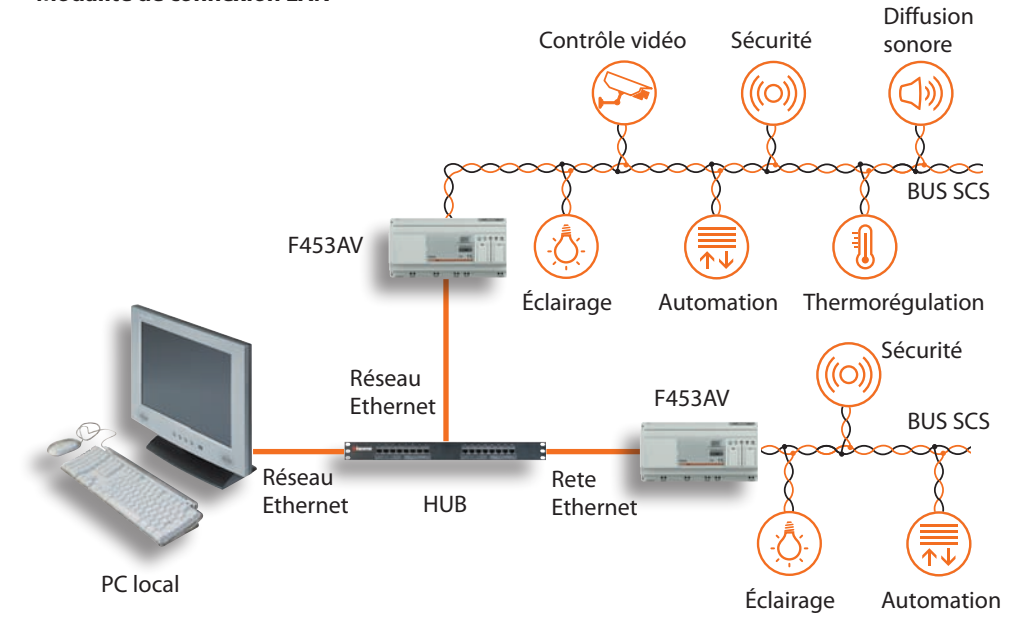

#### Modalité de connexion LAN (sur installation étendue)

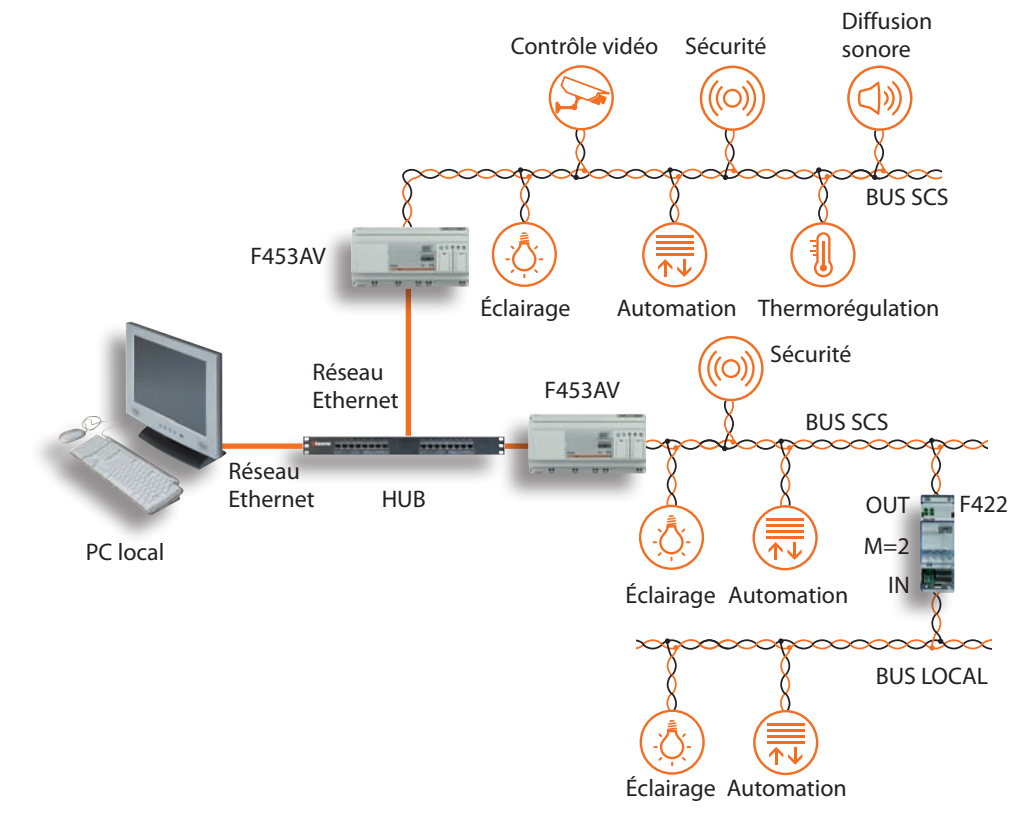

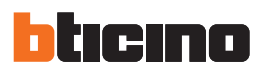

## 2. Prérequis Hardware et Software

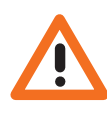

Attention: les caractéristiques hardware doivent être adaptées à la complexité du projet que l'on entend réaliser. Le contenu de ce programme fait l'objet de droits exclusifs de la société BTicino S.p.A.

#### 2.1 Prérequis Hardware

- PC à processeur Pentium, 1 GHz
- 512 Mo sous Windows XP ; 1 Go de RAM (32 bit) ou 2 Go de RAM (64 bit) sous Windows Vista et Windows 7
- Carte graphique SVGA à résolution de 800x600 65.000 couleurs

#### 2.2 Prérequis Software

- Windows XP (32 bit), Windows Vista (32 bit ou 64 bit) ou Windows 7 (32 bit o 64 bit)
- Internet Explorer 6.0 ou supérieur
- Pour le bon fonctionnement de l'application est requise la présence du frameworkNET 2 de Microsoft™

Les prérequis constamment mis à jour sont disponibles sur le site www.bticino.com

#### 2.3 Espace occupé sur disque dur

• 100 Mbyte

## 3.Installation et activation

Pour installer le programme MHVISUAL, procéder comme suit:

- 1. Placer le CD-ROM dans le lecteur;
- 2. Après visualisation de la page principale au format web, sélectionner l'option "Installer MHVI-SUAL";
- 3. Ensuite, le programme d'installation procède à la copie des fichiers de système nécessaires à l'exécution du programme MHVISUAL.

Après avoir démarré MHVISUAL, s'affiche une fenêtre sur laquelle il est nécessaire d'activer et d'enregistrer le logiciel pour terminer l'installation.

| Activation MHVisual 7.0.34                                                                                                    |  |
|----------------------------------------------------------------------------------------------------|--|
| MHVisual 7.0.34                                                                                                    |  |
| Activation guidée                                                                                                    |  |
| Il est nécessaire d'activer et d'enregistrer l'installation pour pouvoir utiliser le logiciel. Cette procédure guidée montrera<br>toutes les phases de l'activation. |  |
| Indiquer comment enregistrer et activer la copie du logiciel                                                                                                    |  |
| Enregistrer et activer le logiciel via Internet (option recommandée)                                                                                                 |  |
| C Enregistrer et activer le logiciel par téléphone                                                                                                    |  |
| En cas de non-enregistrement dès maintenant, au bout de 18 jours, le logiciel sera bloqué.                                                                           |  |
| ver.1.1.0.35 Précédent Suivante Annuler                                                                                                    |  |

Suivre phase après phase la procédure (via Internet ou par téléphone), pour activer et enregistrer MHVISUAL.

Dans le cas où il ne serait pas possible d'exécuter la procédure immédiatement, pour l'effectuer dans un deuxième temps, cliquer sur la touche Annuler, MHVISUAL est ensuite ouvert. Dans ce cas, il est nécessaire d'effectuer la procédure d'activation et d'enregistrement dans un délai de 30 jours à compter de l'installation, différemment MHVISUAL est bloqué au bout de ce délai.

## **4. Section Design**

#### Limites de projet

| Nombre max. de dispositifs | Nombre max. d'objets par feuilles |
|----------------------------|-----------------------------------|
| 100 feuilles               | 60 caméras                        |
| 60 Web Server              | 200 Web Server                    |
| 60 caméras                 | 32 centrales antivol              |
|                            | 200 lignes                        |
|                            | 200 rectangles                    |
|                            | 200 images                        |
|                            | 200 actionneurs                   |
|                            | 200 actionnements                 |
|                            | 200 commandes                     |
|                            | 100 charges contrôlées            |
|                            | 200 étiquettes                    |
|                            | 200 sondes thermorégulation       |
|                            | 200 centrales thermorégulation    |
|                            | 200 amplificateurs                |
|                            | 200 sources sonores               |
|                            | 200 objets contact                |
|                            | 60 horloges                       |
|                            | 60 objets contrôle charges        |
|                            |                                   |

#### Zone de travail

La disposition de la section de travail de MHVISUAL facilite et rend plus efficace la réalisation d'un synoptique.

Les barres et les fenêtres dont la section de travail est constituée peuvent être déplacées selon ses propres préférences par "Drag and Drop". De la sorte, il est possible de personnaliser cette même section.

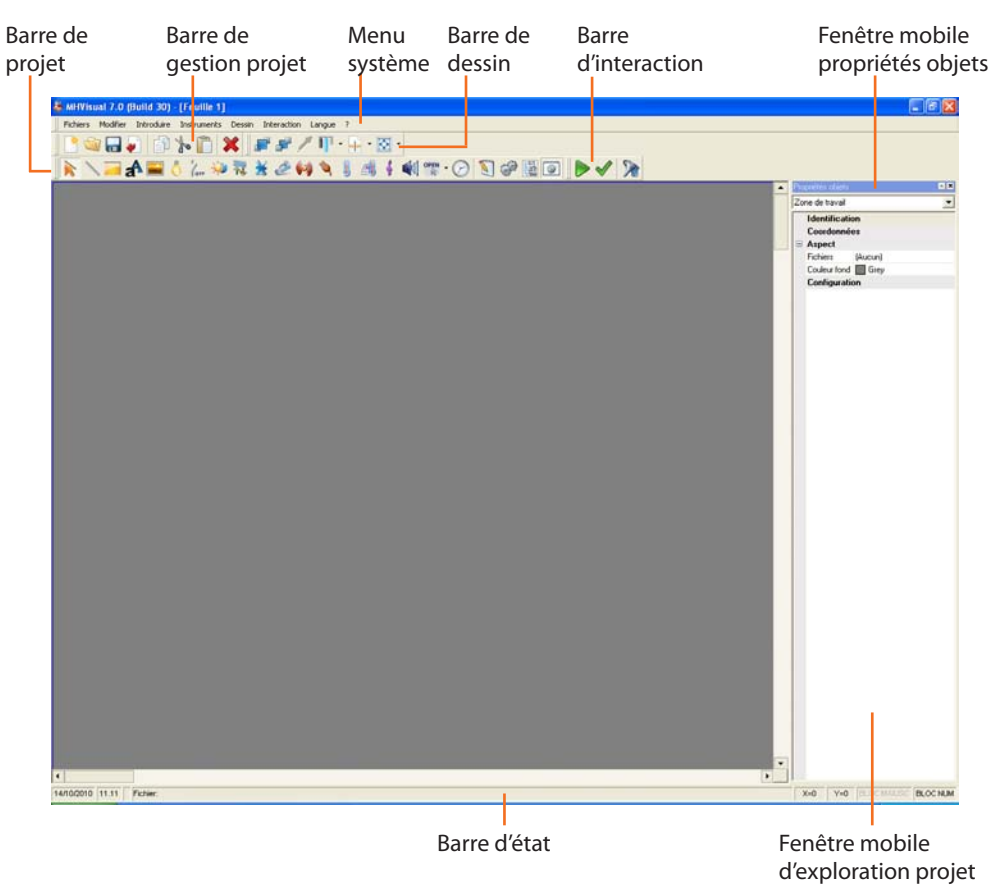

Dans la zone ci-dessus, sont présentes les fenêtres des instruments **Propriétés objet** et **Explorer projet**; par "Drag and drop", elles ont été placées sur le côté droit de la section.

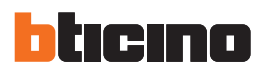

En sélectionnant **Options** dans le menu **Modifier**, s'affiche une fenêtre qui permet de sélectionner différentes options pour la zone de travail:

#### **Options de programme - Dimensions**

| Dimensions Stule   Dossiers                                                                                      |
|----------------------------------------------------------------------------------------------------|
| Zone de travail<br>Dimensions<br>prédéfinies zone de<br>travail  1530  BANNER  1244  1244  1244  1280            |
| Résolution minimale pour le mode plein écran     1280 x 1089     Montrer la grille     Espacement grille 5 Pixel |
| Annuler                                                                                                    |

- Dimensions prédéfinies
- Montrer la grille
- Espacement grille

Pour définir les dimensions prédéfinies de la zone de travail Pour visualiser/masquer la grille sur la feuille de travail Pour définir l'espacement en pixel de la grille

#### **Options de programme - Style**

| Options<br>Dimensions<br>Styles di | Style D     | ossiers      |                                          |            |
|------------------------------------|-------------|--------------|------------------------------------------|------------|
|                                    | Dark Axo    | blute        |                                          | •          |
|                                    | Style achi: | Dark Axolute | Levels<br>Store<br>Level<br>Level<br>Nor |            |
| 1                                  |             |              |                                          | Annuler Ok |

L'onglet **Style** permet de sélectionner différents types de représentation graphique des fenêtres de commande présentes dans la section Monitorage (ex. Télécommande).

## MHVISUAL

#### **Options de projet - Dossiers**

| tions                |                                             |         | (  |
|----------------------|---------------------------------------------|---------|----|
| Dimensions Style Dos | siers                                       |         |    |
| Dossiers             |                                             |         |    |
| Dossier pour films:  | C:\Documents and Settings\All\movie Changer |         |    |
|                      |                                             |         |    |
|                      |                                             |         |    |
|                      |                                             |         |    |
|                      |                                             |         |    |
|                      |                                             |         |    |
|                      |                                             |         |    |
|                      |                                             | Annuler | Ok |

L'onglet **Dossiers** permet de sélectionner le dossier dans lequel sont ensuite sauvegardés les films enregistrés par l'objet caméra.

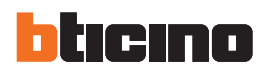

#### 4.1 Menu de sélection des fonctions

Les fonctions qui peuvent être exécutées grâce à MHVISUAL peuvent être sélectionnées en intervenant sur les icônes présentes sur les barres ou bien en ouvrant des menus déroulant et en sélectionnant ensuite les options voulues. Par ailleurs pour chaque fonction, il est possible d'attribuer une touche de sélection rapide (voir chapitre "Barre des instruments").

Dans les menus déroulants, sont présentes les fonctions suivantes:

#### Menu "Fichier"

- Nouveau
  - crée un nouveau projet
- Ouvrir...
  - ouvre un projet existant
- Sauvegarder
   sauvegarde le projet actuel
- Sauvegarder avec nom
  - sauvegarde le projet en attribuant un nom au fichier
- Importer les informations... importe un projet réalisé avec YouProject
- Quitter quitter le programme

#### Menu "modifier"

- Copier
- copie l'objet sélectionné
- Couper
  - coupe l'objet sélectionné
- Coller
  - colle l'objet sélectionné
- Eliminer
  - élimine l'objet sélectionné
- Options
  - ouvre la fenêtre options

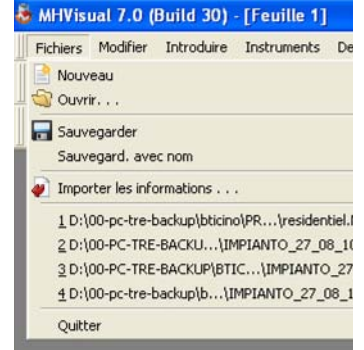

| s   | Modifier | Introduire             | Instruments          | Dessin Inte |
|-----|----------|------------------------|----------------------|-------------|
| 110 | Copie    | r CTF<br>BT CTI<br>CTI | RL+C<br>RL+X<br>RL+V | ¥ ₽<br>₹ ¥  |
|     | 💥 Elimin | er CANC                | ELLA                 |             |

## **MHVISUAL**

#### (Build 30) - [Feuille 1] Introduire Instruments Dessin Interaction R Pointeur 📏 Dessiner ligne Dessiner rectangle 2 A Introduire texte Introduire image Introduire actionneur SCS 👯 Introduire actionnement SCS or Insérer Contact 💥 Introduire Web server 🤌 Introduire gestionnaire télécam. 🙀 Activer centrale antivol Introduire charge contrôlée Rentrer centrale thermorégulation Rentrer sonde thermorégulation Rentrer une source sonore Rentrer amplificateur 🕝 Insérer une horloge 📽 Rentrer commande Open Module scénarios

#### Menu "Introduire"

- Pointeur
  - active le pointeur pour la sélection des objets
- Dessiner ligne introduit une ligne
- Dessiner rectangle introduit un rectangle
- Introduire texte introduit une étiquette de texte
- Introduire image introduit une image
- Introduire actionneur SCS introduit un objet "actionneur SCS"
- Introduire actionnement SCS introduit un objet "actionnement SCS"
- Insérer Contact introduit un objet "contact"
- Introduire Web server introduit un objet "Web server"
- Introduire gestionnaire télécam.
   introduit un objet "gestionnaire télécam."
- Introduire centrale antivol introduit un objet "centrale antivol"
- Introduire charge contrôlée
   introduit un objet "charge contrôlée"
- Rentrer centrale thermorégulation introduit un objet "centrale thermorégulation"
- Rentrer sonde thermorégulation
   introduit un objet "sonde de thermorégulation"
- Rentrer une source sonore
   introduit un objet "source sonore"
- Rentrer amplificateur
   introduit un objet "amplificateur"
- Insérer une horloge introduit un objet "horloge"
- Rentrer commande Open introduit un objet "commande Open"
- Module scénarios introduit un objet "module Scénarios"

#### Menu "Instruments"

- Configuration projet
   ouvre la page "Configuration projet"
- Configuration SCS ouvre la page "Configuration SCS"
- Gestion projet
   visualise la fenêtre "Explorer projet"
- Propriétés objets
   visualise la fenêtre "Propriétés objets"

# > - [Feuille 1] > Instruments Dessin Interaction Langue > Configuration projet CTRL+R Image: CTRL+S Image: CTRL+S > Configuration SCS CTRL+S Image: CTRL+S Image: CTRL+S Image: CTRL+S > Configuration SCS CTRL+S Image: CTRL+S Image: CTR

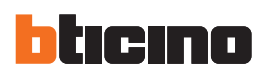

| 5 | Dessin | Interaction                                             | Langue                   | ? |            |
|---|--------|---------------------------------------------------------|--------------------------|---|------------|
|   | Meti   | tre au premie<br>tre au secono<br>ture de la cou<br>ner | r plan<br>I plan<br>deur | - | • 🖸<br>🔊 ( |
|   | - Cen  | trer                                                    |                          |   |            |
|   | Dád    | uira                                                    |                          |   |            |

| 1     | Interaction | Langue        | ?  |       |
|-------|-------------|---------------|----|-------|
| d     | Démarre     | r<br>n projet | F5 | • 🖸 • |
| A BAC | Nisualiser  | r plans       | F8 |       |

#### Menu "Dessin"

- Mettre au premier plan place au premier plan l'objet sélectionné
- Mettre au second plan place au deuxième l'objet sélectionné
- Capture de la couleur capture la couleur de l'objet sélectionné
- Aligner ouvre le menu "Aligner objets"
- Centrer
- ouvre le menu "Centrer objets"
- Réduire réduit les objets sélectionnés

#### Menu "Interaction"

- Démarrer
- lance le monitorage et permet ensuite d'accéder à la section Monitorage
- Validation projet contrôle la configuration de l'installation
- Visualiser plans ouvre la fenêtre "Gestion plan"

#### Menu "Langue"

• 🗸

sélectionne la langue d'interface de MHVISUAL

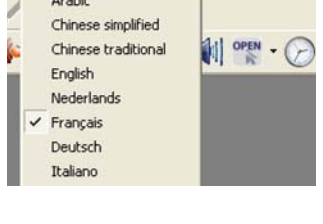

#### ? Informations sur . . . Bticino

#### Menu"?"

- Informations sur visualise quelques informations relatives à MHVISUAL
- Bticino
  - connexion au site web de BTicino

| Dans la barre d            | 'état, sont présentes les informations suivantes: |             | Majuscule<br>active            |
|----------------------------|---------------------------------------------------|-------------|--------------------------------|
| Date et heure<br>actuelles | Nom fichier<br>actuel                             | Coordonnées | Clavier<br>numérique<br>activé |

## Langue ? Arabic

## MHVISUAL

## 4.2 Projet

Pour pouvoir gérer les objets du tableau synoptique de l'installation, il est nécessaire de créer un projet.

### 4.2.1 Création d'un projet

En accédant à MHVISUAL s'affiche la fenêtre suivante:

| Sélection. opération                                                                                                    |    |
|----------------------------------------------------------------------------------------------------|----|
| Créer un nouveau projet     Ouvre la projet                                                                                                    |    |
| Sélectionner fichier.<br>D:\00-pc-trc-backup\\residentiel.MHV<br>D:\00-PC\IMPIANTO_27_08_10_4Z0NE.MHV<br>D:\00-PC-TRE-B\IMPIANTO_27_08_10_EN.MHV<br>D:\00-pc-tr\IMPIANTO_27_08_10_EN.MHV |    |
|                                                                                                    | Ok |

Sur cette fenêtre, il est possible d'ouvrir un projet existant ou bien d'en créer un nouveau. En sélectionnant **Créer un nouveau projet** et en cliquant sur **Ok** s'affiche la fenêtre suivante:

| Projet           | Dimensions        | Exécution | Paramètres générau |   |
|------------------|-------------------|-----------|--------------------|---|
| Informations gé  | nérales           |           |                    |   |
| Nom projet:      |                   | Pro       | jet                | _ |
| Feuille par défa | ut:               | Γ         |                    | • |
| Valider mot de j | passe pour projet | F         | -                  |   |
|                  |                   |           |                    |   |
|                  |                   |           |                    |   |
|                  |                   |           |                    |   |
|                  |                   |           |                    |   |
|                  |                   |           |                    |   |
|                  |                   |           |                    |   |

Rentrer les données de base pour la création d'un projet:

- Rentrer un nom pour le projet
- Définir les dimensions de la feuille de travail
- Indiquer si la gestion des alarmes est de type "Basique" ou "Avancées".

En sélectionnant «Basique», certaines informations présentes dans la fenêtre **Alarmes** ne seront pas disponibles

Ensuite, il est possible, par l'intermédiaire des instruments de dessin ou bien en sélectionnant une image (par exemple le plan d'un appartement) comme fond, de récréer graphiquement l'environnement au sein duquel se trouve l'installation que l'on souhaite gérer à l'aide de MHVISUAL.

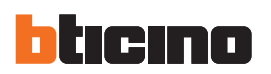

|   | - [Feuille 1] |             |             |          |
|---|---------------|-------------|-------------|----------|
| , | Instruments   | Dessin      | Interaction | Langue ? |
|   | Configura     | tion projet | CTRL+R      | III - [  |
| 9 | 🔗 Configura   | tion SCS    | CTRL+S      |          |
| 1 | Gestion p     | rojet       | F3          | 1        |
|   | Propriété:    | s objets    | F4          | 1 9      |

#### 4.2.2 Configuration d'un projet

En sélectionnant dans le menu Instruments l'option **Configuration projet**, s'affiche une fenêtre qui permet de rentrer les paramètres du projet et de définir la modalité de connexion avec l'installation.

#### **Configuration projet - Projet**

| Projet            | Dimensions        | Exécution | Paramètres générau |
|-------------------|-------------------|-----------|--------------------|
| Informations gé   | nérales           |           |                    |
| Nom projet        |                   | Pro       | jet                |
| Feuille par défai | ut                | <b>F</b>  | <u>.</u>           |
| Valider mot de p  | passe pour projet | Г         | [                  |
|                   |                   |           |                    |
|                   |                   |           |                    |
|                   |                   |           |                    |
|                   |                   |           |                    |
|                   |                   |           |                    |
|                   |                   |           |                    |

Nom projet

attribue un nom au projet

Feuille par défaut sélectionne la feuille standard du projet

Valider mot de passe valide/enregistre le mot de passe du projet

Dans le cas où un mot de passe serait défini pour le projet, au démarrage de MHVISUAL est directement affichée la section Monitorage. Pour accéder à la section Design il est nécessaire de rentrer le mot de passe, pour éviter qu'un client puisse modifier le projet par erreur.

Concernant les dimensions du projet, il est possible de choisir une des dimensions standard ou bien de définir des dimensions personnalisées, les dimensions sélectionnées s'appliquent à toutes les feuilles du projet.

#### **Configuration projet - Dimensions**

| Projet        | Dimensions                   | Exécution               | Paramètres générau |
|---------------|------------------------------|-------------------------|--------------------|
| imensions de  | la zone de travail           |                         |                    |
| Dimensions pr | édéfinies 1280 x 102         | 4 💌 L(;                 | A(px)              |
|               |                              | 1500                    |                    |
|               |                              | 1530                    |                    |
|               |                              | BANNER                  |                    |
|               |                              | 1024                    |                    |
|               | 1244                         |                         | 280                |
|               |                              |                         |                    |
|               |                              |                         |                    |
| P             | fact diam minimula man       | e la sua da selata dara |                    |
| 1 m           | solution minimale pou        | r le mode pierri ecra   | 1280 x 1089        |
|               | r en plein écran             |                         |                    |
| Exécute       | and the second second second |                         |                    |
| Exécute       |                              |                         |                    |

- Dimensions de la zone de travail
- Exécuter en plein écran

définit les dimensions de la feuille de travail visualise le projet dans la section Monitorage en mode plein écran

#### Configuration projet - Exécution

Dans cette fenêtre, il est possible d'activer la communication vers le champ.

| Projet        | Dimensions            | Exécution              | Paramètres générau |  |
|---------------|-----------------------|------------------------|--------------------|--|
| Communication |                       |                        |                    |  |
| TT U.A.D.     | dian da la announitan | tion constants at some |                    |  |
| I∕ Habiita    | ation de la communica | non vers le champ      |                    |  |
|               |                       |                        |                    |  |
|               |                       |                        |                    |  |
| Alarmes       |                       |                        |                    |  |
| Gestion des   | alarmes               |                        |                    |  |
|               | Basique               |                        |                    |  |
|               | C Avancé              | es                     |                    |  |
|               |                       |                        |                    |  |
| Emettre sign  | nal sonore sur alarme |                        |                    |  |
|               |                       |                        |                    |  |
|               |                       |                        |                    |  |

• Habilitation de la communication vers le champ Activer/désactiver la communication vers le champ

| • | Gestion des alarmes              | Sélectionner la modalité de gestion des alarmes (voir chap. Alarmes) |
|---|----------------------------------|----------------------------------------------------------------------|
| • | Émettre signal sonore sur alarme | Activer/désactiver l'émission de signal sonore en cas d'alarme       |

En désactivant la communication vers le champ, il est possible de visualiser le graphique du projet en modalité monitorage sans être connecté à l'installation.

#### Configuration projet – Paramètres généraux

Sur cette page sont activées/désactivées certaines fonctions présentes sur la Section Monitorage.

| Desiat         | Dimensions              | Eufor     | tion  | Paramètres général » |   |
|----------------|-------------------------|-----------|-------|----------------------|---|
| Projec         | Unmensions              | Execu     | luon) | r dramenes generaug  |   |
| ramètres géné  | iraux                   |           |       |                      |   |
| Activer Alarm  | Manager                 |           | Oui   |                      | ~ |
| Activer filtre |                         |           | Oui   |                      |   |
| Activer fenêt  | e d'état connexion au o | démarrage | Oui   |                      |   |
| Retard initial | synchronisation (sec)   |           | aucur | 15                   |   |
|                |                         |           |       |                      |   |
|                |                         |           |       |                      |   |

- Active la gestion des alarmes
- Active la fonction filtre
- Visualise états de connexion à l'allumage
- Retard synchronisation initiale (sec)

Active/désactive la gestion des alarmes sur la Section Monitorage

Active/désactive la visualisation des niveaux de la télécommande sur la Section Monitorage

Active/désactive la visualisation de la page sur laquelle sont affichés les états d'avancement de la connexion à l'installation sur la Section Monitorage Programme le temps d'attente avant d'activer la connexion à l'installation sur la Section Monitorage.

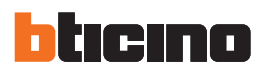

#### 4.2.3 Gestion projet

En sélectionnant dans le menu **Instruments** l'option **Gestion projet**, est visualisée la fenêtre Explorer projet, dans laquelle, pour une gestion plus ordonnée d'un projet, il est possible de créer plusieurs feuilles de travail (par exemple pour des appartements sur plusieurs étages, créer une feuille "premier étage" et une feuille "deuxième étage").

| Pro | priétés objets            |          | × × |
|-----|---------------------------|----------|-----|
| Zo  | ne de travail             |          | •   |
|     | Identificati<br>Coordonné | on<br>es |     |
|     | Fichiers                  | (Aucun)  | _   |
|     | Configurati               | ion      | -   |
|     |                           |          |     |
|     |                           |          |     |
|     |                           |          |     |
|     |                           |          |     |

En cliquant sur la feuille avec la touche droite de la souris, s'affiche un menu qui permet d'exécuter différentes opérations sur les feuilles du projet.

#### - Associer plusieurs feuilles de travail

A l'intérieur d'une feuille de travail, il est possible de créer des liens ou links avec d'autres feuilles par l'intermédiaire des objets rectangle, texte et image.

- > Introduire un de ces objets dans la feuille de départ
- > Définir dans les propriétés Feuille associée la feuille à associer

| BAS                                                                                                    | BAS | Image -3-                                        | tion                                                                                                    |
|----------------------------------------------------------------------------------------------------|-----|--------------------------------------------------|----------------------------------------------------------------------------------------------------|
| BAS Zone nuit                                                                                                  | BAS | <ul> <li>Identifica</li> <li>Coordonn</li> </ul> | tion                                                                                                    |
| the second second second second second second second second second second second second second second second s |     | S Aspect                                         | ées                                                                                                    |
|                                                                                                    | Ch  | anger Auto-réorga                                | nisation Non                                                                                                    |
| 15                                                                                                    | an  | gle de Bords                                     | Presents                                                                                                    |
|                                                                                                    | Vu  | B Pichiers                                       | Personnaisee                                                                                                    |
|                                                                                                    |     | Hauteur                                          | 52                                                                                                    |
|                                                                                                    |     |                                                  | Jian                                                                                                    |
| 4 5                                                                                                    | 7   | Configura                                        | ción sticur?                                                                                                    |
| mière table                                                                                                    |     |                                                  | séjour1<br>séjour2<br>séjour3<br>séjour4<br>jardin1<br>jardin2<br>cuisine1<br>cuisine2<br>cuisine3<br>cuisine4<br>couloin1 |

Dans la section Monitorage, en double-cliquant sur l'objet introduit, est visualisée la feuille correspondante.

## MHVISUAL

#### 4.2.4 Lancement automatique projet

Il est possible de créer un lien avec le fichier de projet et de le placer en exécution automatique sous Windows. De la sorte le fichier sera automatiquement ouvert au démarrage du logiciel d'exploitation.

| Project                                                                       |                                                      |                                                            | Démarrage                                                                                      |        |
|-------------------------------------------------------------------------------|------------------------------------------------------|------------------------------------------------------------|------------------------------------------------------------------------------------------------|--------|
| Ficher Edition Affichage Favoria C                                            | Nds 7                                                | 27                                                         | Ficher Edition Affichage Favoris Outlis 7                                                      |        |
| Griechderte · 🕥 · 🍠 🎾                                                         | Rechercher 🜔 Dossiers 🛄+                             |                                                            | 🔇 Précédente + 🔘 - 🎓 🔎 Rechercher 🜔 Dossiers 🔟 -                                               |        |
| Adresse 🙆 C/Program Files@tocinol/MH/eu                                       | al_0700/Project                                      | 💌 🔂 ox                                                     | Admine C/Documents and Settings(All Users)Start MenuPrograms(Startup                           | 🛩 🛃 ox |
| Certain des fictier                                                           | ton =<br>   Anadoted<br>  2] Shortout to Residential | Telle Tope Dee<br>310 Andree Herr III<br>310 Studiost II/I | Centum des fichers                                                                             |        |
| Détails   Project Pla Folder Date de readication: land 11 octubre 2008, 00:07 | ¢                                                    |                                                            | Défaulte<br>Pénders regie<br>Forde de Hoodifications: funda 11<br>cottobre 2010, 0000 funda 11 |        |

Créer un lien avec le fichier de projet (.mhv) que l'on souhaite ouvrir au démarrage de Windows, puis le placer dans le sous-dossier Exécution automatique du dossier Programmes de Windows.

| ) - | [Feuille 1] |            |             |          |
|-----|-------------|------------|-------------|----------|
|     | Instruments | Dessin     | Interaction | Langue ? |
|     | 💟 Configura | tion proje | t CTRL+R    | III - L  |
|     | 🔗 Configura | tion SCS   | CTRL+S      |          |
| 1   | Gestion pr  | rojet      | F3          | ۵ 🥼      |
|     | Propriétés  | ; objets   | F4          | 19       |

Pour faire en sorte qu'à l'ouverture du fichier de projet le client visualise directement la section Monitorage de MHVISUAL, il est préalablement nécessaire de définir et d'activer un mot de passe pour le projet et d'activer la communication vers le champ.

| Projet           | Dimensiona        | Exécution | Paranètres générau |   |
|------------------|-------------------|-----------|--------------------|---|
| Informations ge  | Indrales          |           |                    |   |
| Nom projet:      |                   | Pro       | iet.               | _ |
| Feuille par déla | ut                | Fe        | ulle1              |   |
| Valider mot de   | passe pour projet | r         | Ê                  |   |
|                  |                   | _         |                    |   |
|                  |                   |           |                    |   |
|                  |                   |           |                    |   |
|                  |                   |           |                    |   |
|                  |                   |           |                    |   |
|                  |                   |           |                    |   |

| Communication    |                                  |   |  |
|------------------|----------------------------------|---|--|
| F Habilitation   | de la communication vers le chan | P |  |
| Alames           | 221                              |   |  |
| Genton des alar  | C Buiers                         |   |  |
|                  | C Avancées                       |   |  |
| 🔽 Errette signal | ionore sur alarme                |   |  |
|                  |                                  |   |  |

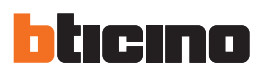

#### 4.3 Objets

Un projet MHVISUAL est constitué d'un ensemble d'objets: certains ont une fonction purement graphique tandis que d'autres, correctement configurés, ont pour fonction de générer des commandes et de dupliquer des éléments de commande réellement présents sur l'installation.

#### 4.3.1 Gestion et formatation des objets

Il est possible de définir les propriétés des objets introduits dans le projet (**identification**, **coordonnées**, **aspect** et **configuration**), et ensuite de gérer les objets par l'intermédiaire de fenêtres prévues à cet effet (**Gestion couche**, **Configuration SCS**).

Par ailleurs, par l'intermédiaire des commandes présentes dans le menu **Dessin**, il est possible d'ordonner et de positionner les objets en fonction de ses propres besoins.

La sélection des objets peut s'effectuer par l'intermédiaire de l'instrument **Sélectionner** présent dans le menu **Dessin**; pour sélectionner un groupe d'objets, cliquer sur les objets en maintenant enfoncée la touche **Ctrl** ou bien maintenir enfoncée la touche gauche de la souris et faire glisser le pointeur jusqu'à ce que tous les objets soient inclus dans la fenêtre de sélection.

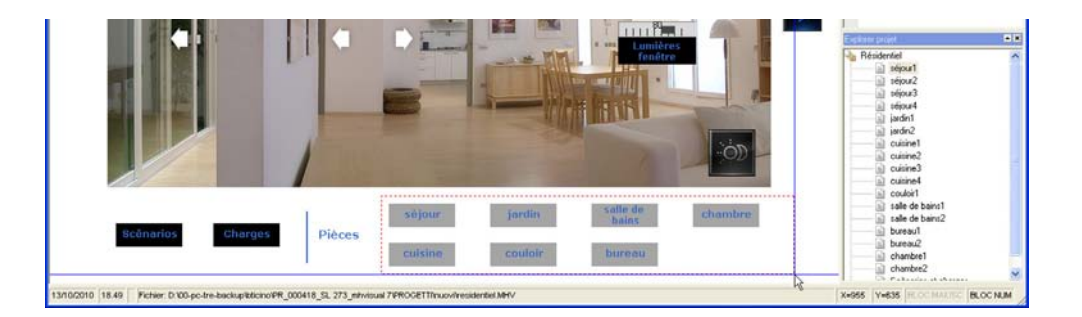

#### - Propriétés objets

Dans les chapitres suivants seront décrits les objets utilisables pour réaliser le projet; dans la fenêtre **Propriétés objet**, il est possible de définir les propriétés spécifiques de l'objet.

Les propriétés **Identification** et **Coordonnées** sont semblables pour tous les objets, tandis que les propriétés **Aspect** et **Configuration** sont spécifiques à chaque type d'objet, elles seront décrites dans le chapitre **Objets**.

#### Identification - Coordonnées

Dans cette fenêtre, l'objet est identifié et positionné.

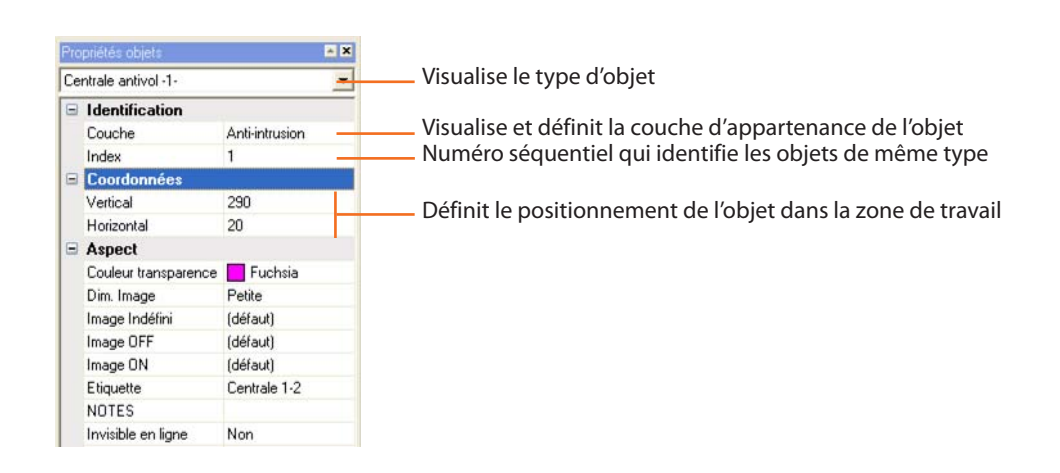

## MHVISUAL

#### - Couche

Quand un objet est positionné dans le projet, il est automatiquement attribué à une couche en fonction du système d'appartenance.

Par défaut, les objets à fonction purement graphique (ligne, rectangle, etc.) ne sont attribués à aucun système; il est ensuite possible de les attribuer à un système spécifique.

En sélectionnant l'option **Visualiser** plans dans le menu **Interaction**, s'affiche une fenêtre qui permet de visualiser/masquer les couches dont le projet est constitué.

Gestion couche

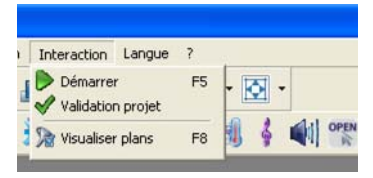

|                 | Couche           | Description                           |
|-----------------|------------------|---------------------------------------|
|                 | Commun           | Objets n'appartenant pas à un système |
|                 | Automation       | Automation éclairage et volets        |
| C (la attauxa)  | Anti-intrusion   | Anti-intrusion                        |
| Selectionner    | Contrôle vidéo   | Contrôle vidéo à distance             |
| les couches a   | Contr. charges   | Contrôle charges                      |
| visualiser dans | Thermorégulation | Thermorégulation SCS                  |
| le projet       | Diffusion sonore | Diffusion sonore                      |
|                 |                  |                                       |
|                 |                  |                                       |
|                 |                  |                                       |
|                 |                  |                                       |
|                 |                  |                                       |
|                 | J.               |                                       |
|                 |                  | Annuler Appliquer Ok                  |

#### - Configuration SCS

Pour pouvoir interagir avec l'installation, un objet doit être correctement configuré.

En sélectionnant dans le menu Instruments l'option Configuration SCS s'affiche la fenêtre suivante:

| Projet                                                                                                    | ^   | Identification       |                               |
|----------------------------------------------------------------------------------------------------|-----|----------------------|-------------------------------|
| Serveur 127.0.0.1                                                                                                    |     | Couche               | Automation éclairage et volet |
| E jardin2                                                                                                    |     | Index                | 1                             |
| Actionnement A=2 PL=1                                                                                                    |     | Coordonnées          |                               |
| Actionneur A=8 PL=4                                                                                                    |     | Vertical             | 154                           |
| Commande A=1 PL=2                                                                                                    |     | Horizontal           | 132 66667175293               |
| Sills Commande A=1 PL=2                                                                                                    |     | Aspect               | 100,00001110000               |
| Commande A=GEN PL=0                                                                                                    |     | Couleur transparence | a Euchaia                     |
| organ Commande A=GB PL=8                                                                                                    |     | Dim Image            | Motenne                       |
| Commande A=GB PL=8                                                                                                    |     | Image are STOP       | (dáta d)                      |
| orgin Commande A=GR PL=9                                                                                                    |     | Image are STUP       | (défaul)                      |
| Commande A=GR PL=9                                                                                                    |     | Image Indenni        | (deraut)                      |
| • Sejour1                                                                                                    |     | Image BAS            | (defaut)                      |
| 🖲 — 📓 jardin1                                                                                                    |     | Image HAUT           | (defaut)                      |
| 🐑 — 🔝 séjour2                                                                                                    |     | Image STUP           | (defaut)                      |
| 🖻 — 📓 séjour3                                                                                                    |     | Image DETERIORE      | (défaut)                      |
|                                                                                                    |     | NOTES                |                               |
| I ⊂ iii cuisine2                                                                                                    |     | Invisible en ligne   | Non                           |
| Image: Image: Image |     | Hauteur              | 60                            |
| E Coulor1                                                                                                    |     | Largeur              | 90                            |
| et                                                                                                    |     | Configuration        |                               |
| Cusine4                                                                                                    |     | Configurateur A      | 2                             |
| sale de bans?                                                                                                    | -   | Configurateur PL     | 1                             |
| a sale up barisz                                                                                                    |     | Configurateur M      | Aucun                         |
| H hread?                                                                                                    |     | Groupes              |                               |
| + a chambre1                                                                                                    | 100 | Type d'adresse       | IP fixe                       |
| I I R I I I                                                                                                    | × 1 |                      |                               |

Dans cette fenêtre, il est possible, par l'intermédiaire d'une structure en arbre, de visualiser et de modifier les propriétés de tous les objets ajoutés au projet.

Les objets sont regroupés en fonction du serveur d'appartenance (propriétés Adresse IP); en modifiant l'adresse IP du serveur, toutes les adresses IP des objets qui en font partie sont automatiquement modifiées.

|            | and decion                              | Langue r                                                    |
|------------|-----------------------------------------|-------------------------------------------------------------|
| ion projel | CTRL+R                                  | 111 -                                                       |
| ion SCS    | CTRL+S                                  | -0                                                          |
| ojet       | F3                                      | 1                                                           |
| objets     | F4                                      | 1 9                                                         |
|            | ion projet<br>ion SCS<br>ojet<br>objets | ion projet CTRL+R<br>ion SCS CTRL+S<br>ojet F3<br>objets F4 |

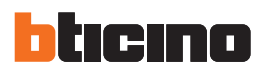

#### 4.3.2 Objets graphiques

Ces objets ont une fonction purement graphique et peuvent être utilisés pour reproduire graphiquement le lieu au sein duquel se trouve l'installation.

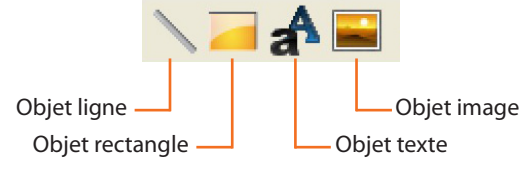

#### - Objet ligne

- Objet rectangle

Introduit une ligne dans le projet.

## Introduit un rectangle dans le projet.

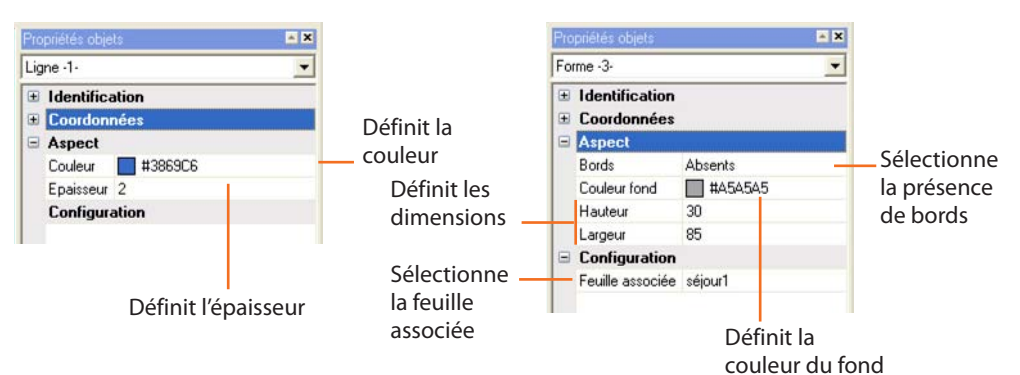

#### - Objet étiquette de texte

Introduit un texte dans le projet.

|   | oprieres objers               |                                           |                                                |
|---|-------------------------------|-------------------------------------------|------------------------------------------------|
| E | Identification<br>Coordonnées | •                                         | 1                                              |
|   | Aspect                        |                                           |                                                |
|   | A la ligne                    | Non                                       |                                                |
|   | Alignement                    | Au centre                                 |                                                |
|   | Auto-réorganisation           | Oui                                       |                                                |
|   | Bords                         | ds Absents Définit les attributs du texte | Définit les attributs du texte                 |
|   | Caractère                     |                                           |                                                |
|   | Couleur caractère             | #3869C6                                   |                                                |
|   | Couleur fond                  | #E7E6E6                                   |                                                |
|   | Etiquette                     | séjour -                                  | Introduit le texte                             |
|   | Style fond                    | Transparent _                             | Définit la transparence du fond                |
|   | Orientation                   | Horizontal                                | Définit l'orientation du texte                 |
|   | Hauteur                       | 16                                        |                                                |
|   | Largeur                       | 47                                        | Définit les dimensions de l'étiquette de texte |
|   | Configuration                 |                                           |                                                |
|   | Feuille associée              | séjour1 -                                 | Sélectionne la feuille associée                |

#### - Oggetto immagine

Inserisce un'immagine nel progetto

| Pr | opriétés objets               | <b>X</b>      |                                                       |
|----|-------------------------------|---------------|-------------------------------------------------------|
| In | lage -3-                      | •             |                                                       |
| œ  | Identification<br>Coordonnées |               |                                                       |
| Ξ  | Aspect                        |               |                                                       |
|    | Auto-réorganisation           | Non           | Indique si l'image est redimensionnée dans le box     |
|    | Bords                         | Présents      | Sélectionne la présence de bords                      |
|    | Fichiers                      | Personnalisée | Sélectionne le fichier d'image à importer dans le box |
|    | Hauteur                       | 52            |                                                       |
|    | Largeur                       | 52            | Définit les dimensions du box                         |
| E  | Configuration                 |               |                                                       |
|    | Feuille associée              | séjour2       | Sélectionne la feuille associée                       |

#### 4.3.3 Objet actionneur SCS

Cet objet configuré comme un actionneur réellement présent sur l'installation, fournit une vue synchronisée de l'état de l'actionneur.

Par ailleurs, en intervenant sur l'objet présent dans le projet, il modifie l'état de l'actionneur correspondant présent sur l'installation.

| Actionneur -3-       | <u> </u>      |                                                           |
|----------------------|---------------|-----------------------------------------------------------|
| Identification       |               |                                                           |
| E Coordonnées        |               |                                                           |
| Aspect               |               |                                                           |
| Couleur transparence | e 📃 Fuchsia   |                                                           |
| Dim. Image           | Moyenne       | —— Définit une dimension standard ou personnalisée        |
| Image Indéfini       | (défaut)      |                                                           |
| Image OFF            | (défaut)      | Modifio los imagos par dófaut                             |
| Image ON             | (défaut)      | Modifie les liftages par delaut                           |
| Image DETERIORE      | (défaut)      |                                                           |
| NOTES                |               |                                                           |
| Invisible en ligne   | Non           | Indique si l'objet est visible dans la section monitorage |
| Hauteur              | 69            | Définit les dimensions                                    |
| Largeur              | 60            |                                                           |
| Configuration        |               | (uniquement avec avec dim. Image = personnalisee)         |
| Configurateur A      | 3             | Introduit l'adrosso do l'actionnour                       |
| Configurateur PL     | 4             |                                                           |
| Configurateur M      | Aucun         | Définit la modalité (en indiquant pul, l'actionneur est   |
| Groupes              | 1             | exclus des commandes générales et d'espace)               |
| Type d'adresse       | IP fixe       | Indique le groupe d'appartenance de l'actionneur.         |
| Adresse IP           | 127.0.0.1     | En cliquant sur le champ de saisie de donnée, s'affiche   |
| Mot de passe OPEN    | 12345         | houton at on diguant sur so houton s'affiche la re-       |
| Niveau SCS           | Montant privé | bouton e el en cliquant sur ce bouton, s'amche la pa      |
| Communication        | A fil         | de configuration.                                         |
| Type actionneur      | Variateur     | Indique s'il s'agit d'un actionneur filaire ou radio      |
| Commandable          | Oui           |                                                           |
| Alarme sur ON        | Non           | Introduit le type d'actionneur (ON/OFF, gradateur)        |
| Alarme sur OFF       | Non           |                                                           |
| Alarme sur PANNE     | Non           |                                                           |

#### 4.3.4 Objet contact

Cet objet fournit une vue synchronisée de l'état d'un contact relié à l'installation.

| Cont          | tact -1-                     | *             |                                                        |
|---------------|------------------------------|---------------|--------------------------------------------------------|
|               | dentification<br>Coordonnées |               |                                                        |
| =             | Aspect                       |               |                                                        |
| 1             | mage Indéfini                | (défaut)      |                                                        |
| 1             | mage OFF                     | (défaut)      |                                                        |
| 1             | mage ON                      | (défaut)      |                                                        |
| I             | Dim. Image                   | Petite        |                                                        |
| 1             | NOTES                        |               |                                                        |
| ł             | Hauteur                      | 40            |                                                        |
| l             | argeur                       | 40            |                                                        |
| Configuration |                              |               |                                                        |
| 1             | Numéro du contact            | 1             | Introduit l'adresse de l'interface contacts (de 1 a 20 |
| 1             | Type d'adresse               | IP fixe       | Règle le type d'adresse                                |
| 1             | Adresse IP                   | 192.168.1.154 | Règle l'adresse IP du serveur                          |
| 1             | Mot de passe OPEN            | 12345         |                                                        |
| 4             | Alarme sur ON                | Non           | Indique si une alarme liée à l'état doit être activée  |
| 4             | Alarme sur OFF               | Non           | indique si une diarme nee à retat doit etre activee    |

#### État actionneur

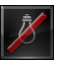

ÉTEINT

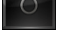

-<u>;</u>Ū;-

AMPOULE GRILLÉE (gradateur uniquement)

ALLUMÉ

OFF-LINE/ÉTAT INDÉFINI

État contact

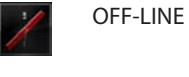

ÉTEINT

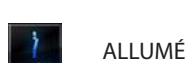

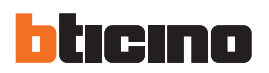

#### **Objet Module scénarios Modulo scenari**

scénarios ou de modifier des scénarios existants.

OFF-LINE

ÉTEINT

ALLUMÉ

EN MODIFICATION/ CRÉATION

| Mo | odule scénarios -1-           | -             |                         |
|----|-------------------------------|---------------|-------------------------|
| •  | Identification<br>Coordonnées |               |                         |
|    | Aspect                        |               |                         |
|    | Etiquette                     | Scenario mod  |                         |
|    | Couleur transparence          | Fuchsia       |                         |
|    | Dim. Image                    | Petite        |                         |
|    | Image Indéfini                | (défaut)      |                         |
|    | Image mode prêt               | (défaut)      |                         |
|    | Image mode programm           | (défaut)      |                         |
|    | NOTES                         |               |                         |
|    | Invisible en ligne            | Non           |                         |
|    | Hauteur                       | 40            |                         |
|    | Largeur                       | 40            |                         |
|    | Configuration                 |               |                         |
|    | Configurateur A               | 1             | Adresse module scénario |
|    | Configurateur PL              | 1             | Adresse module seenano  |
|    | Type d'adresse                | IP fixe       |                         |
|    | Adresse IP                    | 192.168.1.154 |                         |
|    | Mot de passe OPEN             | 12345         |                         |
|    | Niveau SCS                    | Montant privé |                         |

Sur la section Monitorage, en cliquant sur l'objet Module scénarios, s'affiche la page qui permet d'activer les scénarios mémorisés :

Cet objet configuré comme un Module scénarios effectivement présent sur l'installation permet

d'activer les scénarios mémorisés sur le module ; il est par ailleurs possible de créer de nouveaux

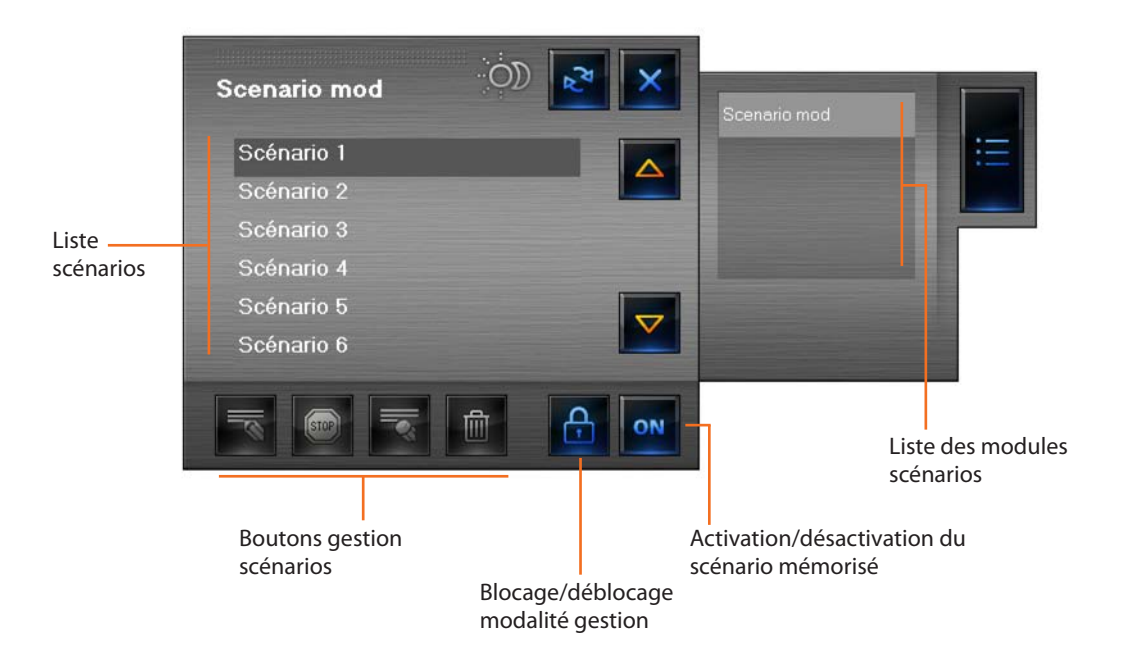

#### État Module

## En cliquant le bouton 🙆, les boutons pour créer/modifier les scénarios sont activés. Scenario mod Scénario 1 Scénario 2 Scénario 3 Scénario 4 Scénario 5 Scénario 6

Au bout de 20 sec. d'inactivité, la modalité Gestion est bloquée.

Élimine les actions du scénario sélectionné

Lance l'enregistrement d'un nouveau scénario ou bien ajoute des actions à un scénario existant

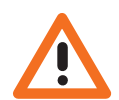

Attention : en appuyant 俞 sur la touche tous les scénarios (y compris ceux déjà présents sur le Module scénarios) sont éliminés.

Arrête l'enregistrement

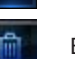

Élimine tous les scénarios

#### 4.3.6 Objet actionnement SCS

Cet objet configuré comme un actionnement réellement présent sur l'installation, fournit une vue synchronisée de l'état de l'actionnement.

Par ailleurs, en intervenant sur l'objet présent dans le projet, il modifie l'état de l'actionnement correspondant présent sur l'installation.

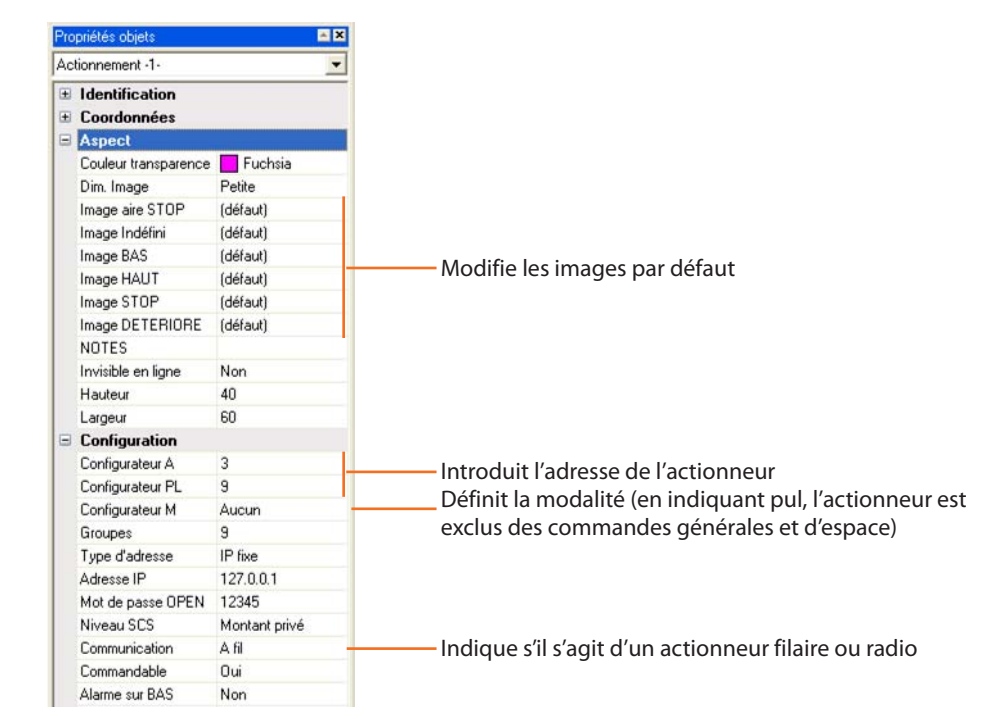

Sur cet objet sont présents trois boutons. En appuyant sur les deux boutons de gauche, il exécute les commandes HAUT/BAS, alors qu'en appuyant sur celui de droite, il exécute la commande STOP.

État actionnement

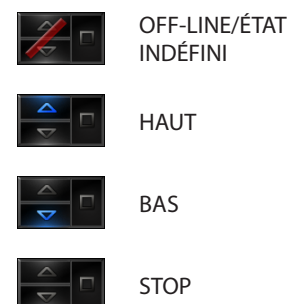

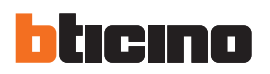

#### 4.3.7 Objet Web Server

Propriétée objete

Cet objet permet la supervision de l'installation SCS. ×

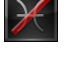

Stato Web Server

NON JOIGNABLE

ÉTEINT (Design uniquement)

**OFF-LINE/WEB SERVER** 

ALLUMÉ/ON-LINE

| W | eb Server -1-                 |                |                                  |
|---|-------------------------------|----------------|----------------------------------|
| • | Identification<br>Coordonnées |                |                                  |
|   | Aspect                        |                |                                  |
|   | Couleur transparence          | Fuchsia        |                                  |
|   | Dim. Image                    | Petite         |                                  |
|   | Image Indéfini                | (défaut)       |                                  |
|   | Image OFF                     | (défaut)       |                                  |
|   | Image ON                      | (défaut)       |                                  |
|   | Etiquette                     | Web Server 1-1 | Introduit un nom pour l'objet    |
|   | NOTES                         |                |                                  |
|   | Invisible en ligne            | Non            |                                  |
|   | Hauteur                       | 40             | 1                                |
|   | Largeur                       | 40             |                                  |
| 8 | Configuration                 |                |                                  |
|   | Temps actualisation           | 1 minute       | Définit le temps d'actualisation |
|   | Type d'adresse                | IP fixe        |                                  |
|   | Adresse IP                    | 192.168.1.154  |                                  |
|   | Mot de passe OPEN             | 12345          |                                  |
|   |                               |                |                                  |

Dans la section Monitorage, en cliquant sur l'objet Web Server s'affiche la fenêtre des paramètres Web Server, dans laquelle sont présents certains paramètres du Web Server installé sur l'installation.

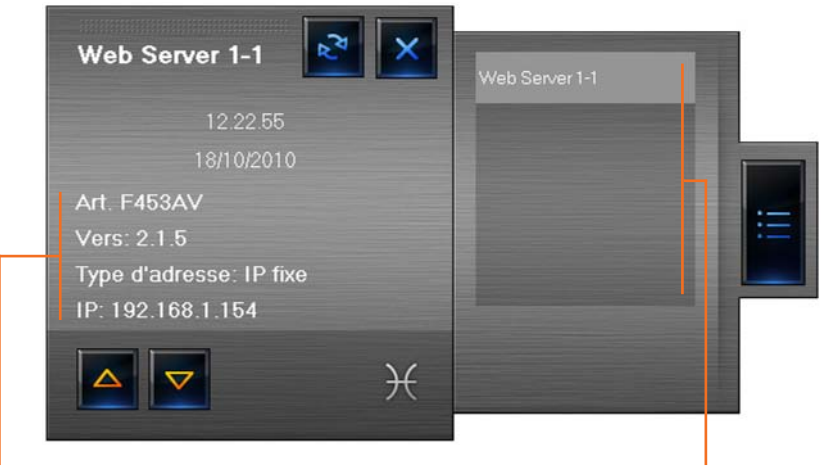

Données Web Server connecté

Liste Web Server connectés

Par défilement à l'aide des flèches, il est possible de visualiser d'autres paramètres.

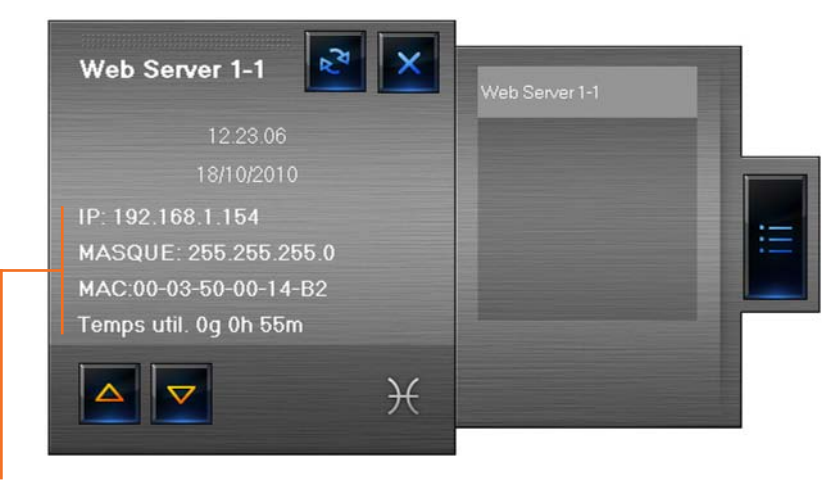

Autres données Web Server connecté

#### 4.3.8 Objet caméra

Cet objet permet de contrôler une caméra présente sur l'installation.

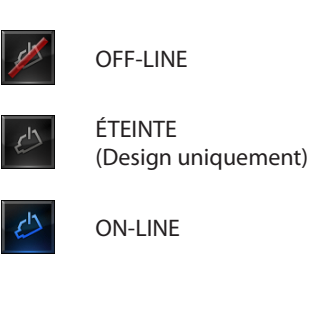

| Pro | priétés objets       | ×              |
|-----|----------------------|----------------|
| Té  | lécaméra -5-         |                |
| ŧ   | Identification       |                |
| •   | Coordonnées          |                |
| •   | Aspect               |                |
|     | Couleur transparence | Fuchsia        |
|     | Dim. Image           | Petite         |
|     | Image Indéfini       | (défaut)       |
|     | Image OFF            | (défaut)       |
|     | Image ON             | (défaut)       |
|     | Etiquette            | Télécaméra 1-5 |
|     | NOTES                |                |
|     | Invisible en ligne   | Non            |
|     | Hauteur              | 40             |
|     | Largeur              | 40             |
|     | Configuration        |                |
|     | Niveau               | montant privé  |
|     | Adresse télécaméra   | 1              |
|     | Mot de passe caméra  | 12345          |
|     | Type d'adresse       | IP fixe        |
|     | Adresse IP           | 127.0.0.1      |
|     | Mot de passe OPEN    | 12345          |

Dans la section Monitorage, en cliquant sur l'objet caméra, s'affiche la fenêtre qui permet de prendre des clichés, enregistrer des films et allumer/éteindre les caméras.

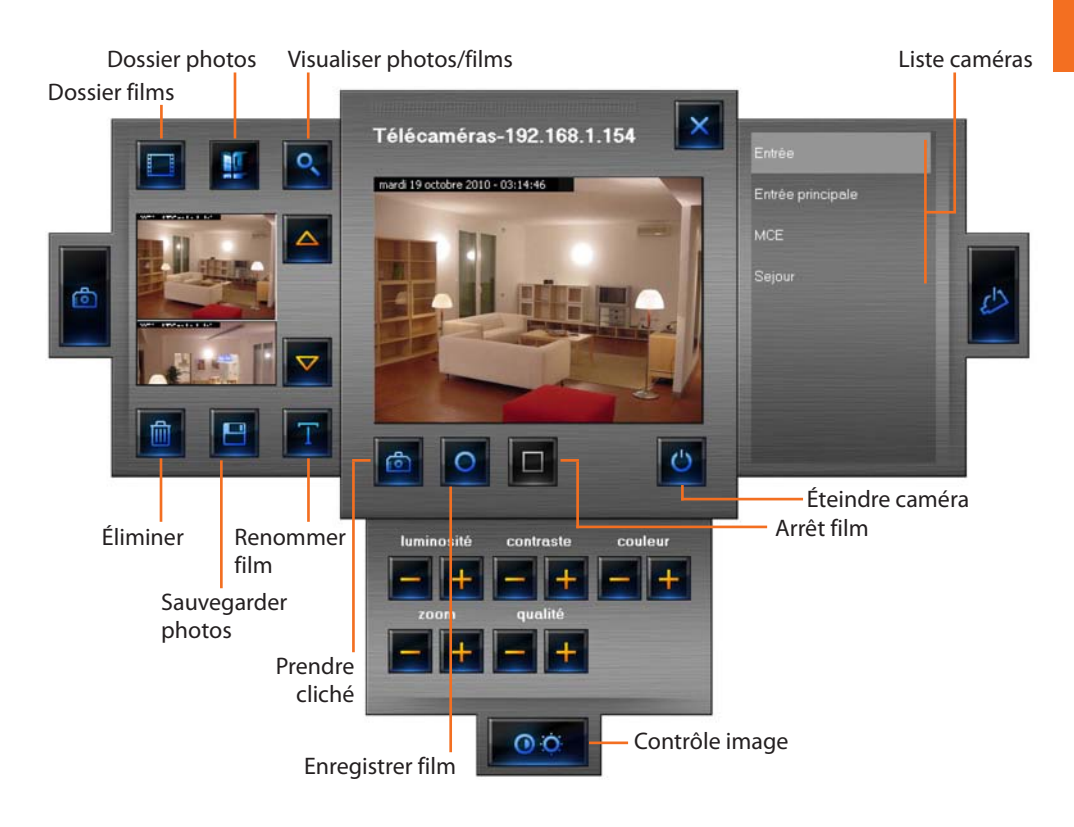

Les films sont sauvegardés dans le dossier sélectionné à la page Options/Dossiers (voir "Options de projet - dossiers" dans le chapitre "Section Design").

Pour enregistrer un film, appuyer sur le bouton 🖸 et pour arrêter l'enregistrement sur le bouton 🔲 .

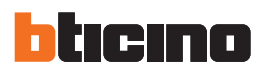

Au terme de l'enregistrement, s'affiche la fenêtre suivante:

| Compresseur :                 | OK          |  |
|-------------------------------|-------------|--|
| Trames complètes (non compr 💌 | Annuler     |  |
| ualité de compression :       | Configurer. |  |
| <u> </u>                      | À propos de |  |

- > Sélectionner une compression pour le film
- > Cliquer sur **OK**

#### 4.3.9 Objet centrale antivol

Cet objet permet la gestion des alarmes sur un système qui utilise une centrale antivol.

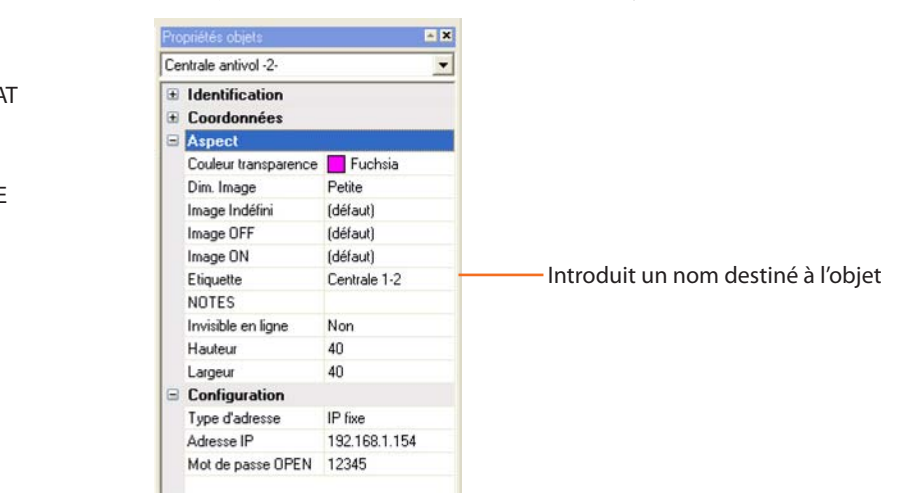

Dans la section Monitorage, en cliquant sur l'objet centrale antivol s'affiche une fenêtre dans laquelle sont visualisées certaines données relatives à l'installation antivol présente.

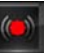

Dans le cas où une alarme serait signalée sur l'objet centrale antivol, s'affiche un indicateur de couleur rouge.

| Etat            | Actil Activé        |  |
|-----------------|---------------------|--|
| Batterie        | Ok                  |  |
| Zones contrôlée | 1 2 3 4 5 6 7 8     |  |
| Autres zones    | Activ. AUX Centrale |  |
| Techniques      | 1 2 3 4 5 6 7 8 9   |  |
| Installation    | 192.168.1.154       |  |
|                 |                     |  |

- ÉtatBatterie
- indique si l'installation antivol est activée
  - indique si la batterie est en état de marche
- Zones contrôlées visualise les zones actives (sur fond blanc) et en cas d'alarme, la zone concernée (numéro de zone de couleur rouge)
- Autres zones visualise les autres zones (activeurs, auxiliaires et centrale)
- Techniques visualise les alarmes techniques
- Installation adresse IP installation

En cliquant sur l'indication "ALARME", s'affiche la fenêtre Alarmes qui permet de visualiser et de gérer l'alarme en cours (voir chapitre "Alarmes").

## État centrale

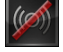

off-line/état Indéfini

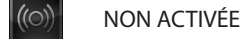

) ACTIVÉE

#### 4.3.10 Objet charge contrôlée

État charge

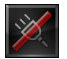

ÉTEINTE

**OFF-LINE/ÉTAT** 

INDÉFINI

ALLUMÉE

N.

Cet objet permet de visualiser l'état d'une charge. Il est possible de définir la priorité de la charge, par exemple, en cas de surcharge sur le secteur d'alimentation électrique, la charge identifiée avec priorité 1 est désactivée avant que ne le soit une charge identifiée avec priorité 2.

| Pro | opriètés objets               | <u>.</u>      | × |                                                        |
|-----|-------------------------------|---------------|---|--------------------------------------------------------|
| Ch  | arge contrôlée -1-            | -             | - |                                                        |
| •   | Identification<br>Coordonnées |               |   |                                                        |
|     | Aspect                        |               |   |                                                        |
|     | Couleur transparence          | Fuchsia       |   |                                                        |
|     | Dim. Image                    | Petite        |   |                                                        |
|     | Image Indéfini                | (défaut)      |   |                                                        |
|     | Image OFF                     | (défaut)      |   |                                                        |
|     | Image ON                      | (défaut)      |   |                                                        |
|     | Etiquette                     | Lave-vaiselle | - | Introduit un nom destiné à l'objet                     |
|     | NOTES                         |               |   |                                                        |
|     | Invisible en ligne            | Non           |   |                                                        |
|     | Hauteur                       | 40            |   |                                                        |
|     | Largeur                       | 40            |   |                                                        |
|     | Configuration                 |               |   |                                                        |
|     | Priorité charge               | 1             | - | Définit la priorité de la charge contrôlée par l'objet |
|     | Type d'adresse                | IP fixe       |   | . 5 , , ,                                              |
|     | Adresse IP                    | 192.168.1.154 |   |                                                        |
|     | Mot de passe OPEN             | 12345         |   |                                                        |
|     |                               |               |   |                                                        |

Dans la section Monitorage, il est possible de contrôler l'état des dispositifs connectés à une centrale de contrôle charges, pour éviter les problèmes de surcharge sur le secteur d'alimentation électrique. En cliquant sur un objet charge contrôlée s'affiche la fenêtre suivante:

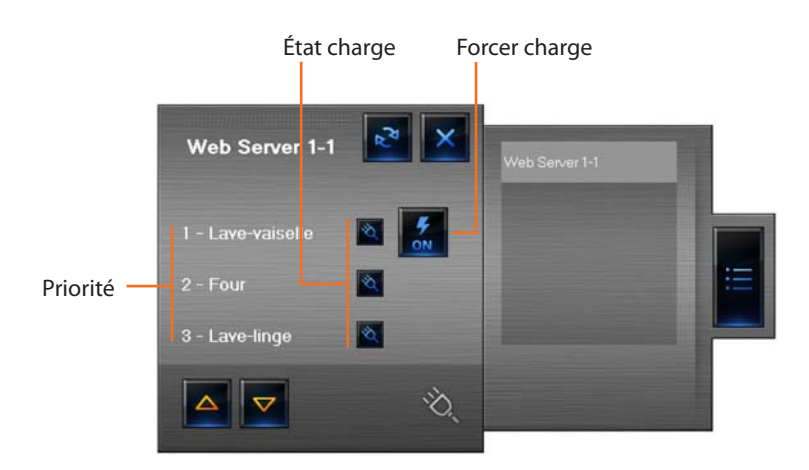

En cas de surcharge, il peut arriver que l'un de ces dispositifs soit désactivé; en cliquant sur le bouton qui s'affiche à droite de la charge désactivée, il est possible d'en forcer l'état pour la réactiver.

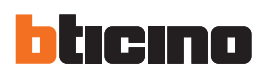

#### 4.3.11 Objet centrale thermorégulation 99 zones

Cet objet permet de contrôler une centrale de thermorégulation présente sur l'installation.

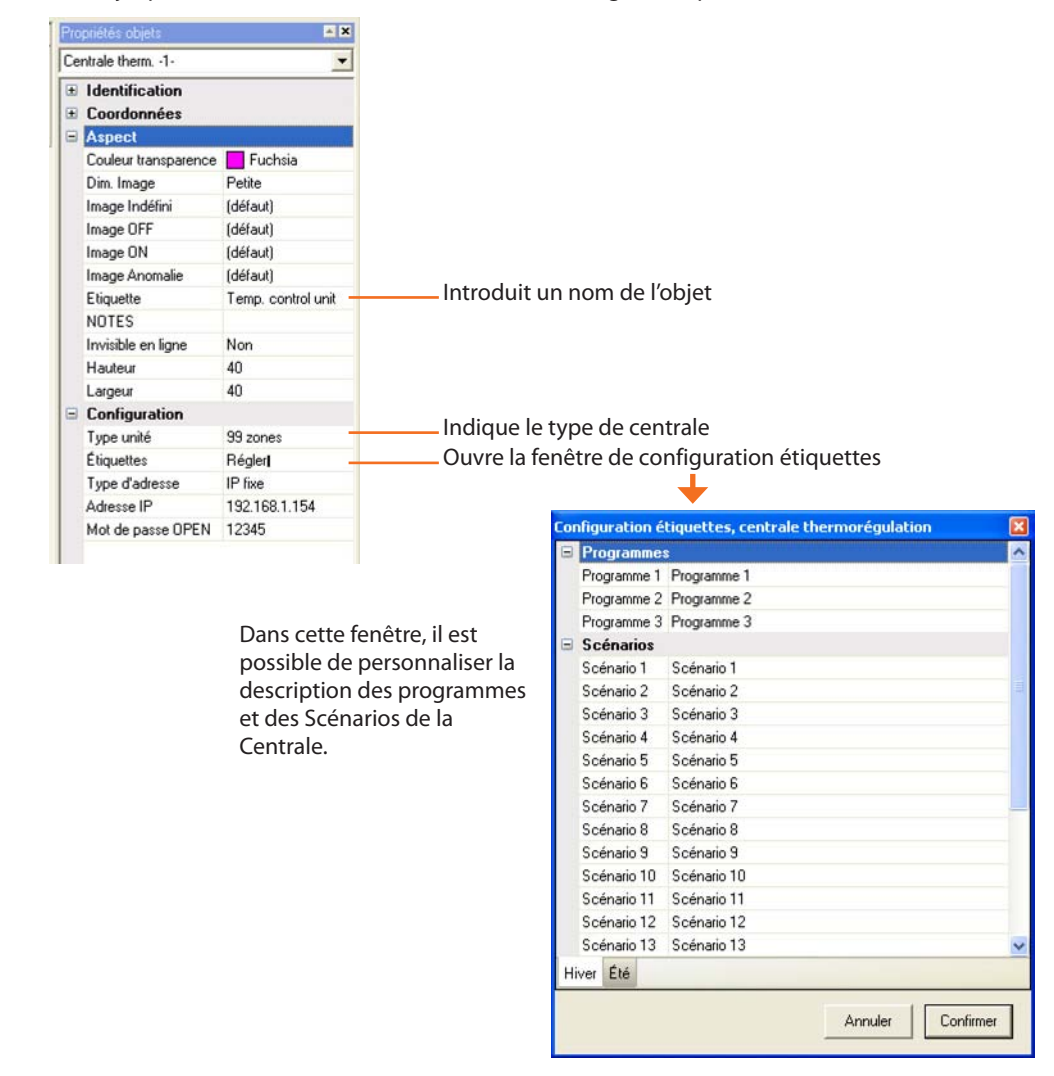

Dans la section Monitorage, en cliquant sur l'objet centrale, s'affiche la fenêtre suivante dans modalité Centrale:

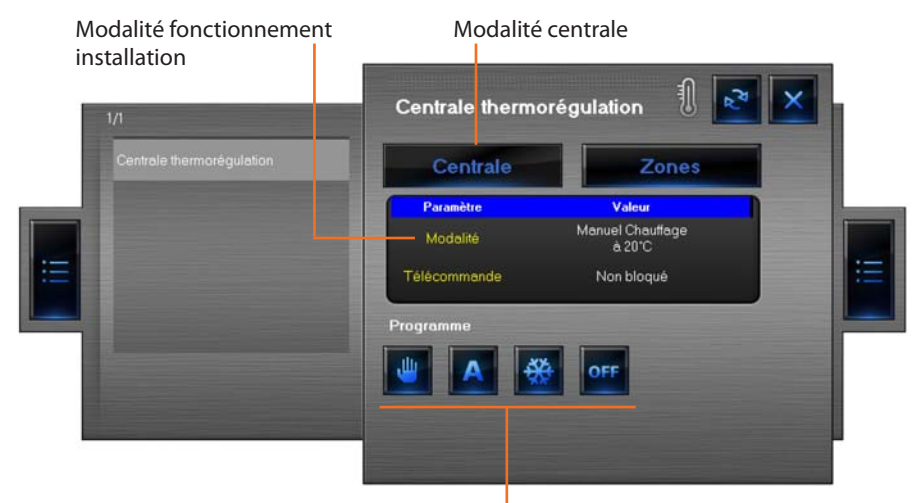

Boutons gestion installation

Dans cette modalité, il est possible de définir la température, d'activer et de définir la modalité antigel/ protection thermique pour toute l'installation de thermorégulation.

#### État centrale

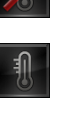

ÉTEINTE (Design uniquement)

**OFF-LINE/ÉTAT** 

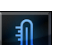

ON-LINE

INDÉFINI

#### - Programmer la température

Pour programmer une température pour toute l'installation:

> Cliquer sur la touche way, s'affiche ensuite la fenêtre suivante:

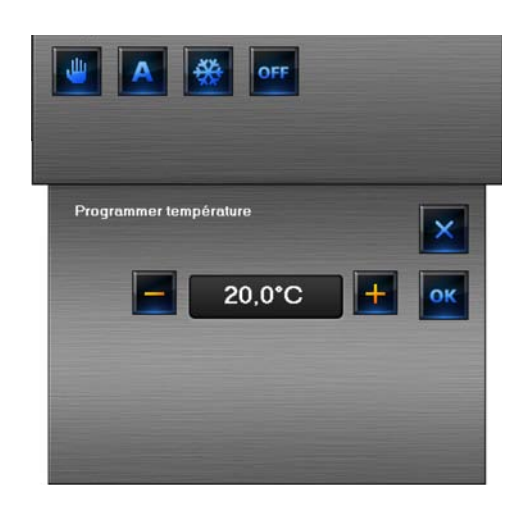

- > Cliquer les boutons -/+ pour augmenter ou abaisser la température
- > Cliquer **OK** pour confirmer

#### - Programmes thermorégulation

Dans cette section, il est possible de gérer la température de l'installation par l'intermédiaire des progammes mémorisés dans la centrale de thermorégulation.

> Cliquer sur le bouton 🔼 , s'affiche ensuite la fenêtre suivante:

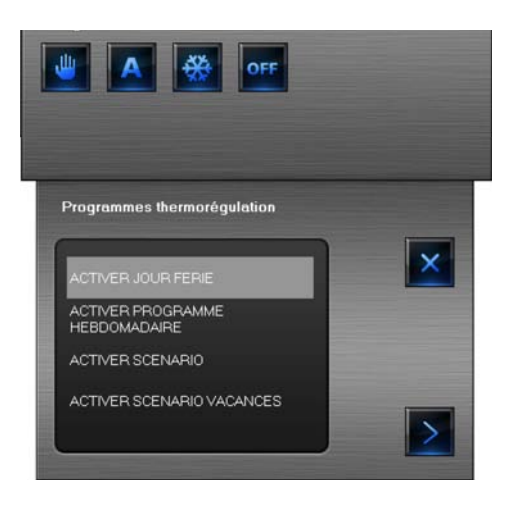

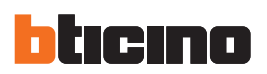

#### Activer jour férié

Cette fonction permet de sélectionner un profil journalier particulier pour une période donnée.

- > Sélectionner ACTIVER JOUR FÉRIÉ
- > Cliquer sur le bouton pour continuer, s'affiche ensuite la fenêtre suivante:

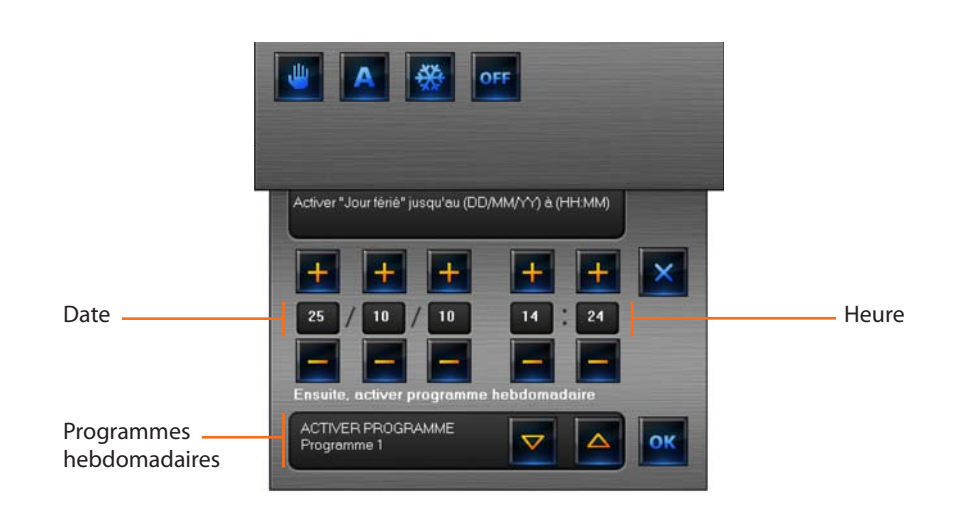

- > Sélectionner un programme hebdomadaire (3 chauffage + 3 climatisation)
- > Sélectionner date et heure
- > Confirmer en appuyant sur OK

Le programme férié sera exécuté jusqu'à la date et jusqu'à l'heure programmées, ensuite sera activé le programme hebdomadaire sélectionné.

#### Activer programme hebdomadaire

Cette fonction permet de sélectionner un programme hebdomadaire mémorisé dans la centrale.

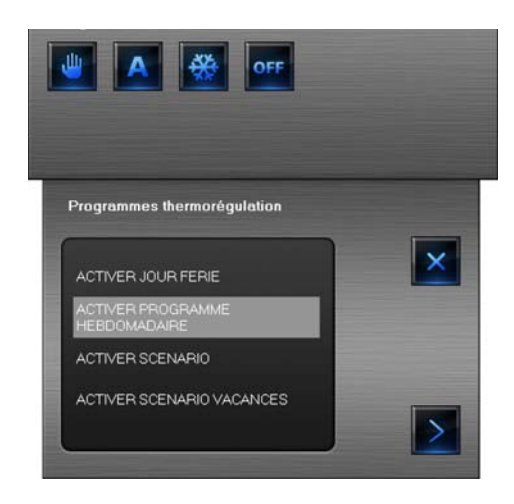

## MHVISUAL

#### > Sélectionner ACTIVER PROGRAMME HEBDOMADAIRE

> Cliquer sur le bouton pour continuer, s'affiche ensuite la fenêtre suivante:

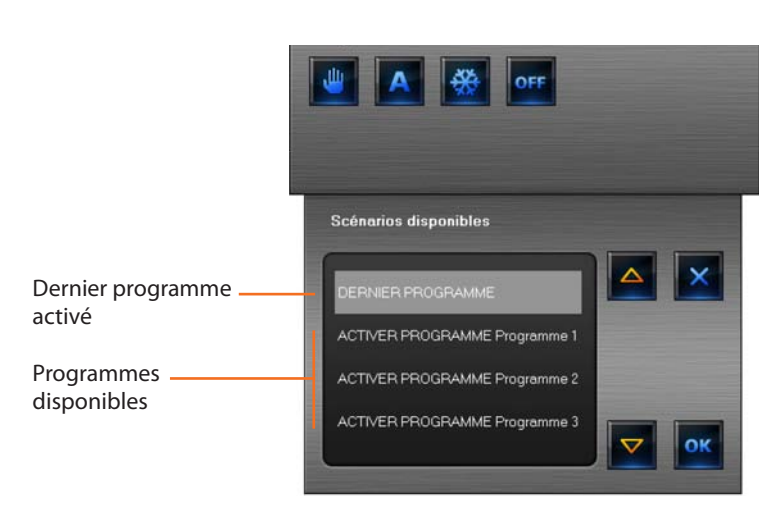

- > Sélectionner un programme hebdomadaire (3 chauffage + 3 climatisation)
- > Confirmer en appuyant sur OK

Cette option fait fonctionner l'installation en modalité automatique sur la base du programme hebdomadaire activé.

#### Activer scénario

Cette fonction permet de sélectionner un scénario parmi ceux mémorisés dans la centrale.

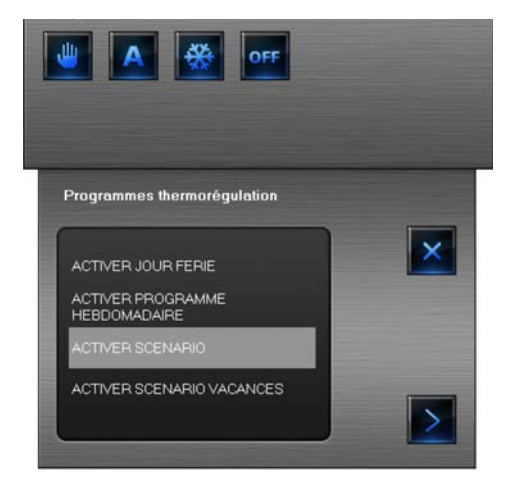

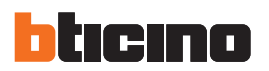

- > Sélectionner ACTIVER SCÉNARIO
- > Cliquer sur le bouton pour continuer, s'affiche ensuite la fenêtre suivante:

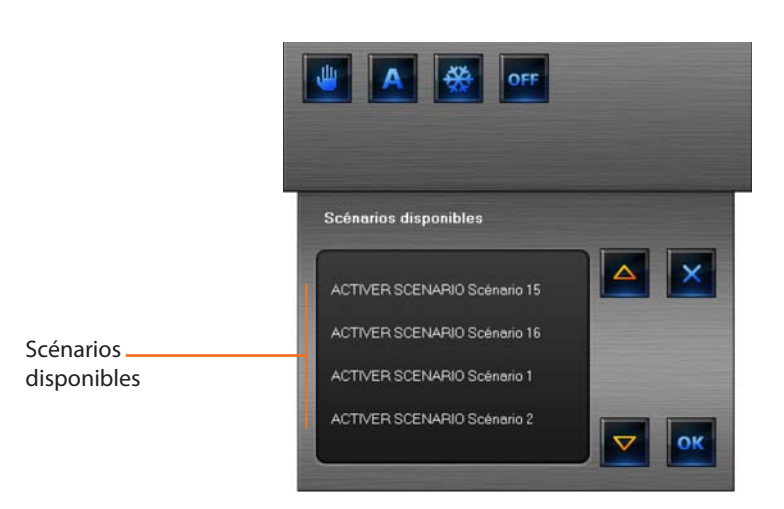

- > Sélectionner un scénario (16 chauffage + 16 climatisation)
- > Confirmer en appuyant sur OK

De la sorte, il est possible de définir des températures différentes dans les différentes zones de l'installation en utilisant une unique commande.

#### Activer scénario vacances

Cette fonction permet de sélectionner la modalité vacances.

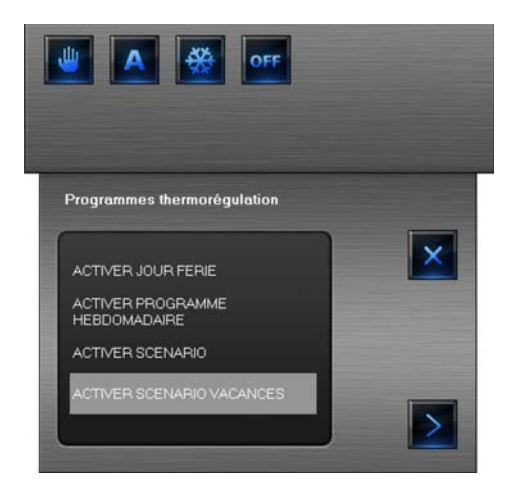

#### > Sélectionner ACTIVER SCÉNARIO VACANCES

> Cliquer sur le bouton pour continuer, s'affiche ensuite la fenêtre suivante:

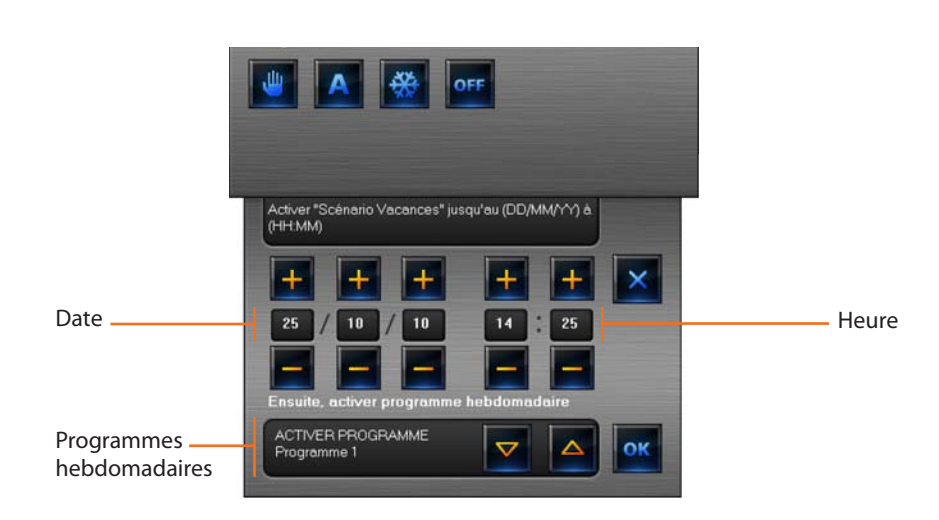

- > Sélectionner un programme hebdomadaire (3 chauffage + 3 climatisation)
- > Sélectionner date et heure
- > Confirmer en appuyant sur OK

De la sorte, l'installation est maintenue en modalité antigel ou protection thermique jusqu'à la date et jusqu'à l'heure programmées, ensuite sera activé le programme hebdomadaire sélectionné.

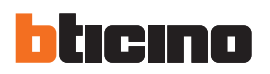

#### 4.3.12 Objet centrale thermorégulation 4 zones

Cet objet permet de contrôler une centrale de thermorégulation présente sur l'installation.

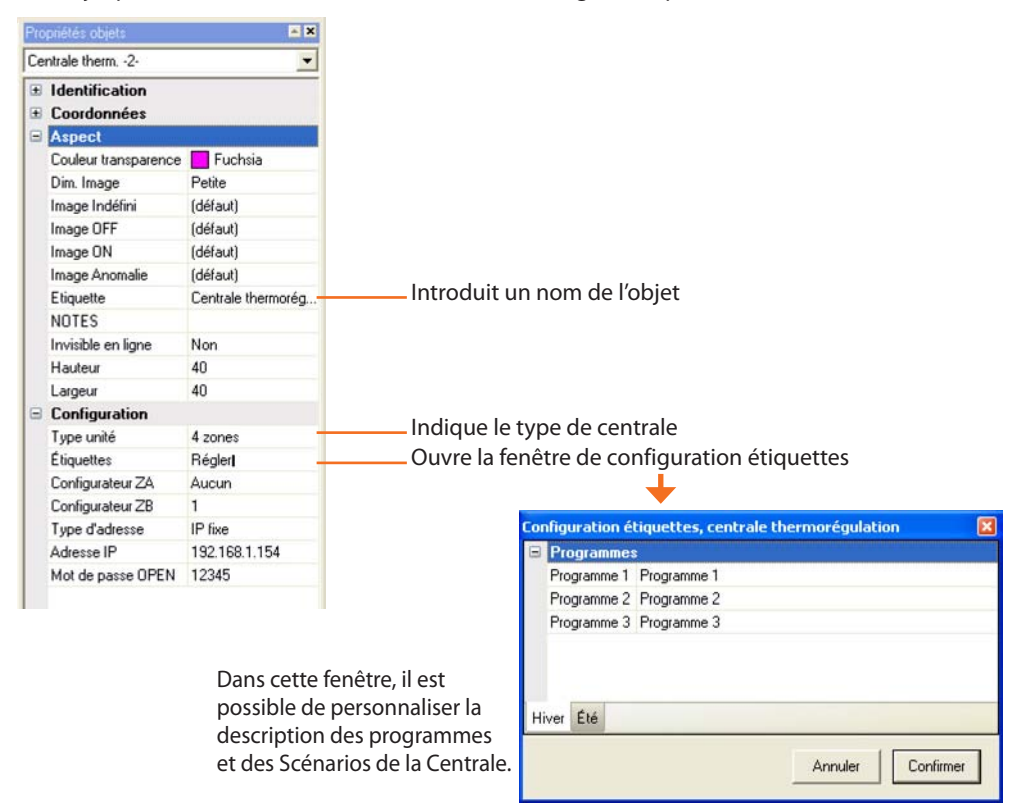

Dans la mesure où la centrale 4 zones fait également office de sonde de thermorégulation, il est recommandé d'ajouter en marge de l'objet centrale un objet sonde qui affiche la température mesurée sur la zone au sein de laquelle la centrale est présente.

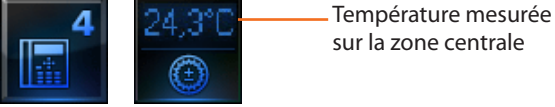

sur la zone centrale

Dans la section Monitorage, en cliquant sur l'objet centrale, s'affiche la fenêtre suivante dans modalité Centrale:

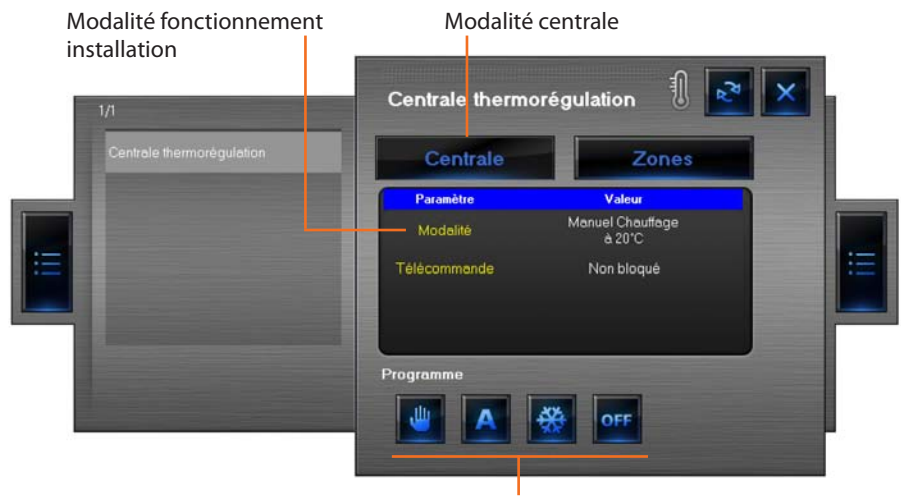

Boutons gestion installation

Dans cette modalité, il est possible de définir la température, d'activer et de définir la modalité antigel/ protection thermique pour toute l'installation de thermorégulation.

#### État centrale

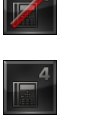

ÉTEINTE (Design uniquement)

**OFF-LINE/ÉTAT** 

INDÉFINI

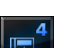

**ON-LINE** 

#### - Programmer la température

Pour programmer une température pour toute l'installation:

> Cliquer sur la touche 🦉 , s'affiche ensuite la fenêtre suivante:

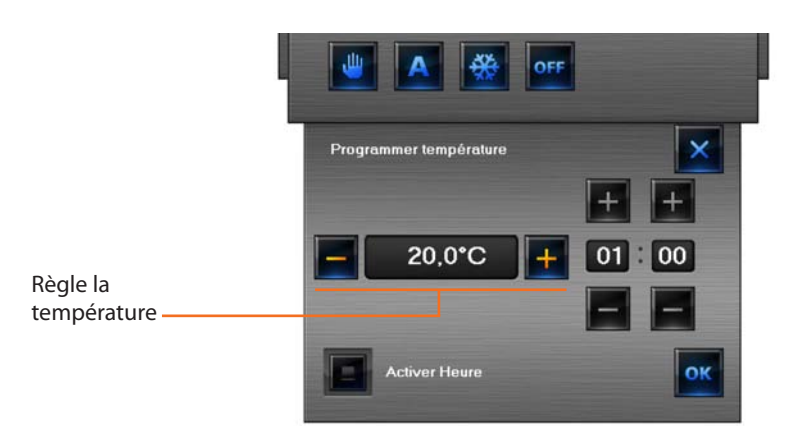

- > Cliquer les boutons -/+ pour augmenter ou abaisser la température
- > Cliquer **OK** pour confirmer

#### - Modalité temporisée

Il est possible de programmer le temps pendant lequel l'installation maintient la température programmée ; au bout de cette durée, la modalité précédente est réactivée.

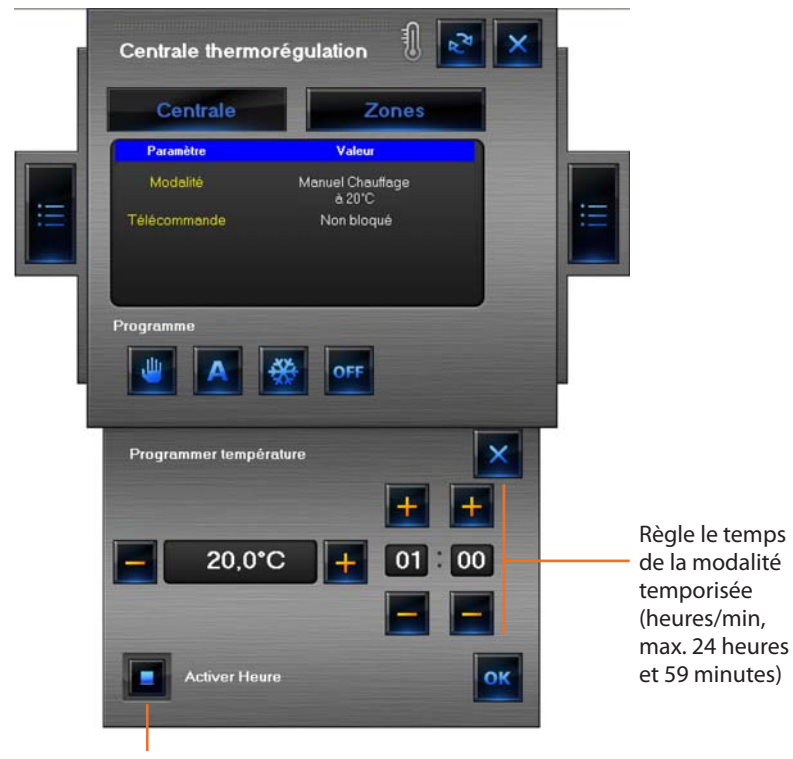

Active/désactive modalité temporisée

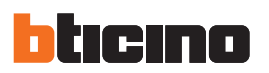

#### - Programmes thermorégulation

Dans cette section, il est possible de gérer la température de l'installation par l'intermédiaire des programmes mémorisés sur la centrale de thermorégulation ; sur ce type de centrale, il n'est pas possible de gérer les scénarios, pour les programmes jours fériés et hebdomadaires, voir le chapitre "Centrale 99 zones".

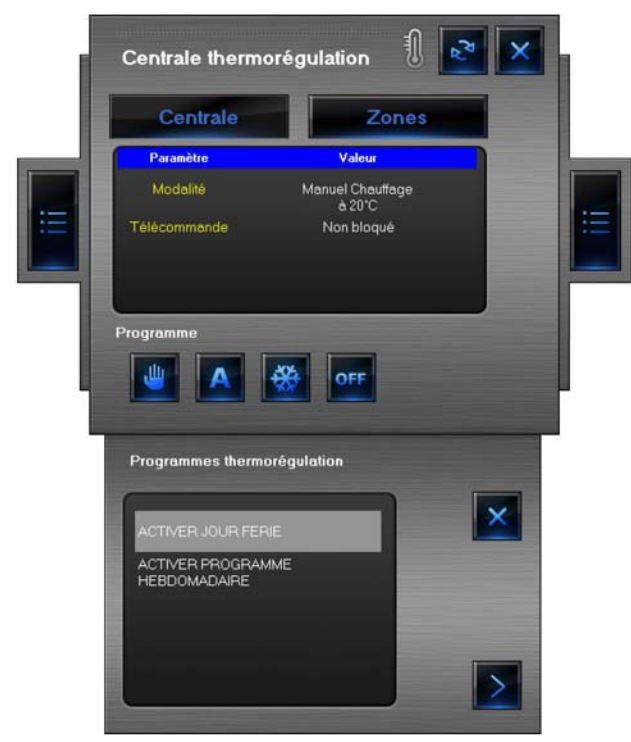

#### Zones

Dans cette section, il est possible de visualiser les températures mesurées et programmées, relavées par les sondes présentes sur l'installation ; pour les sondes "Fan-coil", il est par ailleurs possible de programmer la vitesse du ventilateur.

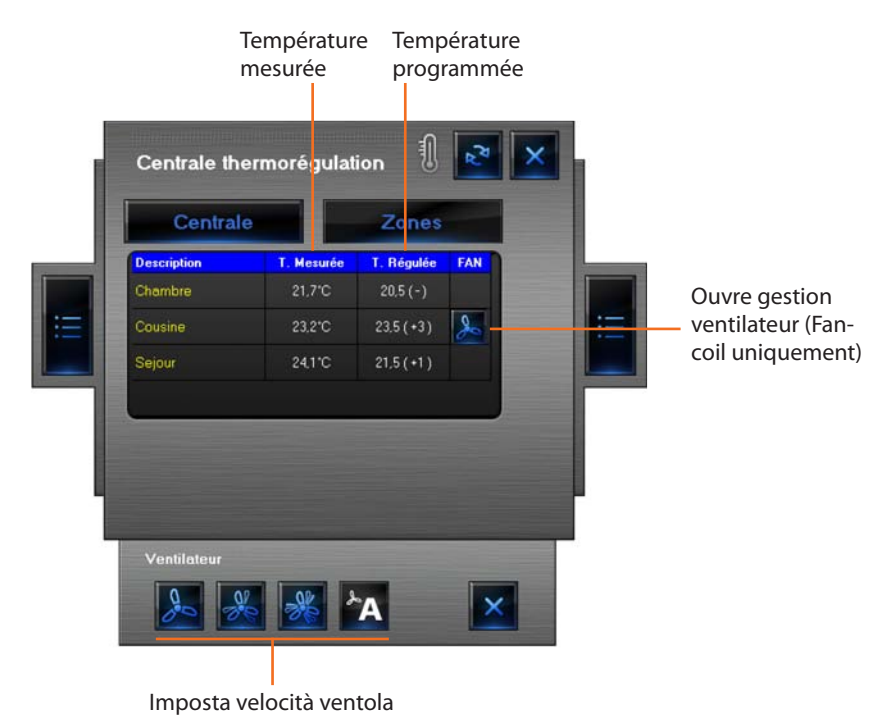

#### 4.3.13 Objet sonde thermorégulation

Cet objet permet de contrôler une sonde de thermorégulation présente sur l'installation.

|            |                      | Propriétés objets        | × ×                          | Les modalités de fonctionnement décrites plus bas sont       |
|------------|----------------------|--------------------------|------------------------------|--------------------------------------------------------------|
|            | OFF-LINE/ÉTAT        | Sonde -1-                | -                            | valables uniquement pour des sondes gérées par une cen-      |
|            | INDÉFINI             |                          |                              | trale 99 zones.                                              |
|            |                      | E Coordonnáce            |                              | Pour les fonctions avec centrale 4 zones voir le chapitre    |
|            | ÉTEINTE              | Aspect                   |                              | "Contralo thormorógulation 4 zonos" /"Zonos"                 |
| Æ          | (Design uniquentent) | Coulour kanon stones     | Euchain                      | Centrale thermolegulation 4 20hes / 20hes.                   |
|            | (Design uniquement)  | Dim Image                | Mausensa                     |                                                              |
|            |                      | Dini, image              | (défaut)                     |                                                              |
|            |                      | Image OEE                | (défaut)                     |                                                              |
| ۲          | ALLOWIEE             | Image OFF                | (défaut)                     |                                                              |
|            |                      | Image Anomalia           | (default)                    |                                                              |
|            |                      | Figuette                 | Cervaire                     |                                                              |
|            |                      | Caractère                | Cousine<br>Pet MC Cana Caril |                                                              |
|            |                      | NOTES                    | opt ma aans aeni             |                                                              |
|            |                      | NUTES Invisible on Error | KLC/2                        |                                                              |
| État con   | do davo              |                          | Non                          |                                                              |
| Etat son   | de slave             | Hauteur                  | 60                           |                                                              |
|            |                      | Largeur                  | 60                           | Indique si la sonde est de type Standard/Externe/Ventilateur |
|            | OFF-LINE/ÉTAT        |                          | N. 17.1                      |                                                              |
|            |                      | Type sonde               | Ventilateur                  | Definit le numero de la zone controlee par la sonde          |
|            | INDEFINI             | Configurateur ZA         | Aucun                        | Définit la modalité de fonctionnement de la sonde            |
|            | <u> </u>             | Configurateur 28         | 2                            |                                                              |
|            | ETEINTE              | Configurateur MUD        | aucun                        | (Aucun = master, sia = siave)                                |
| $\bigcirc$ | (Design uniquement)  | Configurateur SLA        | aucun                        | Si la sonde est une sonde master, définit le numéro des      |
|            | 5 .                  | Type d'adresse           | IP fixe                      | sondes contrôlées si la sonde est une sonde slave définit    |
|            | ,                    | Adresse IP               | 192.168.1.154                | la numéra prograssif des sondes slave de la zone             |
| 0          | ALLUMEE              | Mot de passe UPEN        | 12345                        | le numero progressil des sondes slave de la zone.            |

Dans la section Monitorage, en cliquant sur l'objet sonde, s'affiche la fenêtre suivante dans modalité Zone:

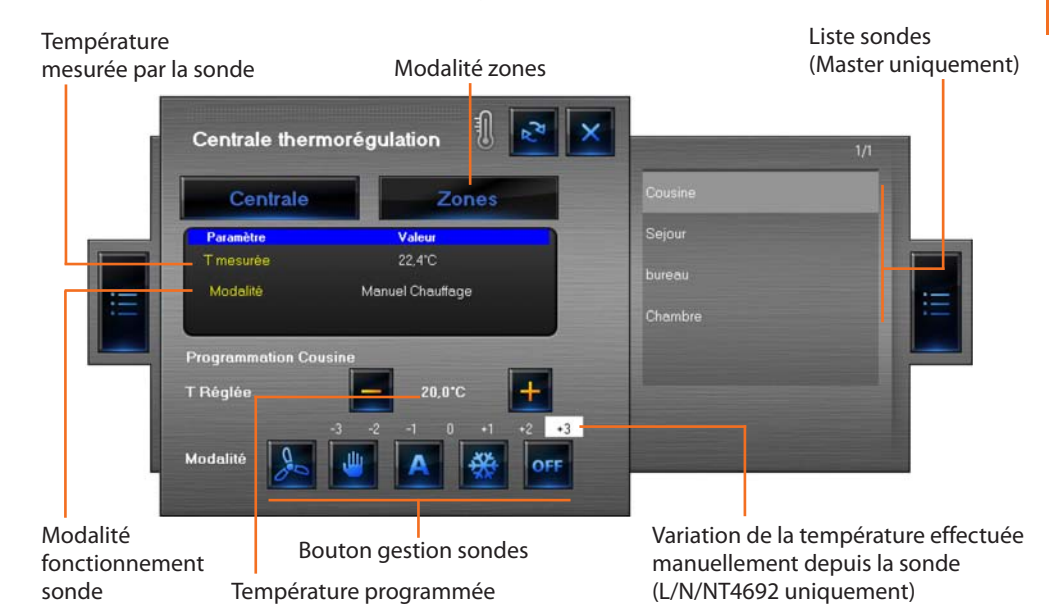

Sur cette page, il est possible de visualiser les données relatives aux sondes présentes sur l'installation et par l'intermédiaire des boutons de sélectionner la modalité de fonctionnement.

#### Boutons de gestion sonde

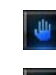

\*\*

OFF

0

Définit manuellement la température

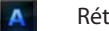

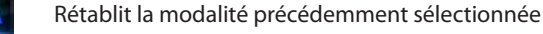

Sélectionne la modalité antigel/protection thermique

- Sélectionne l'extinction forcée de la zone
- Règle la vitesse de la sonde Fan-coil si présente

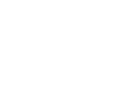

État sonde master

Attention: la modalité OFF a la priorité absolue, aussi pour quitter cette modalité, il est nécessaire d'intervenir sur le dispositif depuis lequel elle a été programmée. Dans le cas où la modalité OFF aurait été sélectionnée depuis l'objet sonde, pour changer de modalité, il est nécessaire d'intervenir sur le même objet ou bien sur le centrale de thermorégulation (dispositif).

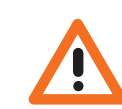

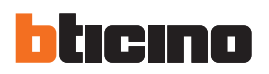

#### 4.3.14 Objet source sonore

Cet objet permet de contrôler une source sonore présente sur l'installation (mono-canal ou multicanal). L'exemple montré se réfère à une installation multi-canal.

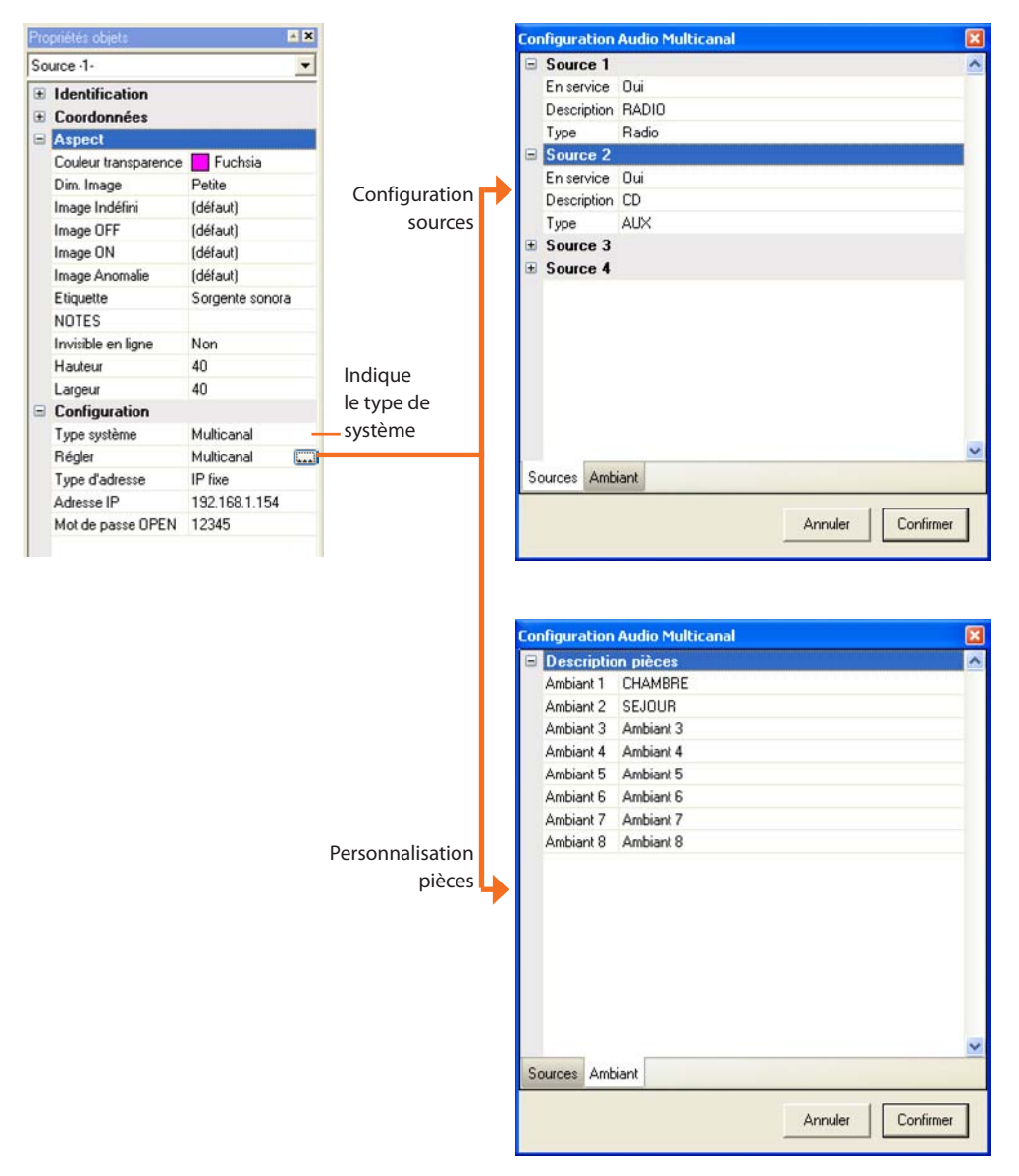

Dans la section Monitorage, en cliquant sur l'objet source sonore s'affiche la fenêtre suivante:

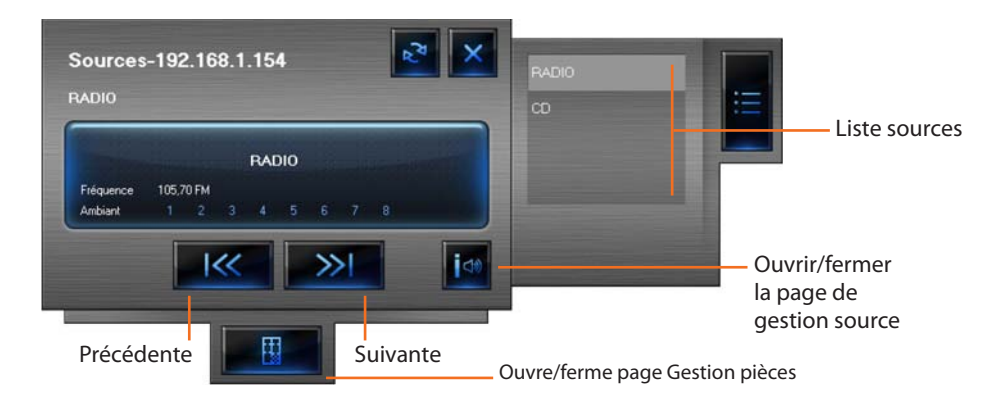

État source

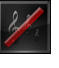

INDÉFINI

ÉTEINTE

ALLUMÉE

**OFF-LINE/ÉTAT** 

22

82

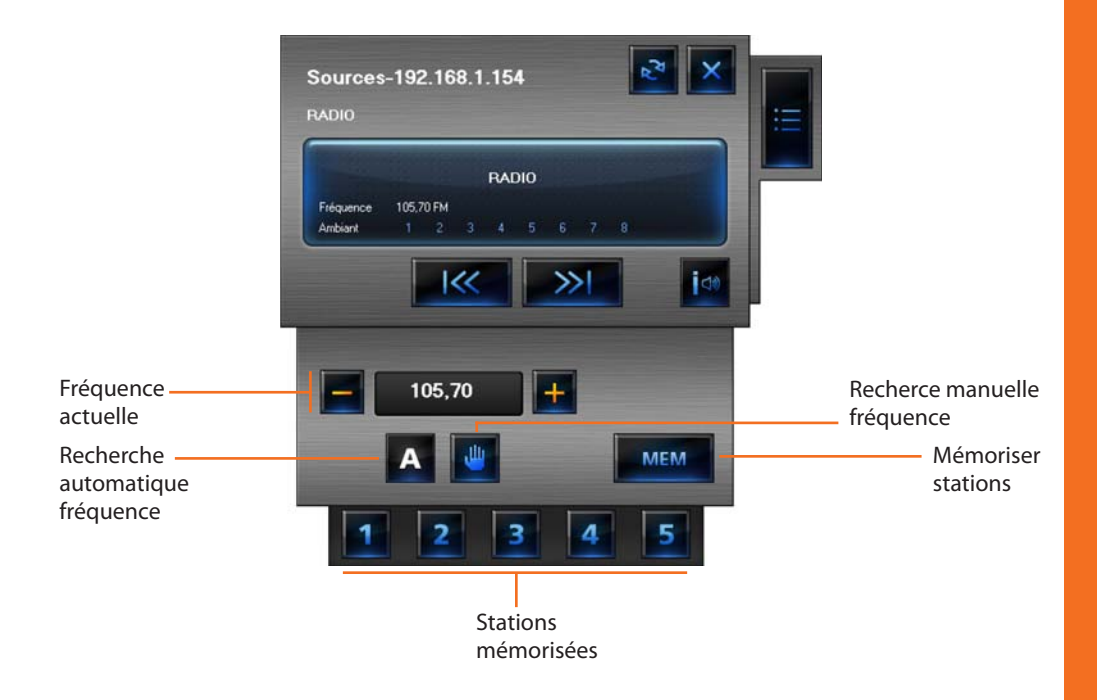

Sur cette page, il est possible de gérer les différentes fonctions de la source sélectionnée (dans ce cas, la source est un tuner Radio).

Pour mémoriser une station:

- > Se placer sur la fréquence voulue
- > Cliquer sur la touche MEM
- > Cliquer sur la touche numérique sur laquelle on souhaite mémoriser la station

Sur la page de Gestion pièces, il est possible de programmer les pièces dans lesquelles une source donnée doit être audible.

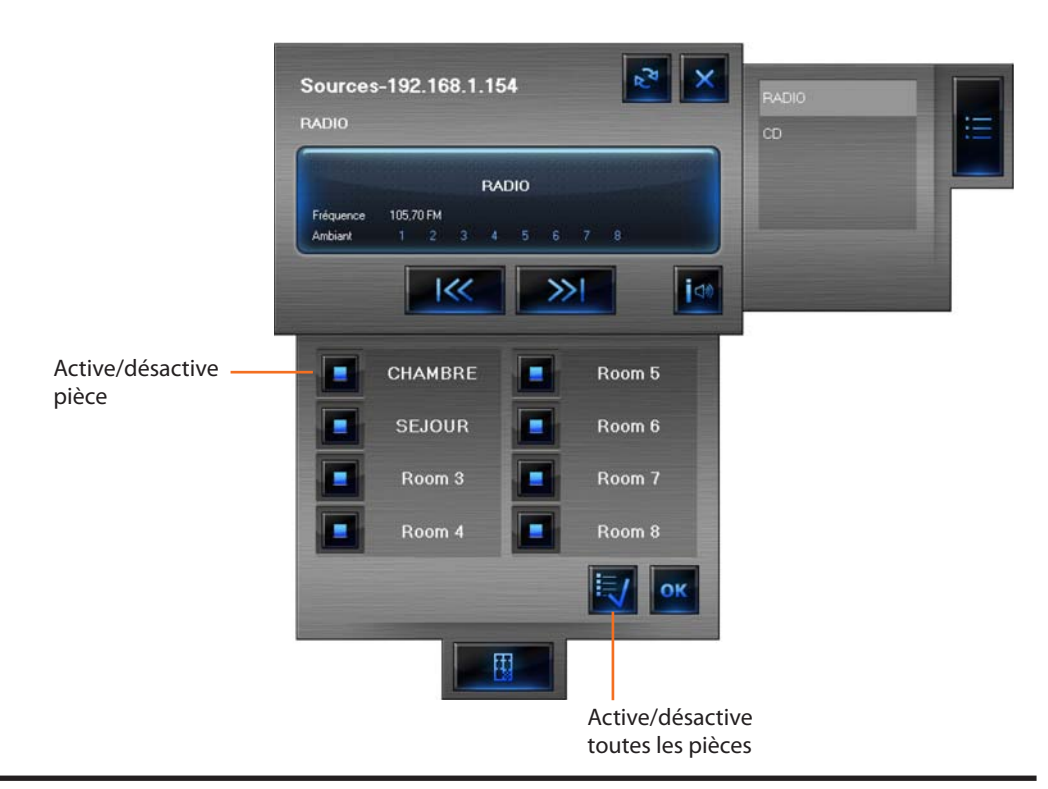

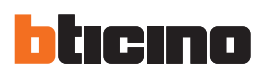

#### 4.3.15 Objet amplificateur standard

Cet objet configuré comme un amplificateur réellement présent sur l'installation (modalité pointpoint uniquement), permet de commander et de visualiser l'état de l'amplificateur.

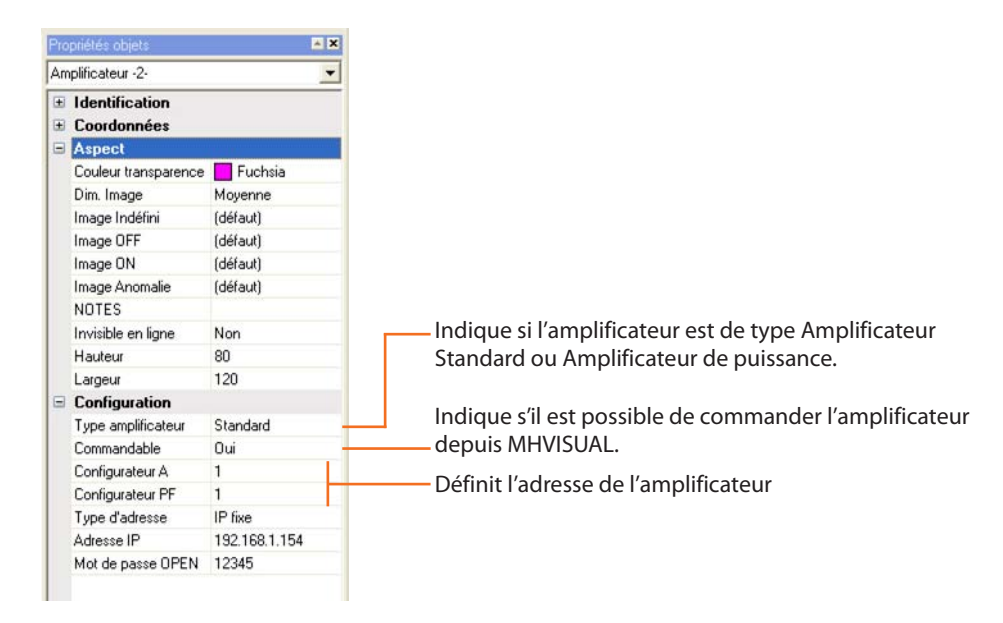

#### Adresse amplificateur

- A = espace ensemble des amplificateurs appartenant à une zone logique (1 9)
- PF = point phonique identification numérique (1÷9) d'un amplificateur au sein de l'espace

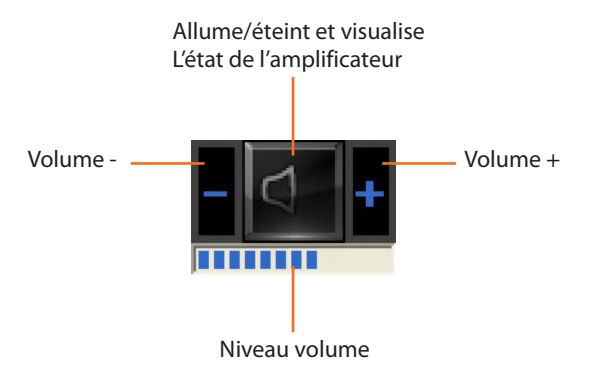

Cet objet est divisé en 4 parties, la partie centrale visualise l'état et allume/éteint l'amplificateur. Les boutons de gauche et de droite permettent de régler le volume, tandis que le niveau du volume s'affiche sur l'indicateur inférieur.

#### État amplificateur

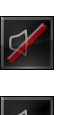

INDÉFINI ÉTEINTE

**OFF-LINE/ÉTAT** 

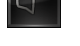

)) ALLUMÉE

#### 4.3.16 Objet amplificateur de puissance

État amplificateur

X

ÉTEINTE

**OFF-LINE/ÉTAT** 

INDÉFINI

ALLUMÉE

Cet objet configuré comme amplificateur de puissance réellement présent sur l'installation permet de commander et de visualiser l'état de l'amplificateur. À la différence de l'amplificateur Standard, il est possible (à l'aide de la page prévue à cet effet) d'effectuer des réglages sonores avancés.

| Prop | priétés objets                | × ×       |                                                       |
|------|-------------------------------|-----------|-------------------------------------------------------|
| Amp  | plificateur -1-               | -         |                                                       |
| •    | Identification<br>Coordonnées |           |                                                       |
|      | Aspect                        |           |                                                       |
|      | Couleur transparence          | Fuchsia   |                                                       |
|      | Dim. Image                    | Moyenne   |                                                       |
|      | Image Indéfini                | (défaut)  |                                                       |
|      | Image OFF                     | (défaut)  |                                                       |
|      | Image ON                      | (défaut)  |                                                       |
|      | Image Anomalie                | (défaut)  |                                                       |
|      | NOTES                         |           |                                                       |
|      | Invisible en ligne            | Non       | Indique si l'amplificateur est de type Amplificateur  |
|      | Hauteur                       | 80        | Standard ou Amplificateur de puissance.               |
|      | Largeur                       | 120       |                                                       |
|      | Configuration                 |           | Indique s'il est pessible de commander l'amplificateu |
|      | Type amplificateur            | Puissance |                                                       |
|      | Commandable                   | Oui       | depuis MHVISUAL.                                      |
|      | Configurateur A               | 4         | Définit l'adresse de l'amplificateur                  |
|      | Configurateur PF              | 1         | Denneraaresse de rampineateur                         |

#### Adresse amplificateur

- A = espace ensemble des amplificateurs appartenant à une zone logique (1 9)
- PF = point phonique identification numérique (1÷9) d'un amplificateur au sein de l'espace

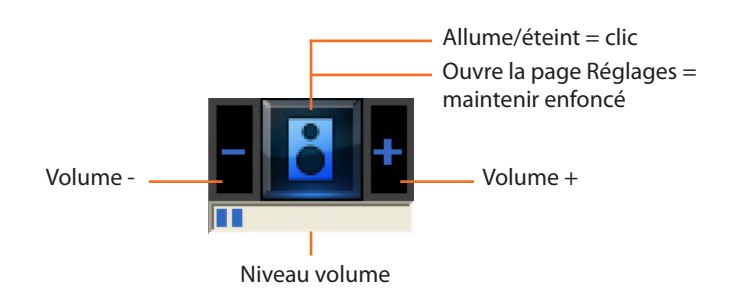

#### **Réglages sonores avancés**

Dans la section Monitorage, en cliquant et en maintenant enfoncée pendant plus de 5 secondes la partie centrale de l'amplificateur, s'affiche la page suivante qui permet d'effectuer différents réglages sonores :

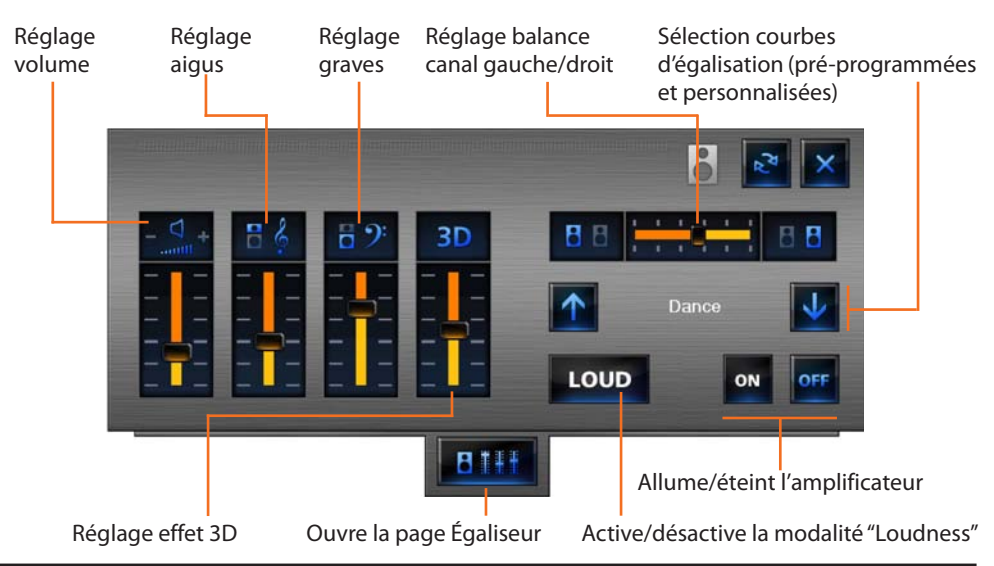

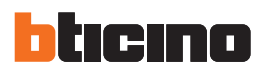

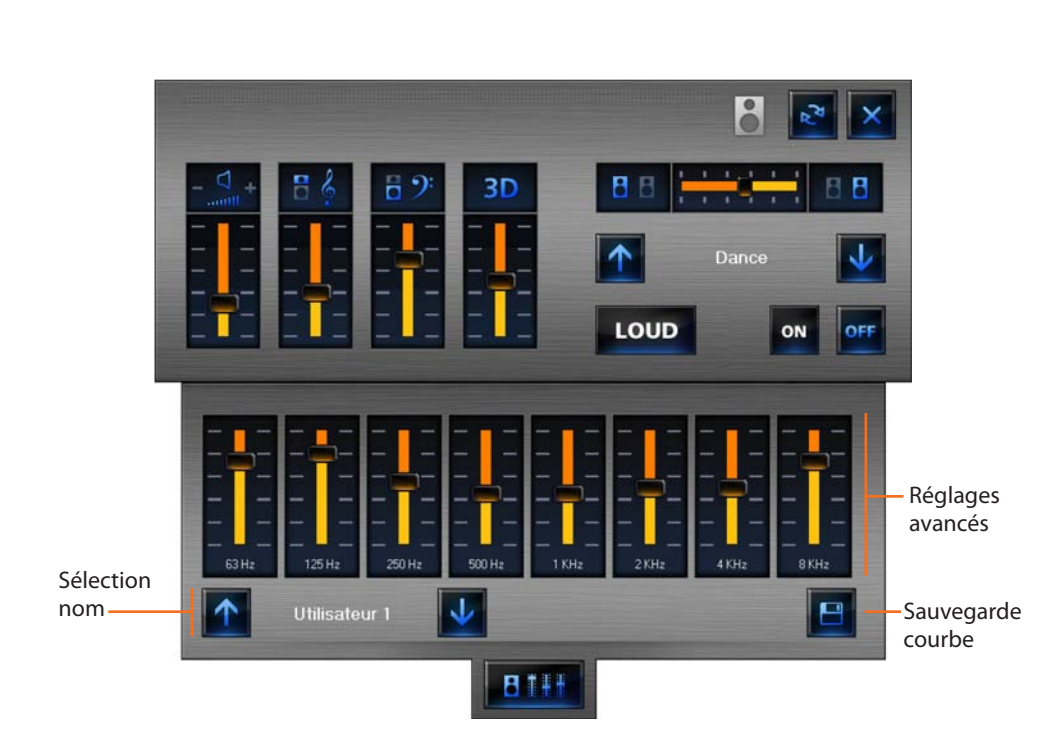

En cliquant le bouton

Sur cette page, il est possible de sauvegarder une courbe personnalisée : sélectionner un nom, effectuer les réglages voulus et cliquer sur le bouton 🖪 . La courbe personnalisée est alors active.

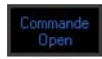

#### Type Commande OPEN

- 5 Commande OPEN Eclairage
- 💀 Commande OPEN Automation
- Commande OPEN Scénarios
- Commande OPEN Contrôle vidéo
- Commande OPEN Contrôle charges
- Commande OPEN Thermorégulation
   Commande OPEN Diffusion sonore
- Commande OPEN Personn.

#### \* code Open Web Net

Protocole qui permet d'échanger des données, de transmettre des commandes entre une unité à distance et les systèmes SCS BTicino. Le protocole est pensé pour être indépendant du moyen de communication utilisé, la condition indispensable étant de pouvoir utiliser des tonalités DTMF sur la ligne téléphonique standard. Le code est caractérisé par une structure comprenant des champs de longueurs variables séparés par le caractère spécial (\*) et terminé par (##).

| 4.3.17 Objet c | ommande Open |
|----------------|--------------|
|----------------|--------------|

Cet objet permet de dupliquer une commande réellement présente sur l'installation ou bien d'en créer une nouvelle, en transmettant à l'installation une commande Open, à savoir basée sur le **code Open Web Net**\*.

| Pro | opriétés objets        | × ×               |                                                     |
|-----|------------------------|-------------------|-----------------------------------------------------|
| Co  | ommande Open -2-       | •                 |                                                     |
| Ð   | Identification         |                   |                                                     |
| Đ   | Coordonnées            |                   |                                                     |
| 8   | Aspect                 |                   |                                                     |
|     | Style                  | Flat              |                                                     |
|     | Couleur fond sup.      | Black             |                                                     |
|     | Couleur fond inf.      | Black             |                                                     |
|     | Couleur passage souris | #404040           |                                                     |
|     | Couleur transparence   | Fuchsia           |                                                     |
|     | Style étiquette        | Aucun             |                                                     |
|     | Couleur caractère      | #3869C6           | Définit l'achact de la commando                     |
|     | Caractère              | 8pt MS Sans Serif | Dennit l'aspect de la commande                      |
|     | Image sup.             | (Aucun)           |                                                     |
|     | Image inf.             | (Aucun)           |                                                     |
|     | Position image         | Centre au centre  |                                                     |
|     | Position étiquette     | Centre au centre  |                                                     |
|     | Etiquette sup.         | Commande Open     |                                                     |
|     | Etiquette inf.         | Commande Open     |                                                     |
|     | NOTES                  |                   |                                                     |
|     | Invisible en ligne     | Non               |                                                     |
|     | Hauteur                | 41                |                                                     |
|     | Largeur                | 74                |                                                     |
|     | Configuration          |                   |                                                     |
|     | Type d'adresse         | IP fixe           |                                                     |
|     | Adresse IP             | 192.168.1.154     |                                                     |
|     | Mot de passe OPEN      | 12345             | Définit la fonction de la commande Open.            |
|     | Configuration OPEN     | Eclairage         | En cliquant dans la zone d'introduction des données |
|     |                        |                   | s'affiche le bouton et en cliquant sur ce dernier   |
|     |                        |                   | s'affiche le fen être de configuration              |
|     |                        |                   | s'affiche la fenetre de configuration.              |

#### **Configuration commande Open**

Sur la fenêtre "Configuration commande Open", il est possible (par saisie guidée oui manuelle), de définir la commande Open à transmettre à l'installation.

La saisie guidée s'effectue en sélectionnant les différentes options présentes sur la fenêtre, pour définir ainsi le type de bouton, la commande et le destinataire. La saisie manuelle (onglet "Personn.") s'effectue en revanche en rentrant directement le code Open Web Net.

| Type bouton                                                                                                    | Commande                                                                             | Destinataire                                                                                    | Onglets fonction |
|----------------------------------------------------------------------------------------------------|--------------------------------------------------------------------------------------|-------------------------------------------------------------------------------------------------|------------------|
| Configuration commande DPEN<br>Eclairage Automation Scénarios Co<br>Type Bouton<br>© Commande simple<br>© Commande double<br>© Commande Variateur<br>© Commande Variateur<br>© Commande Variateur 100<br>© Commande Temporisée | ntrôle vidéo   Contrôles charges   T<br>Commande<br> OFF<br>  Habiliter la régulatio | ihermorégulation   Dilfusion sonore   Person<br>Récepteur<br>Point lumière 0-1<br>Montant privé | onn.             |

Dans la modalité de saisie guidée, les options disponibles varient selon la fonction de la commande (ex. éclairage, automation, etc.) et en fonction des choix opérés pour définir la commande (ex. commande simple, double, etc.).

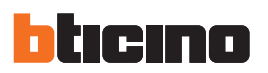

#### - Commande Open éclairage

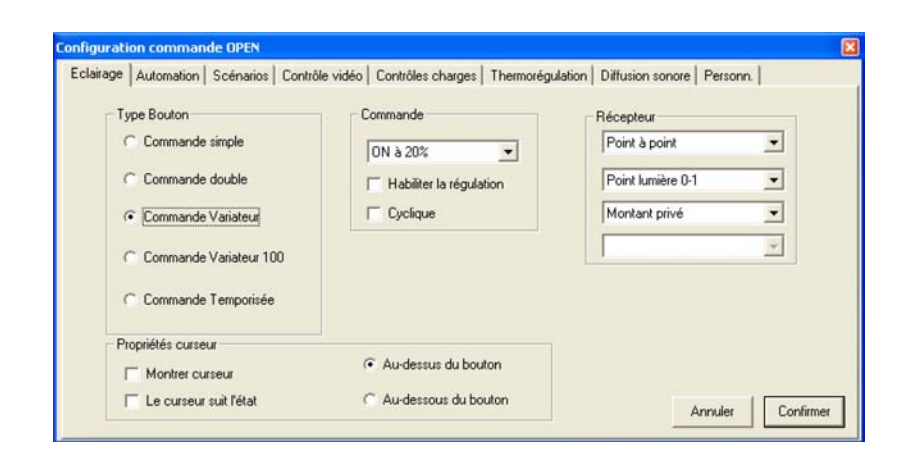

- Type bouton sélectionne le type de bouton, Sélectionne le type de bouton, en fonction de cette sélection, sont affichés des champs qui contiennent divers paramètres.
- Commande sélectionne la commande à exécuter
- Destinataire sélectionne l'adresse du dispositif qui exécute la commande

#### - Commande Open automation

| Commanda |                   |
|----------|-------------------|
| Commande | Récepteur         |
| HAUT     | ▼ Point à point ▼ |
|          | Point lumière 0-1 |
|          | Montant privé     |
|          | v                 |
|          |                   |
|          |                   |
|          |                   |
|          | HAUT              |

- Type bouton sélectionne le type de bouton, cette sélection conditionne les options disponibles dans le champ "commande"
- Commande sélectionne la commande à exécuter
- Destinataire sélectionne l'adresse du dispositif qui exécute la commande

- Commande Open scénarios

| Type Bouton                         | Commande       | Récepteur         |
|-------------------------------------|----------------|-------------------|
| <ul> <li>Scénario simple</li> </ul> | Scénario 1 💌   | Point à point     |
| C Scénario double                   | Retard initial | Point lumière 0-1 |
| C CEN simple                        | Min: 0 ÷       | Montant privé     |
| C CEN double                        | Sec:  U _      | ×                 |
|                                     |                |                   |
|                                     |                |                   |

- Tipo pulsante sélectionne le type de bouton, Sélectionne le type de bouton, en fonction de cette sélection, sont affichés des champs qui contiennent divers paramètres.
- Commande sélectionne le scénario à exécuter, mémorisé dans un module scénarios
- Destinataire sélectionne l'adresse du module scénarios
- Commande Open contrôle vidéo

| clairage / | Automation               | Scénarios | Contrôle vidéo | Contrôles char | ges   Thermorégulation | Diffusion sonore | Personn. |  |
|------------|--------------------------|-----------|----------------|----------------|------------------------|------------------|----------|--|
| Type       | Bouton                   |           | C              | ommande        |                        | Récepteur        |          |  |
| • c        | Télécaméra<br>Lum. Escal | a<br>iers | I              | ON             | •                      | Adresse 00       | •        |  |
| c          | Serrure                  |           |                |                |                        | Montant privé    | •        |  |
|            |                          |           |                |                |                        |                  |          |  |
|            |                          |           |                |                |                        |                  |          |  |
|            |                          |           |                |                |                        |                  |          |  |

• Type bouton indique si la commande open doit activer une caméra, un actionneur lumière escalier ou une serrure, identifiés dans le champ "destinataire"

45

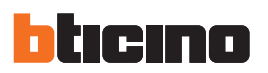

#### - Commande Open contrôle charges

| clairage  | Automation | Scénarios | Contrôle vidéo | Contrôles char    | ges Thermorégulation | Diffusion sonore       | Personn. |
|-----------|------------|-----------|----------------|-------------------|----------------------|------------------------|----------|
| - Ty<br>G | pe Bouton  | simple    |                | Commande<br>Force | •                    | Récepteur<br>Charge 01 | •        |
|           |            |           |                |                   |                      |                        |          |
|           |            |           |                |                   |                      |                        |          |
|           |            |           |                |                   |                      |                        |          |

• Destinataire sélectionne la charge désactivée suite à une surcharge sur le secteur d'alimentation électrique et à réactiver (FORCER)

#### - Commande Open thermorégulation

| rage   Automation   Scénarios   Con | trôle vidéo   Contrôles charges [ | Thermorégulation | Diffusion sonore   P | ersonn.     |
|-------------------------------------|-----------------------------------|------------------|----------------------|-------------|
| Type Bouton                         | Commande                          |                  | Récepteur            |             |
| - commande simple                   | OFF                               | -                | Locurate             | -           |
|                                     |                                   |                  |                      |             |
|                                     |                                   |                  |                      |             |
|                                     |                                   |                  |                      |             |
|                                     |                                   |                  |                      |             |
|                                     |                                   |                  | A                    | ular Confin |

- Commande sélectionne le type de commande (OFF, ANTIGEL, PROTECTION THERMIQUE) à transmettre
- Destinataire indique si la commande précédemment définie s'adresse à une centrale ou à une sonde de thermorégulation (zone xx)

## MHVISUAL

- Commande Open diffusion sonore

| Ty | pe Bouton                                                           | Commande      |   | Récepteur         |   |
|----|---------------------------------------------------------------------|---------------|---|-------------------|---|
| 0  | Contrôle amplificateur<br>Commande simple                           | ON            | • | Point à point     | • |
| 0  | <ul> <li>Contrôle source Commande<br/>simple</li> </ul>             | -             |   | Point phonique 01 | • |
| (  | <ul> <li>Contrôle amplificateur</li> <li>Commande double</li> </ul> | Niveau 0 (0%) | * |                   |   |
| (  | - Contrôle source Commande<br>double                                |               |   |                   |   |
|    |                                                                     |               |   |                   |   |
|    |                                                                     |               |   |                   |   |

- Type bouton sélectionne le type de bouton, cette sélection conditionne les options disponibles dans le champ "commande"
- Commande sélectionne la commande à exécuter
- Destinataire sélectionne l'adresse du dispositif qui exécute la commande

#### - Commande Open personnalisée (onglet Personn.)

| Type Bouton Commande personn. Pentrer une ou comm. OPEN ou plus ("Troes ou "Troes"2"ross) |
|-------------------------------------------------------------------------------------------|
|                                                                                           |

• Commande rentre le Code Open Web Net (il est possible d'indiquer plus d'une commande en en indiquant les codes les uns à la suite des autres, ex. \*1\*1\*0##\*2\*1\*0##)

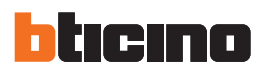

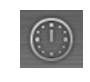

09.38 19/10/2010

#### 4.3.18 Objet horloge

Cet objet permet de visualiser/définir l'heure de l'installation.

| Propri | iétés objets                 | <b>E</b>      |                                                             |
|--------|------------------------------|---------------|-------------------------------------------------------------|
| Horo   | loge -1-                     |               |                                                             |
|        | dentification<br>Coordonnées |               |                                                             |
|        | Aspect                       |               |                                                             |
| B      | lords                        | Absents       |                                                             |
| C      | Caractère                    | 10pt Tahoma   |                                                             |
| C      | Couleur Etiquettes           | ControlText   |                                                             |
| C      | Couleur fond                 | Silver        |                                                             |
| S      | ityle fond                   | Opaque        |                                                             |
| F      | ormat horaire                | Court         | Définit le ferment date /haure                              |
| F      | ornat de la date             | Court         | Definit le format date/neure                                |
| N      | IOTES                        |               |                                                             |
| Ir     | nvisible en ligne            | Non           |                                                             |
| Н      | lauteur                      | 39            |                                                             |
| L      | argeur                       | 91            |                                                             |
|        | Configuration                |               |                                                             |
| M      | lode opératoire              | Heure système | Indique si doit être visualisée l'heure du PC ou l'heure de |
| Т      | ype d'adresse                | IP fixe       | l'installation (heure Web Server)                           |
| A      | dresse IP                    | 192.168.1.154 |                                                             |
| Μ      | fot de passe OPEN            | 12345         |                                                             |
|        |                              |               |                                                             |

Si l'objet est configuré pour visualiser l'heure de l'installation, en cliquant dessus (section Monitorage), s'affiche une fenêtre qui permet de définir l'heure et la date de l'installation.

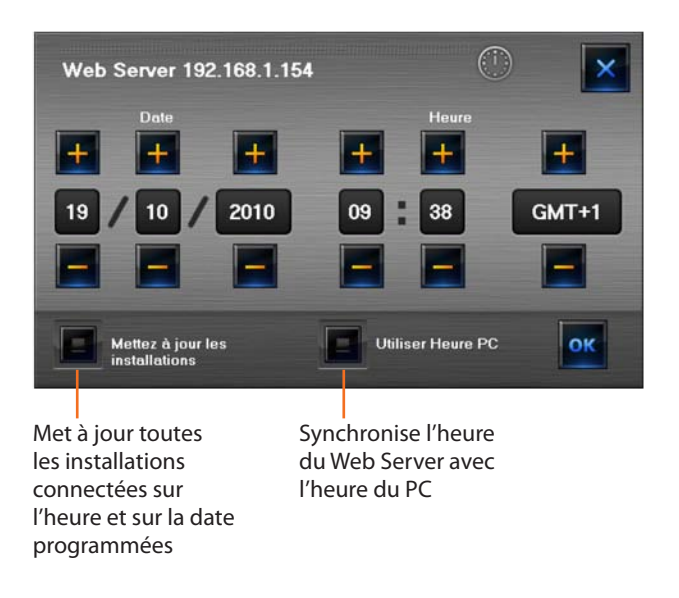

- > Définir date et heure par l'intermédiaire des flèches
- > Confirmer en appuyant sur OK

| i. | Interaction   | Langue   | ?  |       |      |
|----|---------------|----------|----|-------|------|
| 1  | Démarre       | r        | F5 | - 101 |      |
|    | 🖋 Validation  | n projet |    |       |      |
| ł  | Sa Visualiser | plans    | F8 | 1 4   | OPEN |

En sélectionnant dans le menu Interaction l'option Validation projet, il est possible de s'assurer que les objets ajoutés au projet ont été correctement configurés.

> Sélectionner dans le menu Interaction l'option Validation projet

au bout de quelques secondes, si le projet est configuré correctement, s'affiche un message de confirmation, dans le cas contraire s'affiche une fenêtre dans laquelle sont présents des avis ou des erreurs de configuration.

| D | étails proje | E          |       |           |                                                                                               |                   |
|---|--------------|------------|-------|-----------|-----------------------------------------------------------------------------------------------|-------------------|
| Γ | Feuille      | Type objet | Index | Référence | Description                                                                                   | Erreur            |
| þ | Foglio1      | Charge     | 2     | Foglio1-1 | Valeur champ Etiquette en opposition avec un objet du<br>même type avec la même configuration | Etiquette=Carico2 |
| Δ | Foglio1      | Actionneur | 1     | Foglio1-1 | L'objet occupe une adresse déjà assignée à un<br>actionnement                                 | A=1 PL=1          |
|   |              |            |       |           |                                                                                               |                   |

#### Numéro d'identification objet

Feuille du projet sur laquelle est présent un avis ou une erreur de configuration.

La procédure de contrôle de la configuration est effectuée automatiquement lors de l'accès à la section Monitorage; dans ce cas, en présence d'erreurs ou de messages dans le projet, s'affichent les messages suivants:

| Attention 🛛 🕅                                                                   | Attention                                                                          |
|---------------------------------------------------------------------------------|------------------------------------------------------------------------------------|
| Des avis se trouvent dans la configuration du projet<br>Visualiser les détails? | Des erreurs se trouvent dans la configuration du projet<br>Visualiser les détails? |
| Si No                                                                           | Sł No                                                                              |

> Cliquer sur Oui pour visualiser les avis ou erreurs

S'affiche ensuite la fenêtre précédemment décrite et en présence d'un avis, un message qui demande si l'on souhaite continuer le monitorage.

- > Cliquer sur Oui pour continuer le monitorage
- > Cliquer sur Non pour revenir à la modalité design et résoudre le problème

**NOTE**: en présence d'une erreur de configuration, il n'est pas possible de continuer et d'accéder à la section monitorage.

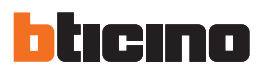

## 6.Area Monitoraggio

Par le terme "monitorage", il faut entendre la partie interactive de MHVISUAL. En rentrant un mot de passe de projet, il est possible d'empêcher un client inexpert de quitter cette section et de revenir à la section Design; pour accéder ensuite à MHVISUAL, est demandé le mot de passe de projet pour accéder à la section Design, différemment l'on accède directement à la section Monitorage.

#### Zone de travail

Après avoir établi la connexion avec l'installation, il est nécessaire d'accéder à la section Monitorage pour pouvoir interagir avec les composants présents sur l'installation; la section de travail de MHVI-SUAL change et apparaissent des instruments spécifiques.

D Interaction Langue ? Démarrer F5 Validation projet Visualiser plans F8

Dans la section Design, sélectionner **Démarrer** dans le menu **Interaction** pour lancer le monitorage de l'installation connectée.

Dans la section Monitorage, s'affiche une page sur laquelle sont affichées différentes phases de connexion.

| Installation                              | Pas                  | Avancement | 1 |
|-------------------------------------------|----------------------|------------|---|
| Passerelle Web Server 1-1 IP:192.168.1.15 | 4/6 Diffusion sonore | 3/3        |   |
|                                           |                      |            |   |
|                                           |                      |            |   |
|                                           |                      |            |   |
|                                           |                      |            |   |
|                                           |                      |            |   |
|                                           |                      |            |   |
|                                           |                      |            |   |
|                                           |                      |            |   |
|                                           |                      |            |   |
| Non disponibles 0/1                       |                      |            |   |
| Non disponibles 0/1                       |                      |            |   |

Au terme de cette procédure, il est possible, par l'intermédiaire des objets précédemment ajoutés et configurés dans la section Design, d'interagir avec les éléments correspondants de l'installation et d'en vérifier l'état.

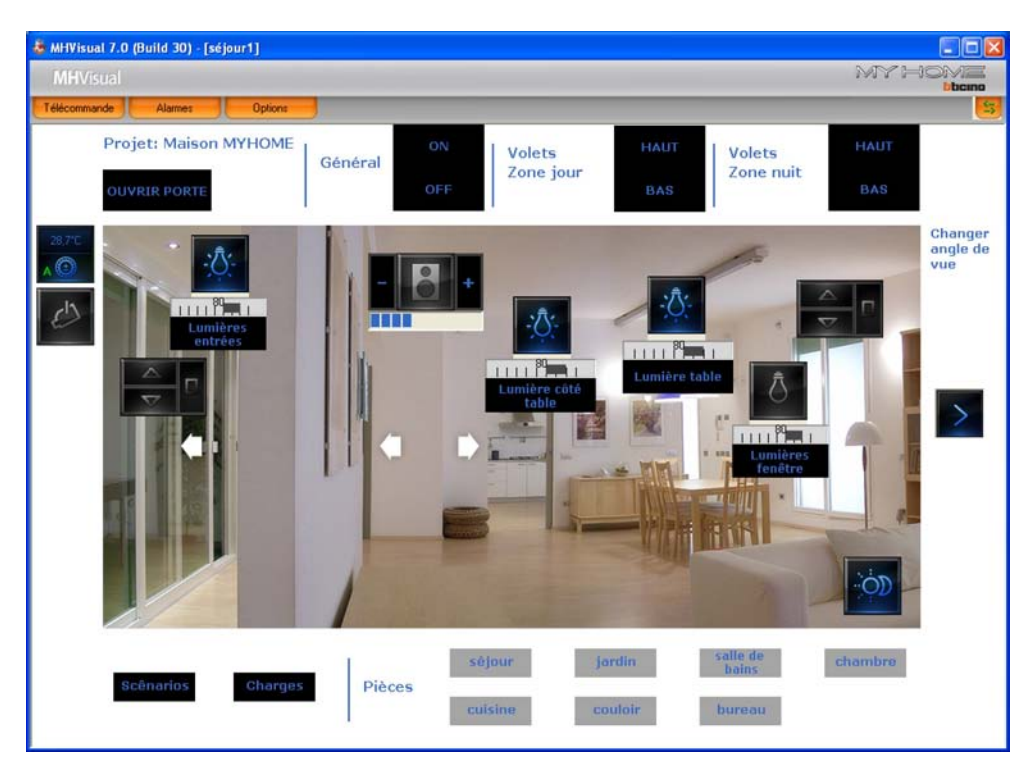

L'état des composants de l'installation est indiqué par le type d'icône visualisée par l'objet correspondant présent dans le projet. Les instruments disponibles dans la section Monitorage sont les suivants:

- Télécommande
- Alarmes
- Options

Ouvre la télécommande

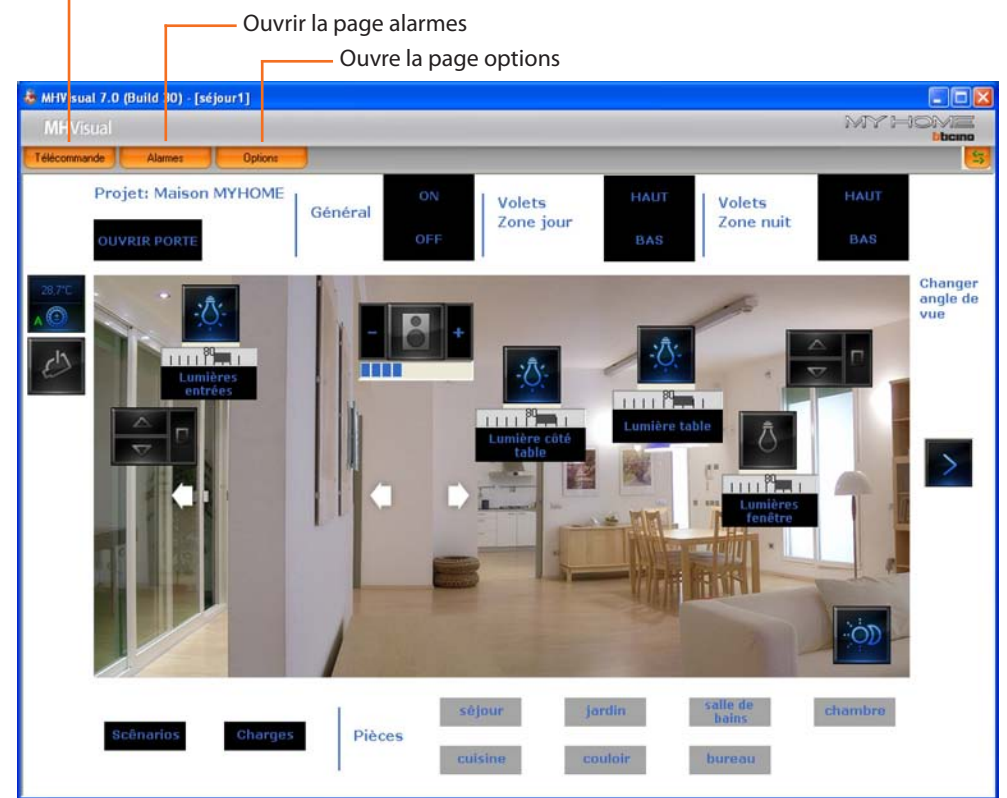

#### 6.1 Télécommande

Dans cette fenêtre, il est possible de lancer, d'arrêter et d'assurer le monitorage du projet. Il est également possible de se déplacer d'une feuille à l'autre et de visualiser/masquer les niveaux.

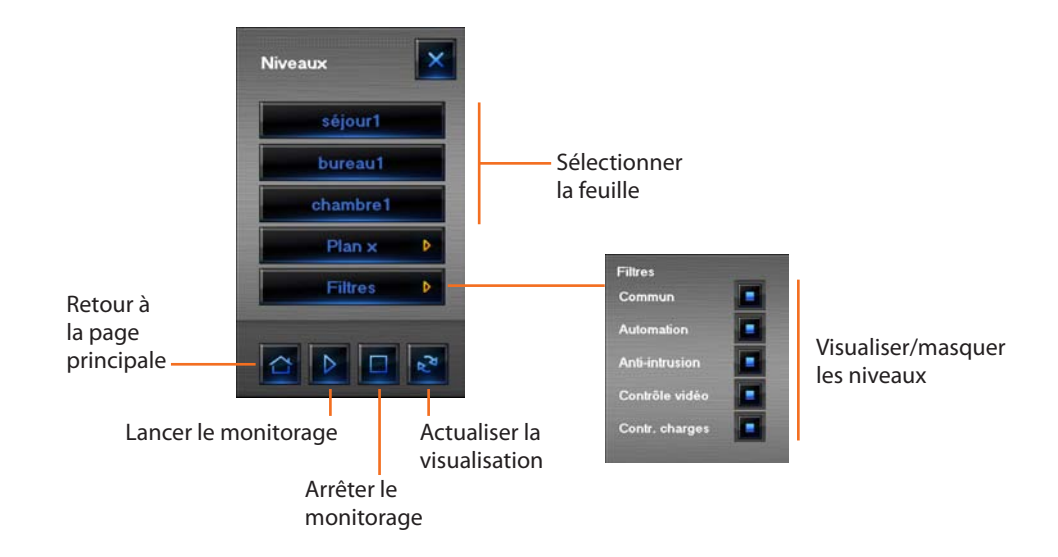

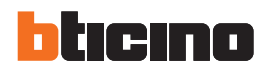

#### 6.2 Alarmes

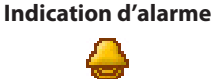

Clignotante: en cours Fixe: alarme à gérer/fermer

Quand une alarme est déclenchée par le système, s'affiche une indication visuelle et un signal sonore est émis (s'il est sélectionné dans **Options**).

Les alarmes peuvent être déclenchées par un objet (actionneur SCS ou actionnement SCS, voir chapitres correspondants), ou bien par l'installation antivol (voir chapitre "Objet centrale antivol"). Sur la page **Alarmes**, sont affichées différentes fonctions en fonction du choix initiale de la modalité de gestion des alarmes : "Basique" ou "Avancées".

#### Alarmes - "Basique"

Après une indication d'alarme déclenchée par le système, cliquer sur l'icône Alarme, s'affiche ensuite la fenêtre Alarme en cours.

## 30) - [Foglio1] ames Options

## Alarme en cours

|   | Histori<br>événe                     | que<br>ments                                   | Séle<br>colo        | ectionner<br>onnes |                              |                |
|---|--------------------------------------|------------------------------------------------|---------------------|--------------------|------------------------------|----------------|
|   | Fe<br>Ze                             | orcer remise<br>éro alarme                     | à                   |                    | Léo                          | gendes<br>ônes |
|   | MHQ Jery 1.0                         | (Build 22)<br>X Force re                       | mise zéro alarme    | Sélection          | nner colonnes                | X<br>7         |
| τ | rainer l'en-tét                      | e de la colonne que                            | l'on veut regroup   | er                 |                              |                |
| F | Date début<br>13/09/2005<br>10.28.25 | Typologie<br>Automation<br>éclairage et volets | Evénement I<br>HAUT | A=1 PL=4           | Interface<br>Serveur Web 1-1 | 4              |
|   |                                      |                                                |                     |                    |                              |                |
|   |                                      |                                                |                     |                    |                              |                |
|   |                                      |                                                |                     |                    |                              |                |
|   |                                      |                                                |                     |                    |                              |                |
|   |                                      |                                                |                     |                    |                              |                |
|   | Stop                                 |                                                |                     |                    |                              |                |

Désactiver signal sonore

Dans cette fenêtre sont visualisées certaines données relatives à l'alarme, il est possible de choisir les données à visualiser en cliquant sur le bouton **Sélectionner colonnes**.

| champs disponibles                                                                                                    |            | Montrer ces champs dans cet ordre                                        |
|----------------------------------------------------------------------------------------------------|------------|--------------------------------------------------------------------------|
| Date en charge<br>Projet<br>Porte TCP<br>Version firmware<br>Adresse interface<br>Article<br>Provenance<br>Etat alarme<br>Détail<br>Valeur<br>Note | Ajouter >> | Date début<br>Typologie<br>Evénement<br>Descrip, provenance<br>Interface |
|                                                                                                    |            | Déplace en bas Déplace haut                                              |

Dans cette fenêtre **Sélectionner colonnes**, il est possible de sélectionner les champs à visualiser dans les colonnes, aussi bien dans la fenêtre **Alarme en cours** que dans la fenêtre **Historique événements**. En fonction des champs sélectionnés, sont affichées différentes informations relatives à l'événement.

Les événements enregistrés par le système (alarmes et messages) sont indiqués dans la fenêtre Historique événements.

|       | 2                                 | Force remise       | zéro alarme 🗍  | Sélectionner col         | onnes ?                |      |  |
|-------|-----------------------------------|--------------------|----------------|--------------------------|------------------------|------|--|
| raine | r l'en-tête de la c               | colonne que l'on v | eut regrouper  |                          |                        |      |  |
| ône   | Typologie                         | Evénement          | Descrip. prove | Interface                | Date début             | Etat |  |
|       | Logiciel                          | Début monitorage   | Utilisateur    |                          | 13/09/2005<br>10.20.28 |      |  |
|       | Logiciel                          | Fin monitorage     | Utilisateur    |                          | 13/09/2005<br>10.20.38 |      |  |
|       | Logiciel                          | Début monitorage   | Utilisateur    |                          | 13/09/2005<br>10.24.15 |      |  |
| 2     | Logiciel                          | Fin monitorage     | Utilisateur    |                          | 13/09/2005<br>10.24.28 |      |  |
| 1     | Logiciel                          | Début monitorage   | Utilisateur    |                          | 13/09/2005<br>10.24.33 |      |  |
| 4     |                                   |                    | Ant PLes       | Skrwaur Wab 1-1          |                        | -    |  |
| 2     | Automation<br>éclairage et volets | STOP               | A=1 PL=4       | Serveur Web 1-1          | 13/09/2005<br>10.25.49 | 1    |  |
|       | Logiciel                          | Fin monitorage     | Utilisateur    | ann a shannan a shanna a | 13/09/2005<br>10.26.27 |      |  |
| 14    | Logiciel                          | Début monitorade   | Utilisateur    | 1. S                     | 13/09/2005             |      |  |

Colonne "Icône"

Colonne "État"

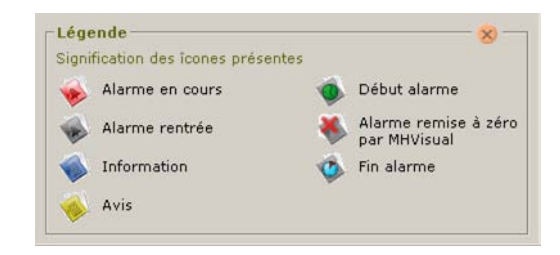

Il est possible d'obtenir d'autres informations sur l'état des alarmes en observant la couleur des données présentes sur les lignes, rouge pour les alarmes non traitées et gris pour les alarmes rentrées. En sélectionnant une alarme, sont indiqués (sur fond rose) tous les événements liés à l'alarme, de la sorte il est possible d'en reconstituer l'historique.

| raine | er l'en-tête de la s              | colonne que l'on v | veut regrouper |                 |                        |      |  |
|-------|-----------------------------------|--------------------|----------------|-----------------|------------------------|------|--|
| ône   | Typologie                         | Evénement          | Descrip. prove | Interface       | Date début             | Etat |  |
| 0     | Logiciel                          | Début monitorage   | Utilisateur    |                 | 13/09/2005<br>10.24.33 |      |  |
|       | Automation<br>Gelairage et volets | HAUT               | Av1 PL+4       | Serveur Web 1-1 | 13/09/2005             | ۰    |  |
| 1     | Automation<br>éclairage et valets | STOP               | As1 PLs4       | Serveur Web 1-1 | 13/09/2005             | 1    |  |
|       | Logiciel                          | Fin monitorage     | Utilisateur    |                 | 13/09/2005<br>10.26.27 |      |  |
|       | Logiciel                          | Début monitorage   | Utilisateur    |                 | 13/09/2005             |      |  |
|       | Automation.<br>Actomation         | HAUT               | Well break     | gaunan sap 191  | 10/09/2005             |      |  |
| 1     | Gestion alarmes                   | HAUT               | Utilisateur    | Serveur Web 1-1 | 13/09/2005<br>10.30.28 | *    |  |
| 1     | Automation                        | STOP               | A=1 PL=4       | Servour Web 1-1 | 12/09/2005             | 1    |  |

Après avoir visualisé l'alarme dans la fenêtre **Alarmes en cours**, il est possible d'en forcer la remise à zéro en appuyant sur le bouton **Forcer remise à zéro alarme**, ou bien de la remettre à zéro en en établissant la cause.

Dans le premier cas, l'alarme n'est plus présente dans la fenêtre **Alarmes en cours** mais reste active sur le champ, jusqu'à sa remise à zéro physique.

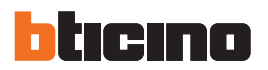

#### Exemple:

Un objet actionnement SCS a été configuré pour déclencher une alarme quand il reçoit une commande HAUT (volet ouvert); pour mettre fin à l'alarme, il est possible de transmettre une commande STOP (arrêt) ou bien de procéder à la remise à zéro de l'alarme en appuyant sur la touche **Forcer remise à zéro alarme**.

Dans le cas où l'alarme proviendrait d'une centrale antivol, pour l'éliminer, il est nécessaire de désactiver et ensuite de réactiver la centrale.

| 1      | 3                                 | Force remise       | zéro alarme    | Sélectionner col | onnes ?                | _    |                      |   |
|--------|-----------------------------------|--------------------|----------------|------------------|------------------------|------|----------------------|---|
| Traine | r l'en-tête de la c               | colonne que l'on s | reut regrouper |                  |                        |      |                      |   |
| cone   | Automation<br>éclairage et volets | HAUT               | A=1 PL=4       | Serveur Web 1-1  | 13/09/2005<br>11.14.57 | Etat | Début alarme (HAUT)  |   |
| 1      | Automation<br>Sciairage et valets | STOP               | (AP1/PL++      | Service Web 222  | 13/09/2005             | 1    | Fin alarme (STOP)    |   |
|        | Logiciel                          | Fin monitorage     | Utilisateur    |                  | 13/09/2005             |      |                      |   |
|        | Logiciel                          | Début monitorage   | Utilisateur    |                  | 13/09/2005             |      |                      |   |
|        | Logiciel                          | Fin monitorage     | Utilisateur    |                  | 13/09/2005<br>11.15.43 |      |                      |   |
|        | Logiciel                          | Début monitorage   | Utilisateur    |                  | 13/09/2005             |      |                      |   |
|        | Automation<br>éclairage et volets | HAUT               | A=1 PL=4       | Serveur Web 1-1  | 13/09/2005             |      | Début alarme (HAUT)  | 1 |
| 1      | Gestion alarmes                   | HAUT               | Utilisateur    | Serveur Web 1-1  | 13/09/2005             | - 4  | Remise à zéro forcée |   |

Dans le premier cas (Alarme A), l'alarme est éliminée sur le champ (par transmission d'une commande STOP volet), à savoir qu'est éliminée la cause de son déclenchement: en effet la couleur est grise qui indique que l'alarme est terminée.

Dans le deuxième cas (Alarme B), l'alarme n'est pas éliminée sur le champ, est uniquement effectuée une remise à zéro forcée, aussi l'alarme n'est pas traitée (couleur rouge). Aussi quand bien même n'est-elle plus présente dans la fenêtre alarmes, elle est encore en cours.

#### Alarmes - "Avancé"

Dans le cas d'un projet de type «Avancé», la gestion des alarmes est différente. Sont en effet également présentes les sections **Alarmes à gérer** et **Historique alarmes**. Par ailleurs sont présentes de nouvelles icônes, comme le montre la fenêtre **Légende**.

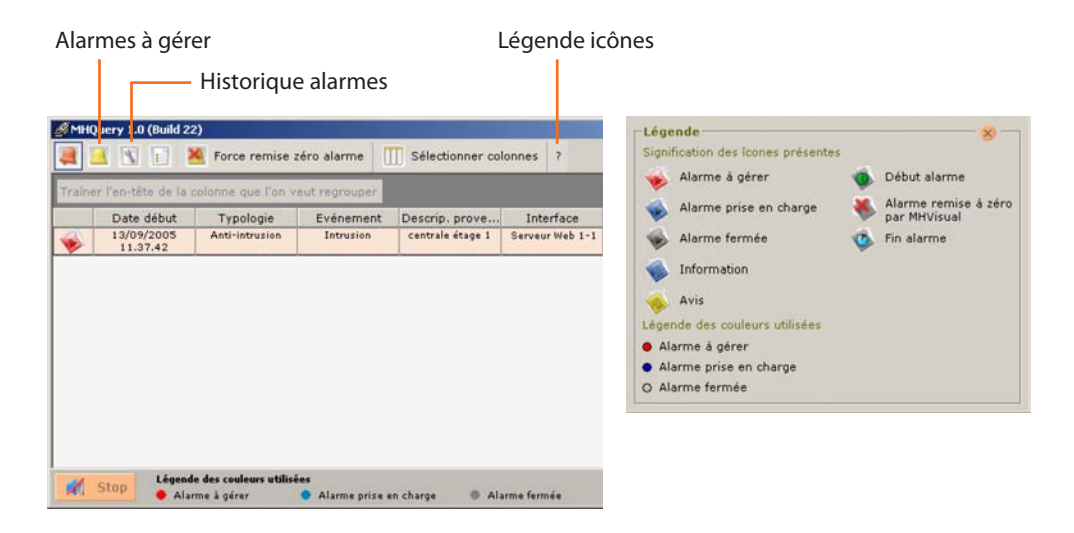

Dans cette modalité, il est possible de prendre en charge l'alarme et ensuite de procéder aux opérations nécessaires pour l'éliminer. L'alarme prise en charge prend la couleur bleu ciel.

## **MHVISUAL**

Après un avis d'alarme, cliquer sur le bouton 🚨 pour accéder à la fenêtre Alarmes à gérer.

| бмно  | Juery 1.0 (Build 22  | )               |                  |                  |            |                |                |                |      |
|-------|----------------------|-----------------|------------------|------------------|------------|----------------|----------------|----------------|------|
|       |                      | Force remise    | zéro alarme      | Sélectionner col | onnes ?    |                |                |                |      |
| raine | er l'en-tête de la c | olonne que l'on | veut regrouper   |                  |            |                |                |                |      |
|       | Typologie            | Evénement       | Descrip. prove.  | . Interface      | Date début | Date en charge | Date rem. zéro | Date forcement | Etat |
| EX.   | Anti-intrusion       | Intrusion       | centrale étage 1 | Serveur Web 1-1  | 13/09/2005 |                |                |                |      |

En double-cliquant sur la ligne de l'alarme à gérer, s'affiche la fenêtre suivante:

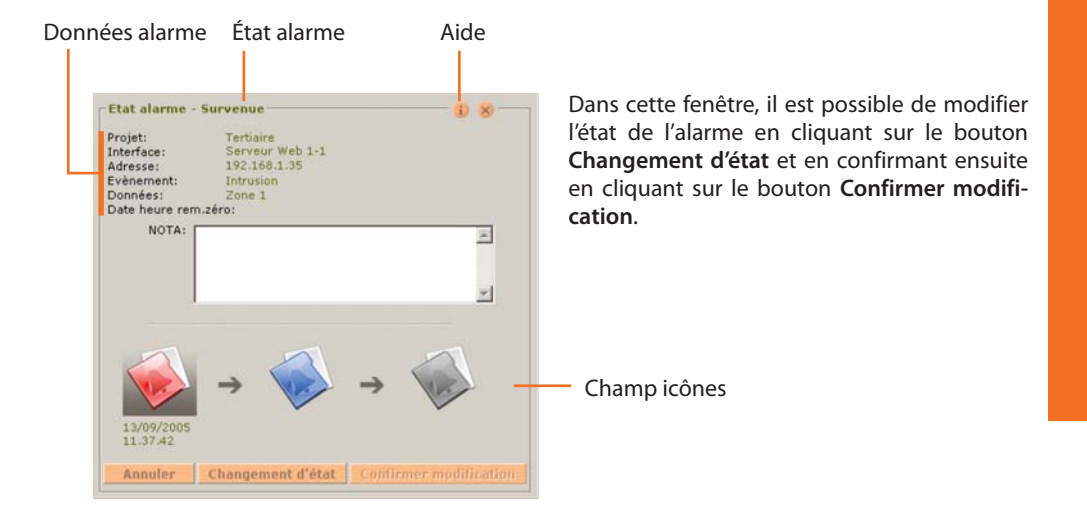

- Annuler annule l'opération
- Changement d'état modifie l'état de l'alarme
- Confirmer modification confirm
- confirme le changement d'état

Les alarmes sont visualisées dans la fenêtre **Historique alarmes** où, en fonction de l'icône présente dans la colonne **État** et de la couleur du texte, il est possible de contrôler leur état.

| Tupologia      | Evénement                                                       | Deserie areas                                                                                           | Interface                                                                                                    | Data début                                                                                                    | Data an charge                                                                                                    | Data rom aire                                                                                                    | Data farment                                                                                                    | Date for                                                                                                    |
|----------------|-----------------------------------------------------------------|----------------------------------------------------------------------------------------------------|----------------------------------------------------------------------------------------------------|----------------------------------------------------------------------------------------------------|----------------------------------------------------------------------------------------------------|----------------------------------------------------------------------------------------------------|----------------------------------------------------------------------------------------------------|----------------------------------------------------------------------------------------------------|
| Anti-intrusion | Intrusion                                                       | Centrale étage 1                                                                                        | Serveur Web 1+1                                                                                                    | 13/09/2005                                                                                                    | 12/09/2005                                                                                                    | 12/09/2005                                                                                                    | Date for centent                                                                                                    | 13/09/                                                                                                    |
| Anti-intrusion | Intrusion                                                       | centrale sitage 1                                                                                       | Servour Web 1-1                                                                                                    | 11/09/2005                                                                                                    | 11,40,17<br>13/09/2005<br>11,49,49                                                                                                    | 11,46,14 12/09/2005 11,51,27                                                                                                    | 12/09/2005                                                                                                    | 12/09/                                                                                                    |
| Anti-intrusion | Intrusion                                                       | centrale étage 1                                                                                        | Serveur Web 1-1                                                                                                    | 13/09/2005                                                                                                    | 13/09/2005                                                                                                    |                                                                                                    |                                                                                                    |                                                                                                    |
|                |                                                                 |                                                                                                    |                                                                                                    |                                                                                                    |                                                                                                    |                                                                                                    |                                                                                                    |                                                                                                    |
|                |                                                                 |                                                                                                    |                                                                                                    |                                                                                                    |                                                                                                    |                                                                                                    |                                                                                                    |                                                                                                    |
|                |                                                                 |                                                                                                    |                                                                                                    |                                                                                                    |                                                                                                    |                                                                                                    |                                                                                                    |                                                                                                    |
|                | Typologie<br>Anti-intrusion<br>Anti-intrusion<br>Anti-intrusion | Typologie Evénement<br>Anti-intrusion Intrusion<br>Anti-intrusion Intrusion<br>Anti-intrusion Intrusion | Typologie         Evénement         Descrip, prove           Anti-intrusion         Intrusion         centrale étage I           Anti-intrusion         Intrusion         centrale étage I           Anti-intrusion         Intrusion         centrale étage I | Typologie         Evénement         Descrip. prove         Interface           Anti-intrusion         Intrusion         Centrale étage I         Serveur Web 1-1           Anti-intrusion         Intrusion         Centrale étage I         Serveur Web 1-1           Anti-intrusion         Intrusion         Centrale étage I         Serveur Web 1-1 | Typologie         Evénement         Descrip. prove         Interface         Date début           Antrintrusion         Intrusion         Centrale étage 1         Serveur Web 1-1         11/37/42           Antrintrusion         Intrusion         Centrale étage 1         Serveur Web 1-1         11/37/42           Antrintrusion         Intrusion         Centrale étage 1         Serveur Web 1-1         11/907/2005           Antrintrusion         Intrusion         centrale étage 1         Serveur Web 1-1         13/09/2005           Anti-intrusion         Intrusion         centrale étage 1         Serveur Web 1-1         13/09/2005 | Typologie         Evénement         Descrip, prove         Interface         Date début         Date en charge           Anti-intrusion         Intrusion         Centrale étage I         Serveur Web 1-1         13/09/2005         113/14/13           Anti-intrusion         Intrusion         Centrale étage I         Serveur Web 1-1         13/09/2005         112/34/2015           Anti-intrusion         Intrusion         centrale étage I         Serveur Web 1-1         13/09/2005         112/09/2005           Anti-intrusion         Intrusion         centrale étage I         Serveur Web 1-1         13/09/2005         13/09/2005           Anti-intrusion         Intrusion         centrale étage I         Serveur Web 1-1         13/09/2005         13/09/2005 | Typologie         Evénement         Descrip. prove         Interface         Date début         Date en charge         Date rem. zéro           Anti-intrusion         Intrusion         Centrale étage 1         Serveur Web 1-1         13/09/2005         13/09/2005         13/09/2005         13/09/2005         13/09/2005         13/09/2005         13/09/2005         13/09/2005         13/09/2005         13/09/2005         13/09/2005         13/09/2005         13/09/2005         13/09/2005         13/09/2005         13/09/2005         13/09/2005         13/09/2005         13/09/2005         11/05/2005         11/05/2005         11/05/2005         11/05/2005         11/05/2005         11/05/2005         11/05/2005         11/05/2005         11/05/2005         11/05/2005         11/05/2005         11/05/2005         11/05/2005         11/05/2005         11/05/2005         11/05/2005         11/05/2005         11/05/2005         11/05/2005         11/05/2005         11/05/2005         11/05/2005         11/05/2005         11/05/2005         11/05/2005         11/05/2005         11/05/2005         11/05/2005         11/05/2005         11/05/2005         11/05/2005         11/05/2005         11/05/2005         11/05/2005         11/05/2005         11/05/2005         11/05/2005         11/05/2005         11/05/2005         11/05/2005         11/05/2005 | TypologieEvénementDescrip. proveInterfaceDate débutDate en chargeDate rem. zéroDate forcementAnti-intrusionIstrusionCentrale étage 1Serveur Web 1-113/09/200513/09/200513/09/2005Anti-intrusionIntrusionCentrale étage 1Serveur Web 1-113/09/200513/09/200513/09/2005Anti-intrusionIntrusionCentrale étage 1Serveur Web 1-113/09/200513/09/200513/09/2005Anti-intrusionIntrusioncentrale étage 1Serveur Web 1-113/09/200513/09/200513/09/2005Anti-intrusionIntrusioncentrale étage 1Serveur Web 1-113/09/200513/09/200513/09/2005Anti-intrusionIntrusioncentrale étage 1Serveur Web 1-113/09/200513/09/200511/09/2005 |

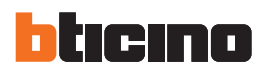

Exemple: la centrale antivol a détecté une alarme intrusion dans la zone 1.

Dans la fenêtre "Alarmes" s'affiche l'indication visuelle correspondante et est émis un signal sonore.

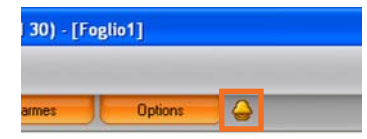

Cliquer sur l'icône **Alarme**, s'affiche ensuite la fenêtre **Alarmes en cours** dans laquelle sont indiquées la provenance et la cause de l'alarme.

Ensuite, accéder à la fenêtre **Alarmes à gérer** en cliquant sur le bouton correspondant. Une fois ces opérations effectuées, il est possible de procéder comme indiqué sur le schéma ci-dessous:

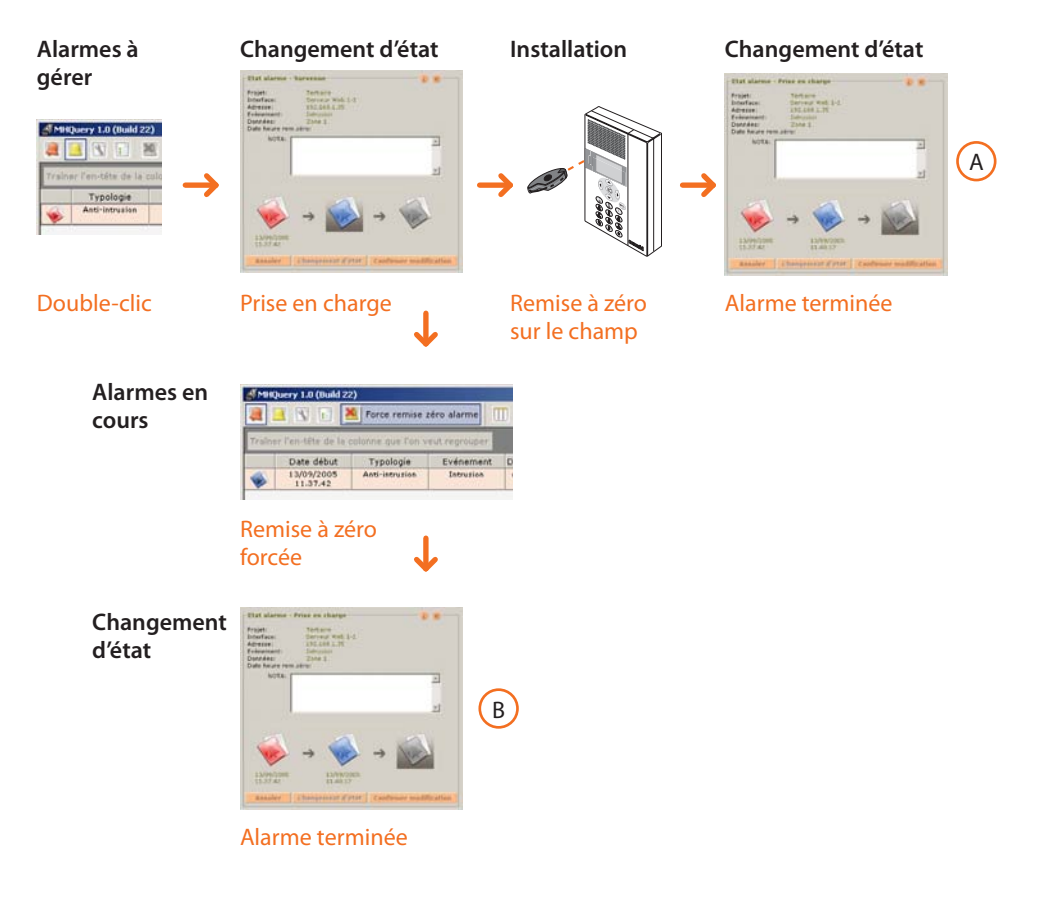

Dans la fenêtre **Historique événements**, il est possible de visualiser la façon dont les alarmes ont été gérées.

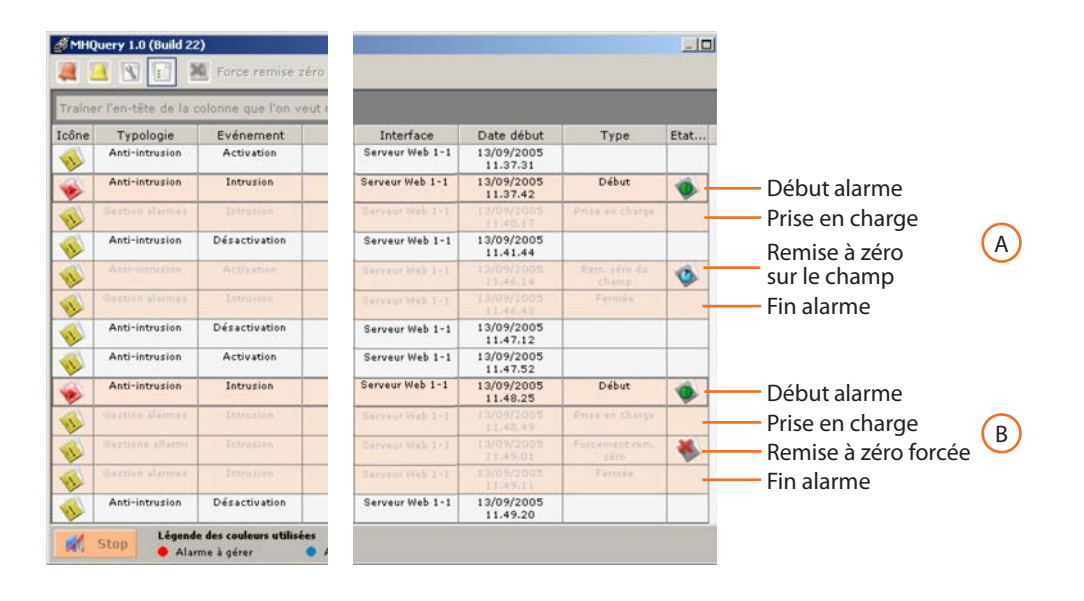

#### 6.3 Opzioni

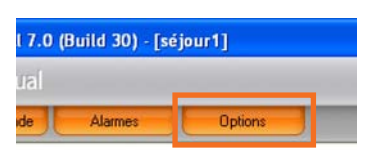

Dans la fenêtre **Options**, il est possible de personnaliser le signal sonore émis en présence d'une alarme.

En cliquant sur le bouton **Options**, est ouverte la fenêtre suivante:

| 👼 Options        |         |    |
|------------------|---------|----|
| Signal d'Alarme: | Changer |    |
|                  | Annuler | Ok |

Appuyer sur le bouton **Changer** pour personnaliser le signal sonore; différemment sera émis un signal sonore prédéfini.

| Regarder dans :                    | MHVisual_0700        |                      | • | - 🗈 💣 | - 11 |         |
|------------------------------------|----------------------|----------------------|---|-------|------|---------|
| Mes documents<br>récents<br>Dureau | Audio<br>log<br>LOGS |                      |   |       |      |         |
| Mes documents                      |                      |                      |   |       |      |         |
| Savoris réseau                     | Nom du fichier :     | I.                   |   |       |      | Ouvrir  |
|                                    | Eisblass de biese :  | Fishing and a firmed |   |       | -    | Annular |

- > Sélectionner un fichier .wav
- > Cliquer sur le bouton **Ouvrir** et ensuite sur **OK**

#### **Quitter la section Monitorage**

S'affiche la fenêtre suivante:

| Attention |                                                             |                                                            | ×                                                |
|-----------|-------------------------------------------------------------|------------------------------------------------------------|--------------------------------------------------|
| 1         | Appuyer sur OK pour interro<br>pour entrer dans la modalité | ompre le monitorage. Appuy<br>é projet. "Annuler" pour ani | ver sur la touche "Design"<br>nuler l'opération. |
|           | Design                                                      | Ok                                                         | Annuler                                          |

- > Cliquer sur le bouton **Design** pour revenir à la modalité projet.
- > Appuyer sur le bouton **OK** pour suspendre le monitorage sans quitter.

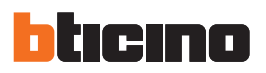

## 7. Exemple de projet

Compte tenu de la variété des projets réalisables avec MHVISUAL, dans le présent chapitre est fourni un exemple de projet à titre indicatif.

Caractéristiques projet:

- Gestion alarmes de type "Basique"
- Contrôle systèmes éclairage, automation, charges contrôlées, antivol, thermorégulation et diffusion sonore
- Commandes générales, espace, groupe et scénarios

#### Démarrer MHVISUAL et créer un nouveau projet

| Créer un nouveau projet                                                                                                    |   |
|----------------------------------------------------------------------------------------------------|---|
| `Ou∨re le projet                                                                                                    |   |
| Sélectionnet/lickier.<br>D:00-Dpc-tre-backupXVesidentiel.MHV<br>D:00-PCMMPIANTO_27_08_10_420NE.MHV<br>D:00-PC-TRE-8NMPIANTO_27_08_10_EN.MHV<br>D:00-pc-trNMPIANTO_27_08_10_EN.MHV | 6 |
|                                                                                                    |   |

#### S'affiche la fenêtre Configuration projet

| Projet Dimensions                | Exécution Paranètres générau |
|----------------------------------|------------------------------|
| Informations générales           |                              |
| Nom projet:                      | Résidente                    |
| Feuille par délaut:              | népurl 💌                     |
| Valider mot de passe pour projet | L. Ipticino                  |
|                                  |                              |
|                                  |                              |
|                                  |                              |
|                                  |                              |
|                                  |                              |
|                                  |                              |

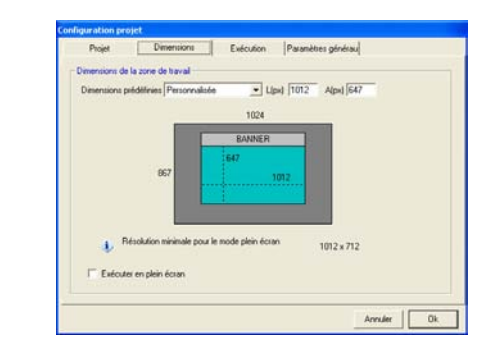

| Projet                | Dimensions             | Execution           | Paramètres pérénaul |
|-----------------------|------------------------|---------------------|---------------------|
| Communication         | ation de la communica  | ition vers le champ |                     |
| lismes<br>Gestion des | i olames               |                     |                     |
|                       | 🕞 Basique              |                     |                     |
|                       | C Avancé               | es.                 |                     |
| 🔽 Emette siç          | gnal sonore sur alarme |                     |                     |
|                       |                        |                     |                     |
|                       |                        |                     | Acculer Ok          |

Comme nom de projet, indiquer «Résidentiel», comme dimensions de la surface de travail, indiquer 1012x647 pixels puis sélectionner gestion alarmes «Basique».

Activer la communication vers le champ.

Créer une ou plusieurs feuilles pour chaque pièce de l'appartement, par exemple pour le séjour 4 feuilles qui ensuite correspondront à 4 vues différentes.

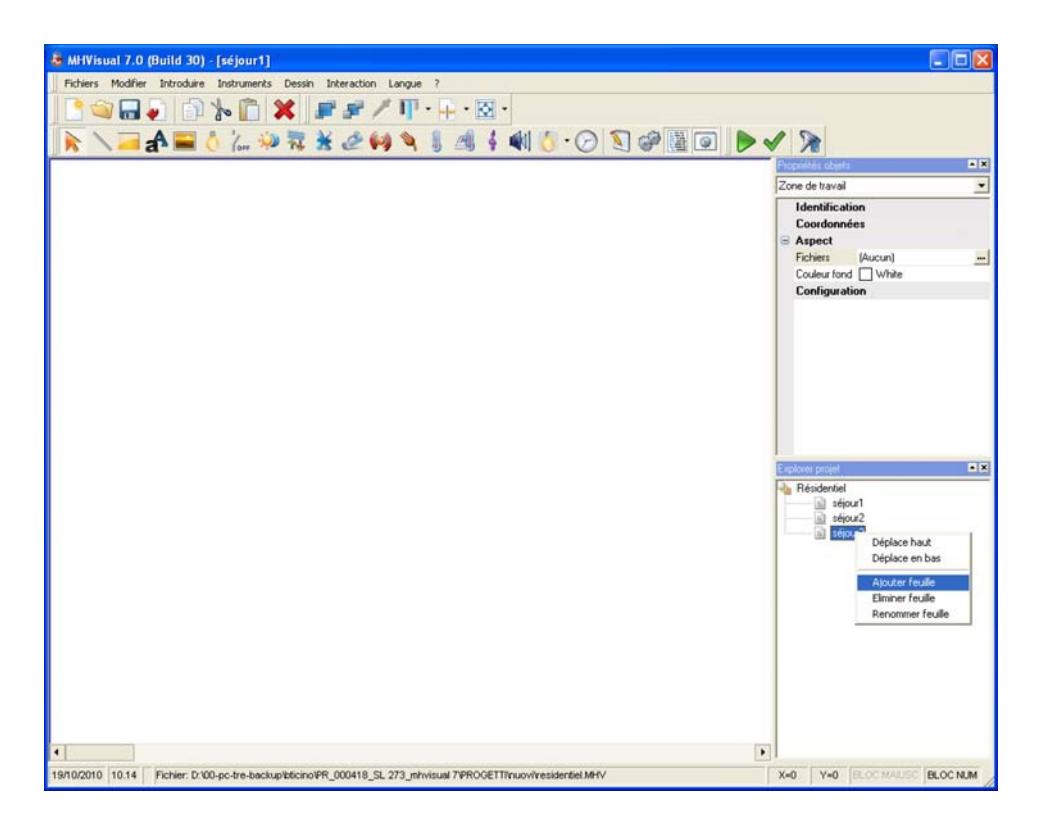

Sur chaque feuille introduire une image\* (dessin, photo, etc.) qui représente la pièce.

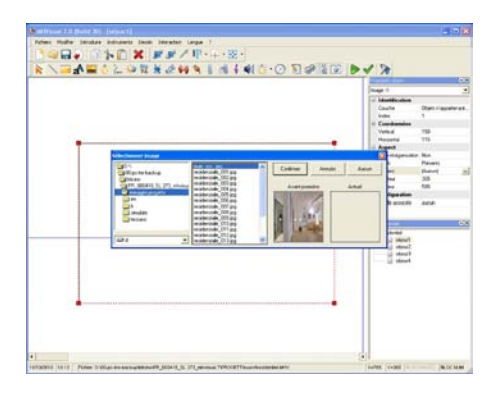

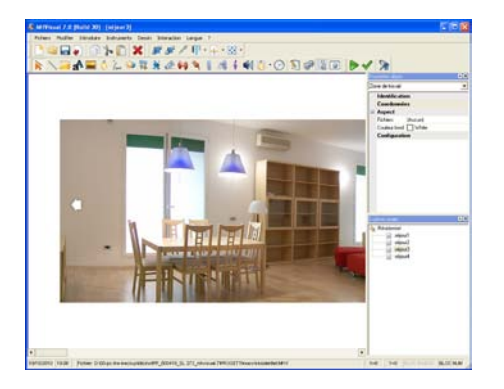

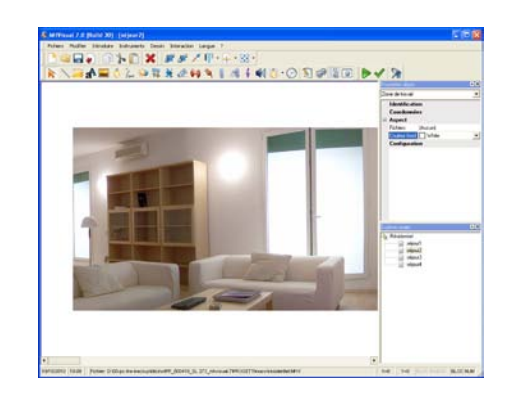

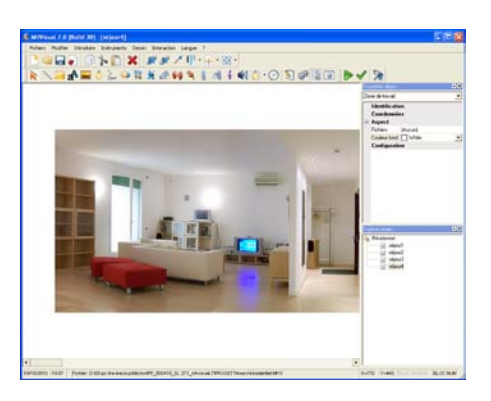

\*Ne pas ajouter d'images plus grandes que la section de travail : au besoin les réduire à l'aide d'un éditeur graphique

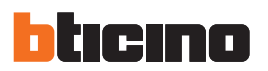

Par l'intermédiaire des objets rectangle, étiquette de texte et image, introduire des liens pour se déplacer d'une vue à l'autre.

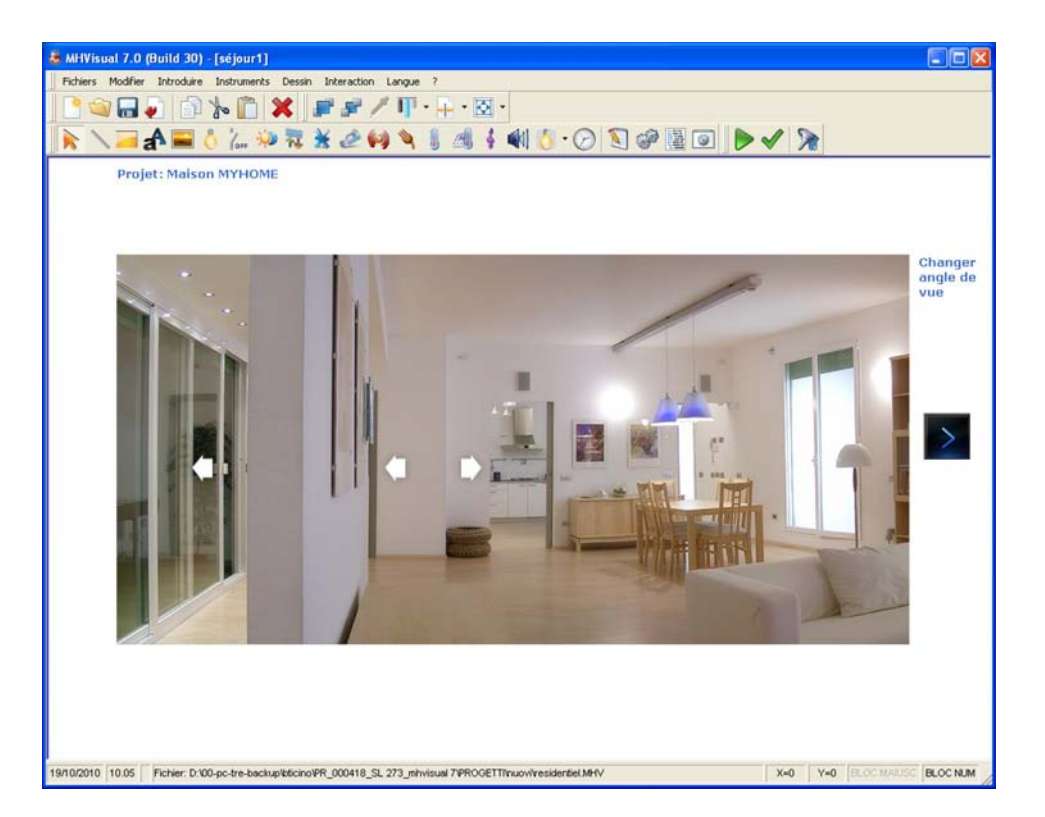

Introduire des objets et les configurer comme les dispositifs correspondants présents sur l'installation.

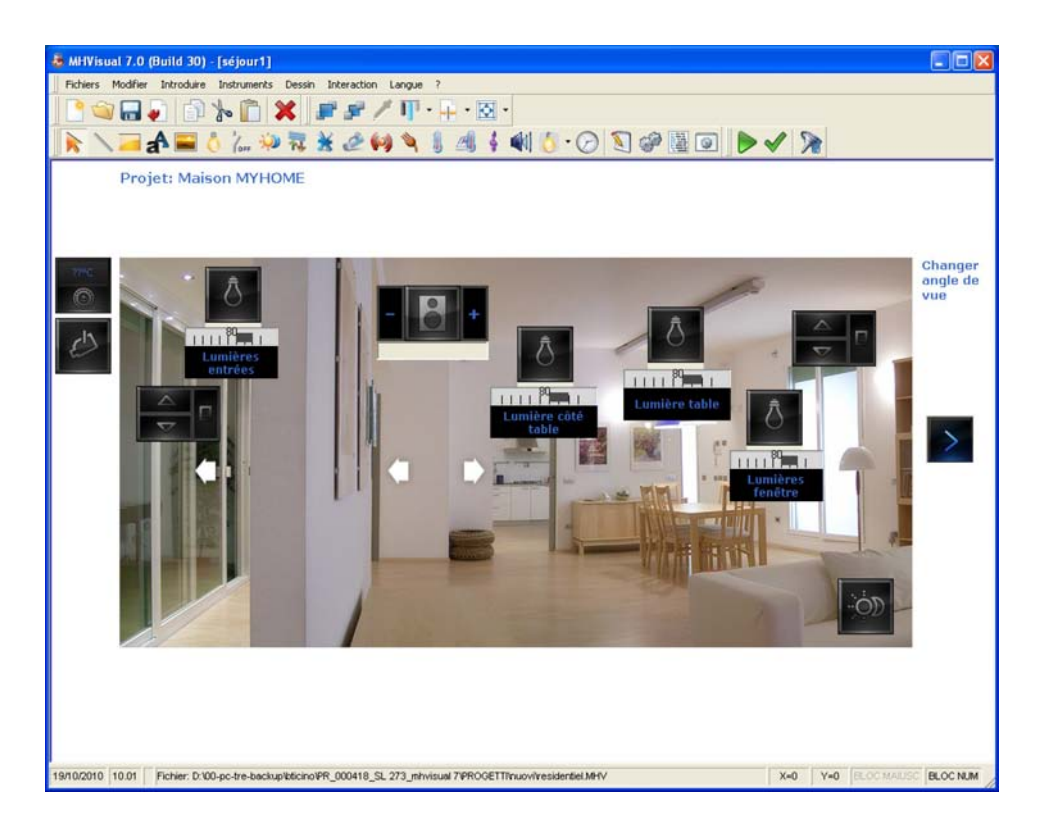

Créer des commandes Open général, pièce et groupe puis les configurer comme indiqué dans les chapitres correspondants, ensuite les copier dans les autres pièces.

Par l'intermédiaire des objets Étiquette de texte, créer des liens pour se délacer d'une pièce à l'autre.

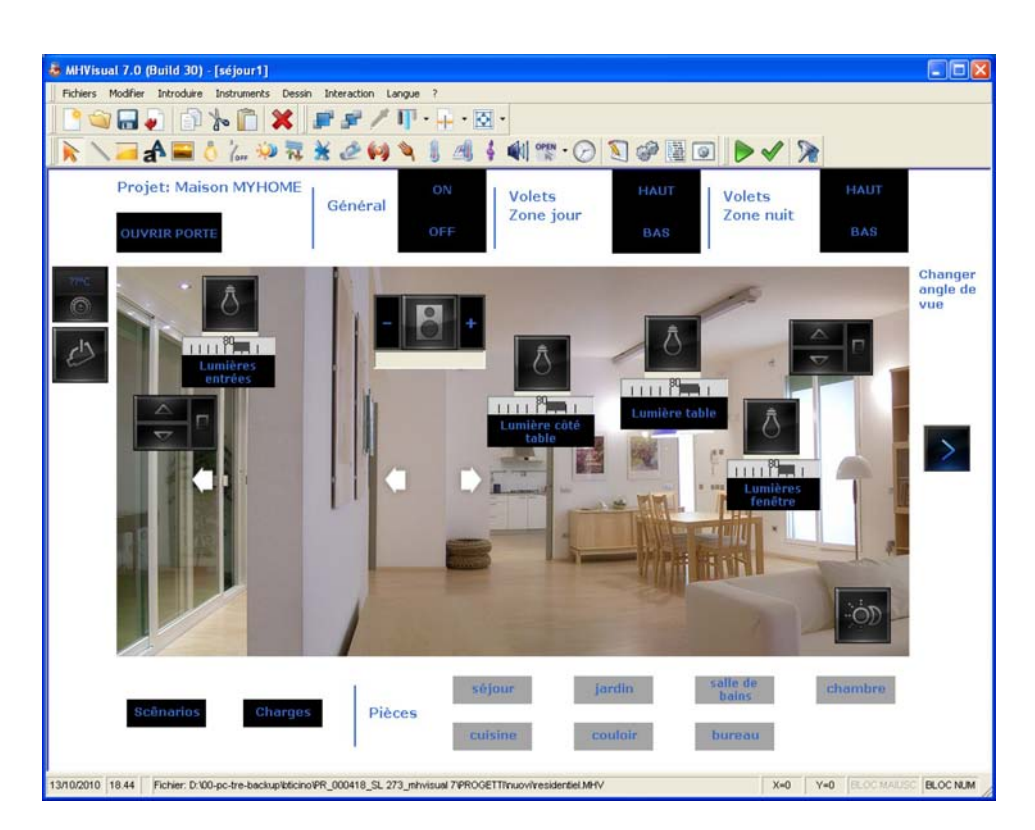

Créer une feuille pour introduire objets et commandes (exemple contrôle charges, Web Server, source sonore, etc.) de façon à pouvoir contrôler tout l'appartement sur une unique fenêtre.

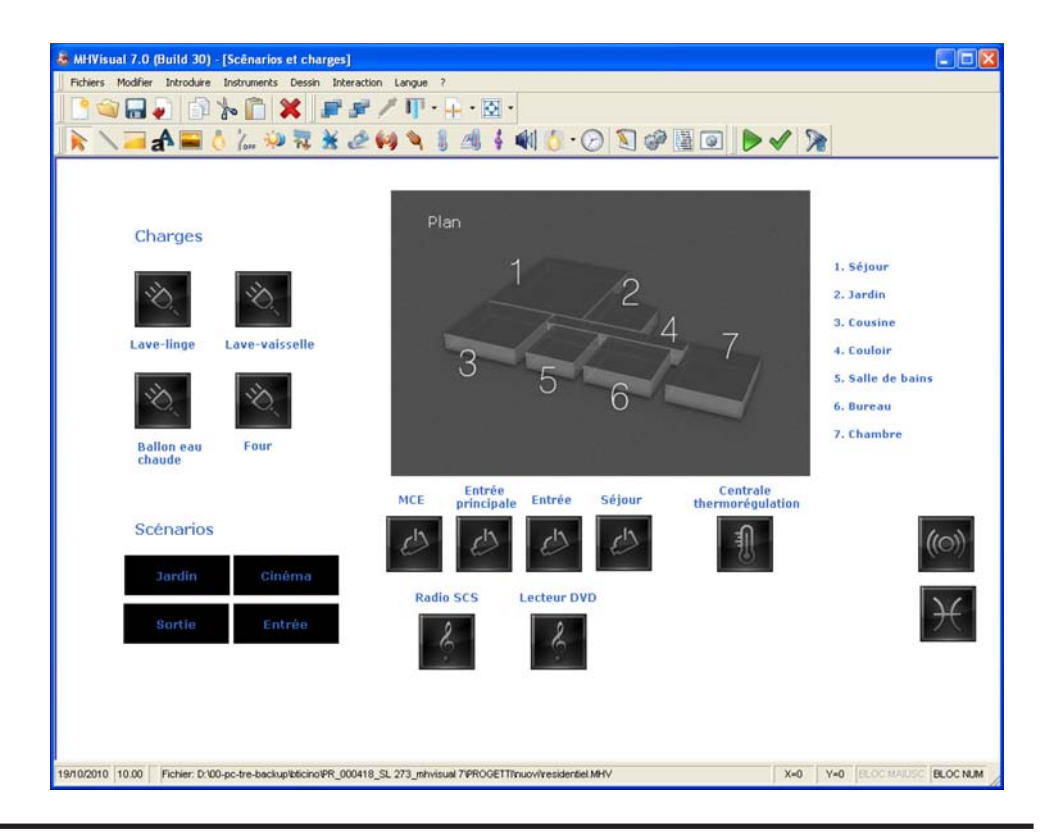

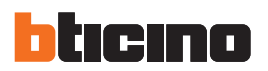

Dans le menu **Interaction**, sélectionner l'option **Validation projet** pour s'assurer de l'absence d'erreurs de configuration des objets ajoutés; ensuite, en sélectionnant l'option **Démarrer**, lancer le monitorage de l'installation.

| OPP |
|-----|
|     |

Au terme de l'opération, il est possible d'interagir avec l'installation dans la section Monitorage.

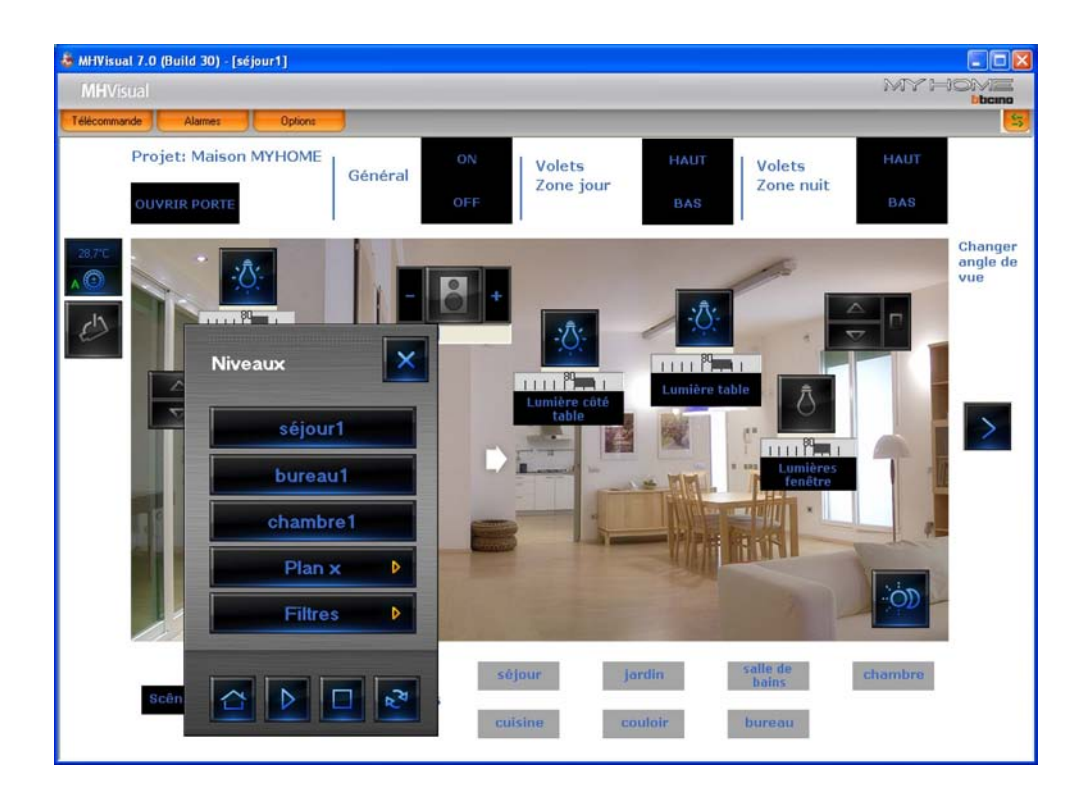

1. Pourquoi, une fois le monitorage lancé et sans avoir reçu d'avis ni d'erreurs de configuration, n'est-il pas possible d'activer un point lumière?

Il est possible que soit présente l'une des erreurs suivantes:

a) adresse IP rentrée incorrecte,

b) définition d'une configuration qui ne correspondant pas à la configuration réelle,

c) introduction d'un actionnement à la place d'un actionneur ou vice-versa,

d) configuration de l'actionneur comme gradateur alors que l'actionneur physiquement présent n'en n'est pas un.

- Il n'est pas possible de quitter l'application en cliquant sur la touche de fermeture fenêtre ?
   Il est nécessaire de visualiser la télécommande et d'arrêter le monitorage en cliquant sur la touche "arrêter"
   Appuyer sur OK et cliquer sur la touche de fermeture .
- 3. Il n'est pas possible de lancer le monitorage et le système me demande de contrôler la configuration, pourquoi?

Éventuel problème de connexion au réseau LAN.

- 4. Comment effectuer la sélection multiple dans la section de Design? En maintenant enfoncée la touche "shift", cliquer avec la touche gauche de la souris sur tous les objets à sélectionner ou bien cliquer avec la touche gauche de la souris sur un point puis déplacer la souris pour englober tous les objets à sélectionner dans le rectangle hachuré tracé par la souris.
- 5. Aussitôt après avoir lancé le monitorage, certains objets ne sont pas en ligne, pourquoi? Ils ne sont pas effectivement en ligne ou bien il s'agit d'un actionneur configuré comme PUL sur le champ et dans le projet MHVISUAL mais non pas dans le fichier de configuration installation du Web Server.
- 6. Que se passe-t-il si l'on crée 2 objets SCS (actionneur SCS ou actionnement SCS) non parfaitement identiques dans la configuration SCS?

MHVISUAL effectue un contrôle automatique au début du monitorage. Si la configuration est correcte, le projet passe à la modalité de monitorage et les deux objets peuvent être commandés. Différemment, en fonction du type d'anomalie constatée, peuvent être visualisés des avis, qui ne compromettent pas le bon fonctionnement du projet, ou bien des alarmes. Dans ce cas, pour pouvoir continuer le monitorage, les erreurs constatées doivent être corrigées.

7. Dans un projet, tout a été correctement configuré, mais les éléments ne sont pas tous en lignes, pourquoi?

Le Web Server n'est pas joignable ou son mot de passe OPEN est différent de celui utilisé sur le projet.

8. Deux actionneurs sont présents dans la section "Design" qui ne peuvent être placés sur la même ligne horizontale par l'intermédiaire des touches up-down dans la section coordonnées des "Propriétés objet", pourquoi?

Il suffit de modifier manuellement les coordonnées de l'un en fonction de l'autre. La commande up-down n'a pas d'autre effet que de déplacer l'objet de 5 pixels; il est probable que l'un des deux objets a été configuré manuellement, avec saisie directe des coordonnées.

9. Après une commande ON générale ou d'espace, le programme visualise une lumière allumée alors qu'elle ne l'est pas, pourquoi?

S'assurer que l'actionneur est configuré comme PUL aussi bien sur le champ qui dans le fichier de configuration installation du Web Server et dans le projet de l'MHVISUAL.

10. Un objet de commande SCS a été configuré comme gradateur pour un espace, mais quand le pourcentage varie, un des actionneurs ne répond pas, pourquoi?

L'actionneur n'est pas un gradateur ou bien a été configuré comme PUL et n'a pas été ajouté au fichier de configuration installation du Web Server.

Est-il possible de démarrer automatiquement un projet au démarrage de Windows?
 Oui, le projet doit être protégé par un mot de passe (voir chapitre "Lancement automatique projet").

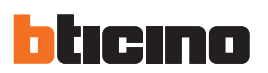

12. Comment faire pour modifier l'adresse IP ou le mot de passe OPEN de plusieurs objets simultanément?

Effectuer une sélection multiple d'objets analogues et modifier les données dans la fenêtre propriétés objets. Par exemple, si l'on ne trouve pas l'adresse IP, les objets sélectionnés pourraient contenir un objet pour lequel l'adresse IP n'est pas prévue dans la configuration.

13. Quelle est la différence entre gestion alarmes "Basique" et "Avancées" ?

La différence réside dans le fait que la gestion alarmes "Basique" permet de consulter les pages "Alarme en cours" (liste des alarmes déclenchées et non encore terminées avec la possibilité de procéder à leur remise à zéro) et "Historique Événements" (liste des événements d'alarme et événements de l'installation). Dans la gestion de type "Avancées", sont également présentes les listes "Historique Alarmes" et "Alarmes à gérer" pour permettre une gestion de l'alarme (remise à zéro, prise en charge et fermeture).

14. Est-il possible d'interagir avec le programme MHVISUAL à l'aide d'un moniteur tactile ou d'un tablet PC?

Oui, à condition que les caractéristiques hardware soient satisfaites.

15. En monitorage, pour passer d'une feuille à l'autre, est-il indispensable d'utiliser la télécommande? Non, il est également possible d'utiliser les liens entre les différentes feuilles à condition qu'ils aient été créés en phase de Design.

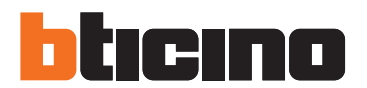

**BTicino SpA** Via Messina, 38 20154 Milano - Italy www.bticino.com

BTicino SpA se réserve le droit de modifier à tout moment le contenu de cet imprimé et de communiquer, sous n'importe quelle forme et modalité, les changements apportés.